Guide Cisco public IIIIII CISCO The bridge to possible

# Cisco DNA Center Al-Enhanced RRM

Deployment guide

## Contents

| Overview of Cisco DNA Center AI-Enhanced RRM                            | 3  |
|-------------------------------------------------------------------------|----|
| Cisco AI-Enhanced RRM data flows and functional components              | 4  |
| Recommended software                                                    | 5  |
| Day-0 configuration: Setting up Cisco DNA Center to use AI-Enhanced RRM | 7  |
| Install the AI Network Analytics package onto Cisco DNA Center          | 7  |
| Prepare the Catalyst 9800 wireless controller                           | 8  |
| Part 1: Build a site hierarchy                                          | 11 |
| Part 2: Discovery and inventory                                         | 14 |
| Part 3: Enable Cisco AI-Enhanced RRM                                    | 20 |
| Part 4: Learn an existing deployment                                    | 23 |
| Part 5: Create an AI RF profile                                         | 53 |
| Part 6: Provision the wireless controller and access points             | 60 |
| Part 7: Verify the AI-Enhanced RRM deployment                           | 75 |
| Cisco DNA Center verification                                           | 75 |
| Catalyst 9800 wireless controller verification                          | 76 |
| Day-1 AI-Enhanced RRM features and use cases                            | 78 |
| Hero bar and headlines                                                  | 78 |
| Insights                                                                | 78 |
| RRM Changes                                                             | 80 |
| RRM Performance                                                         | 82 |
| RRM simulator                                                           | 86 |
| <b>Useful links</b>                                                     | 92 |

## Overview of Cisco DNA Center AI-Enhanced RRM

AI-Enhanced RRM is the next evolution of Cisco's award-winning radio resource management (RRM). RRM was originally introduced with Cisco<sup>®</sup> AireOS and the Cisco Aironet<sup>®</sup> access points in 2005 and managed the complexities of RF from Wi-Fi 1 through 6 and now Wi-Fi 6E. RRM has fluidly grown to include innovative algorithms such as Flexible Radio Architecture (FRA) and Dynamic Bandwidth Selection (DBS) to the traditional algorithms of Dynamic Channel Assignment (DCA) and Transmit Power Control (TPC).

On a Cisco Catalyst<sup>™</sup> 9800 Series Wireless Controller, traditional RRM runs as a service. Cisco RRM manages the RF group (the components making up the RF network) based on dynamic measurements between every access point (AP) and its neighbors. This information is stored in a local database on the RF group leader controller. At runtime, RRM draws on the last 10 minutes of collected data and gently optimizes based on the current network conditions. Cisco RRM has proven to be extremely effective and trustworthy over the years, and when **configured correctly** for the type of RF network coverage desired (capacity vs. coverage) it can adapt to almost any size or deployment density. In Wi-Fi, RF conditions can dynamically change with different network loads, numbers of devices, and numbers of users in the environment. RRM has continued to measure up well to this task, with caveats that do require some learning for the environment being tuned.

Enter Cisco's AI-Enhanced RRM. AI-Enhanced RRM integrates the power of artificial intelligence (AI) and machine learning (ML) into the reliable and trusted Cisco RRM product family algorithms in the cloud. AI-Enhanced RRM is coordinated through Cisco's DNA Center (an on-premises appliance) as a service. Existing Cisco Catalyst 9800 RRM sites can be seamlessly transitioned to an intelligent, centralized service. As with other Cisco DNA Center services, AI-Enhanced RRM brings a host of new features with it. The Cisco DNA Center RRM control center allows administrators to quickly assess the health and performance of the RF coverage, from the enterprise level all the way down to a single site or building level.

Cisco AI-Enhanced RRM is different, as it brings the ability to analyze historical dynamic RF data over time. The ability to evaluate complex RF data often comes down to being able to factor in local knowledge of "normal" against the currently displayed data. "Normal" can and does vary from site to site based on the equipment choices and architectural design vs. the client density.

After an initial learning period, the Cisco Al Analytics Cloud will begin to provide insights into the performance and tuning of the RF network. Insights provide granular guidance on:

- Performance against service-level agreements (SLAs)
- The effectiveness of present settings and configurations
- The quality of the coverage

Together, the AI-Enhanced RRM algorithms, with the power of the Cisco AI Analytics Cloud, and Cisco DNA Center take Wi-Fi RF management to an unprecedented level that correlates 24x7 observations from the network and the client devices themselves and applies 20+ years of Cisco RF excellence to drive exceptional user experiences into the future.

## **Cisco AI-Enhanced RRM data flows and functional components**

Cisco AI-Enhanced RRM operates as a distributed RRM service. RF telemetry is collected from the Cisco Access Points by the Catalyst wireless controller (WLC) and passed through Cisco DNA Center to the Cisco AI Analytics Cloud, where the data is stored. The RRM algorithms run against this telemetry data stored in the cloud. Al analyzes the solutions and passes any configuration change information back to Cisco DNA Center. Cisco DNA Center maintains the control connection with the enrolled Catalyst 9800 and passes any individual AP configuration changes back to the APs. The Cisco AI Analytic Cloud operates just like the WLC RF group leader does on the controller today, but with much more storage, compute power, and intelligent analysis.

Networkwide holistic optimizations are performed by the RRM Resource Analytics Engine, which focuses on dynamically created groups of radios (clusters) to optimize local performance without falling victim to the pitfalls of greedy optimizations that could lead to cascading network changes and potential network disruptions. Algorithms for DCA, TPC, FRA, DBS, and basic service set (BSS) color are some examples of the types of optimizations performed. These algorithms are latency tolerant and lend themselves well to management within the Cisco DNA Center ecosystem.

The RRM Edge Compute Engine focuses on latency-sensitive and client-specific optimizations. Examples of these types of services include optimized roaming, dynamic frequency selection (DFS) optimizations, coverage hole detection and mitigation, event-driven RRM (EDRRM), and dynamic DFS. These functions are maintained on the local WLC, with telemetry data being sent to the AI-Enhanced RRM Analytics Engine. This analysis will provide optimization guidance and insights to the RRM Control Center to help administrators further optimize the configurations and monitor performance.

The Cisco AI Analytics Cloud provides the core support to Cisco DNA Center for AI-Enhanced RRM core services as well as ML features. The architecture supports the methods and framework necessary to create a seamless upgrade path for existing customers to benefit from adaptive RRM optimizations and finally simplify customer configurations using intent-based RRM workflows through both local and cloud-based Catalyst 9800 WLCs.

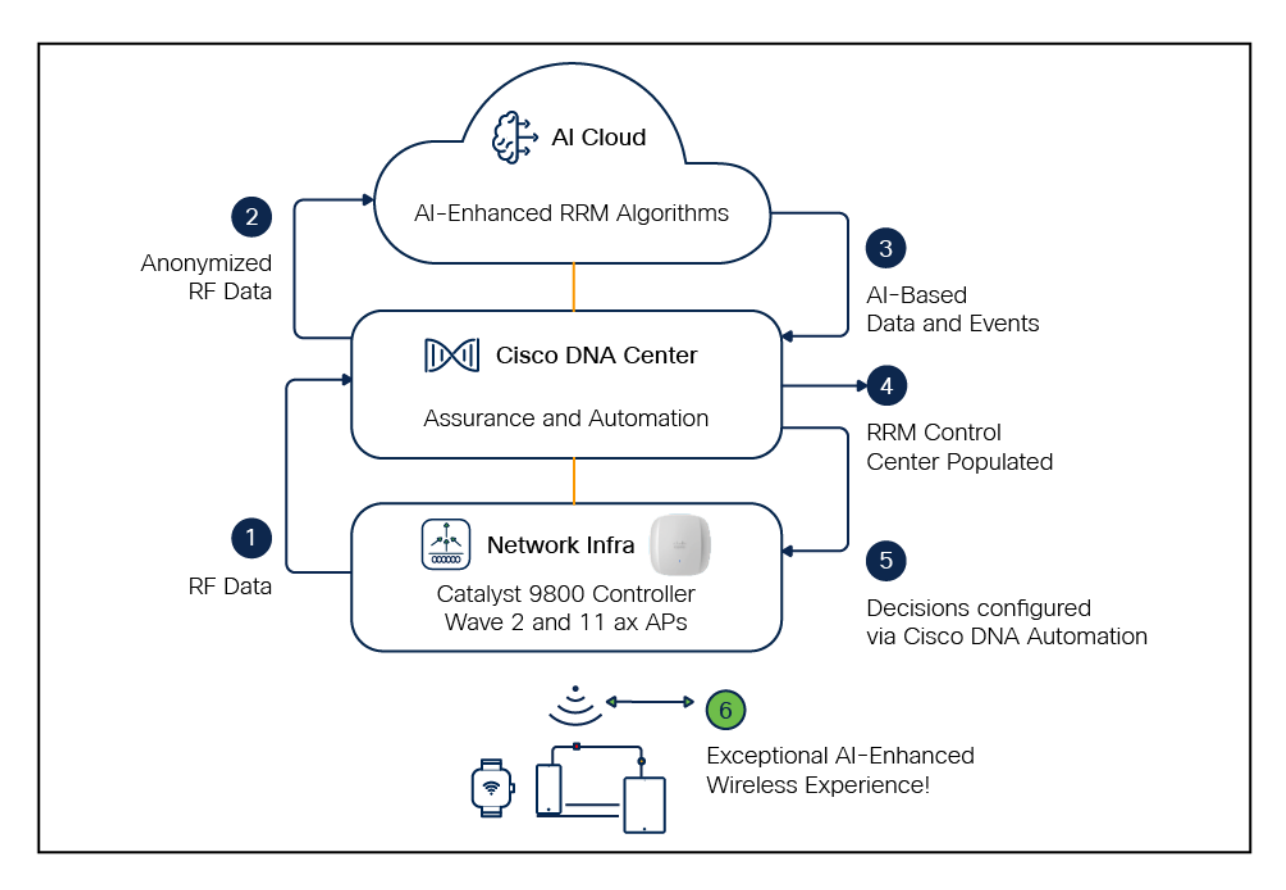

Figure 1. AI-Enhanced RRM architecture and data flow

## **Recommended software**

- Cisco DNA Center Release 2.3.4
- Cisco WLC and AP Release Cisco IOS® XE 17.9.3

| Table 1. Cisco DNA Center and device compatibility ma |
|-------------------------------------------------------|
|-------------------------------------------------------|

| Cisco DNA Center release | WLC release/Cisco IOS XE |
|--------------------------|--------------------------|
| 2.3.2.x                  | 17.7.1                   |
| 2.3.3.x                  | 17.8.1                   |
| 2.3.4.x or later         | 17.9.3                   |

#### Table 2. Cisco DNA Center package requirement

| Cisco DNA Center package requirements | Minimum supported package version | Recommended package version |
|---------------------------------------|-----------------------------------|-----------------------------|
| Al Network Analytics                  | 2.8.8.306                         | 2.9.21.398                  |
| Assurance Base                        | 2.3.2.108                         | 2.3.3.382                   |

**Note:** This document is based on the recommended Cisco DNA Center Release 2.3.4 and controller/AP release of Cisco IOS XE 17.9.3. Some software features are not supported in earlier software releases.

#### Supported device software and hardware

Table 3. Cisco Catalyst wireless controllers that support AI-Enhanced RRM

| Supported Catalyst wireless controllers              | Minimum supported Cisco<br>IOS XE version | Recommended Cisco IOS XE version |
|------------------------------------------------------|-------------------------------------------|----------------------------------|
| Cisco Catalyst 9800-CL Wireless Controller for Cloud | 17.7.1                                    | 17.9.3                           |
| Cisco Catalyst 9800-L Wireless Controller            | 17.7.1                                    | 17.9.3                           |
| Cisco Catalyst 9800-40 Wireless Controller           | 17.7.1                                    | 17.9.3                           |
| Cisco Catalyst 9800-80 Wireless Controller           | 17.7.1                                    | 17.9.3                           |

#### Table 4. Cisco APs that support AI-Enhanced RRM

| Supported access points | Cisco IOS XE software |                     |  |  |  |  |
|-------------------------|-----------------------|---------------------|--|--|--|--|
|                         | Minimum version       | Recommended version |  |  |  |  |
| Aironet 1540 Series     | 17.7.1                | 17.9.3              |  |  |  |  |
| Aironet 1560 Series     | 17.7.1                | 17.9.3              |  |  |  |  |
| Aironet 1815 Series     | 17.7.1                | 17.9.3              |  |  |  |  |
| Aironet 1830 Series     | 17.7.1                | 17.9.3              |  |  |  |  |
| Aironet 1840 Series     | 17.7.1                | 17.9.3              |  |  |  |  |
| Aironet 1850 Series     | 17.7.1                | 17.9.3              |  |  |  |  |
| Aironet 2800 Series     | 17.7.1                | 17.9.3              |  |  |  |  |
| Aironet 3800 Series     | 17.7.1                | 17.9.3              |  |  |  |  |
| Aironet 4800 Series     | 17.7.1                | 17.9.3              |  |  |  |  |
| Catalyst 9105AX Series  | 17.7.1                | 17.9.3              |  |  |  |  |
| Catalyst 9115AX Series  | 17.7.1                | 17.9.3              |  |  |  |  |

| Supported access points           | Cisco IOS XE software |                     |  |  |  |  |
|-----------------------------------|-----------------------|---------------------|--|--|--|--|
|                                   | Minimum version       | Recommended version |  |  |  |  |
| Catalyst 9120AX Series            | 17.7.1                | 17.9.3              |  |  |  |  |
| Catalyst 9130AX Series            | 17.7.1                | 17.9.3              |  |  |  |  |
| Catalyst 9124AX Series            | 17.7.1                | 17.9.3              |  |  |  |  |
| Catalyst IW6300 Heavy Duty Series | 17.7.1                | 17.9.3              |  |  |  |  |
| 6300 Series Embedded Services     | 17.7.1                | 17.9.3              |  |  |  |  |
| Catalyst 9136 Series              | 17.7.1                | 17.9.3              |  |  |  |  |
| Catalyst 9164 Series              | 17.9.3                | 17.9.3              |  |  |  |  |
| Catalyst 9166 Series              | 17.9.3                | 17.9.3              |  |  |  |  |
| Catalyst 9162 Series              | 17.9.2                | 17.9.2              |  |  |  |  |

## Day-0 configuration: Setting up Cisco DNA Center to use AI-Enhanced RRM

The following subsections provide step-by-step instructions for setting up the day-0 configurations necessary to begin using AI-Enhanced RRM.

#### Install the AI Network Analytics package onto Cisco DNA Center

Cisco DNA Center provides the option to download a couple of packages called **Al Network Analytics** and **Assurance – Base**.

To download and install this package, follow the steps below:

- Click the hamburger menu  $\equiv$  in the top left corner of the screen. Click System, then Software Updates.
- Click Installed Apps on the left side of the screen.
- Scroll down to Assurance and you will find the Al Network Analytics and Assurance Base packages ready for download and installation (Figure 2).

**Note:** If you do not see the **AI Network Analytics and Assurance – Base** packages after performing the steps above, please reach out to either a Cisco account sales representative or an account sales engineer for additional support.

|   | ■ Cisco DNA Center               |                 |             | Q | ? | ۵. | $\bigcirc$ |  |  |
|---|----------------------------------|-----------------|-------------|---|---|----|------------|--|--|
|   | ASSURANCE                        |                 |             |   |   |    |            |  |  |
|   | Al Network Analytics             | 2.9.21.398      | 2.9.21.398  |   |   |    |            |  |  |
|   | Assurance - Base                 | 2.3.3.382       |             |   |   |    |            |  |  |
|   | Automation - Sensor              | 2.1.514.62231   | ⊗ Uninstall |   |   |    |            |  |  |
|   | Machine Reasoning                | 2.1.514.212433  |             |   |   |    |            |  |  |
|   | Path Trace                       | 2.1.514.62231   |             |   |   |    |            |  |  |
|   | PROGRAMMABILITY AND INTEGRATIONS |                 |             |   |   |    |            |  |  |
|   | Cisco DNA Center Platform        | 1.8.1.120       |             |   |   |    |            |  |  |
|   | POLICY APPLICATIONS              |                 |             |   |   |    |            |  |  |
|   | Access Control Application       | 2.1.514.62231   | ⊗ Uninstall |   |   |    |            |  |  |
|   | OTHER APPLICATIONS               |                 |             |   |   |    |            |  |  |
|   | AI Endpoint Analytics            | 1.7.658         | ⊗ Uninstall |   |   |    |            |  |  |
|   | Application Hosting              | 1.9.02205130731 | ⊗ Uninstall |   |   |    |            |  |  |
|   | Application Visibility Service   | 2.1.512.170103  | ⊗ Uninstall |   |   |    |            |  |  |
|   | Assurance - Sensor               | 2.3.3.375       | ⊗ Uninstall |   |   |    |            |  |  |
| _ |                                  |                 |             |   |   |    |            |  |  |

#### Figure 2.

Location of the AI Network Analytics package within the Software Updates page

#### Prepare the Catalyst 9800 wireless controller

#### **Configure NETCONF**

For discovery and inventory, Cisco DNA Center uses NETCONF. Ensure that NETCONF is configured before adding to the Cisco DNA Center inventory.

- The required configuration for NETCONF and AAA authorization: netconf-yang
  - aaa new-model
  - aaa authorization exec default local
- If using an authentication, authorization, and accounting (AAA) server to authenticate the user credentials, make sure the NETCONF user returned from AAA is defined with privilege 15.

#### Verify RF Grouping

A Catalyst 9800 WLC in RF Grouping mode with static roles (Static Leader and Static Member), along with WLCs in Automatic mode (Auto Leader and Auto Member), should support transformation into remote members of the AI-Enhanced RRM RF group leader.

**Note:** If the controller is configured as a Static Leader and there are member controllers assigned to it, make sure that the member controllers have the same RRM configuration and RF profile settings before changing the leader configuration to Auto. Once this configuration is set to Auto, all the previous grouped controllers will automatically negotiate a new RF group leader, and the RF group leader will use the new RF group leader controller's RRM configurations.

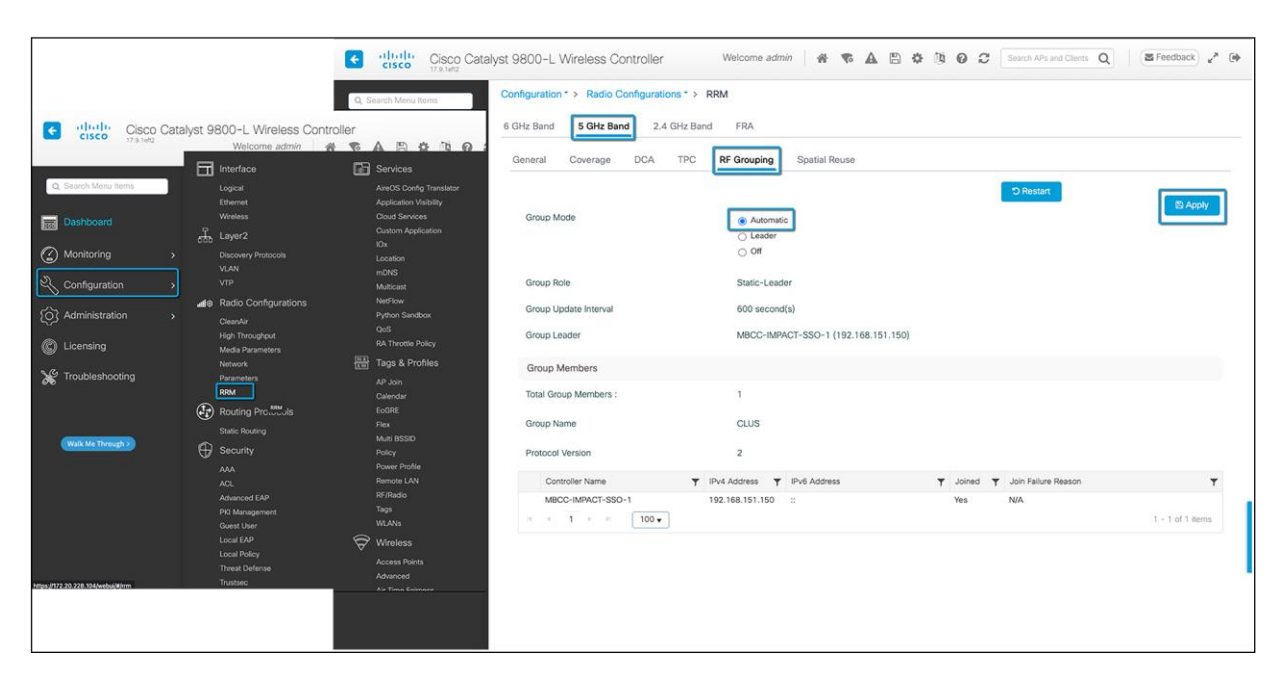

#### Figure 3.

Changing the RF Grouping mode to Automatic on the Catalyst 9800 wireless controller

#### Verify Radio settings

In addition to setting RF Grouping to Automatic, ensure that RF Channel Assignment and Tx Power Level Assignment for all radios are operating in Global Assignment mode (Automatic) and are not set to a static value on the AP radio. Although this is encouraged but not mandatory, a subset of the radios can be on a static channel, and power settings and AI-Enhanced RRM will simply work on the other set of radios under automation mode.

To do this, navigate to Configuration > Access Points and expand the 6 GHz, 5 GHz, and 2.4 GHz Radios dropdown. If the Channel and Power Level values contain an asterisk (\*), they are operating in Global Assignment mode and will be managed by AI-Enhanced RRM. Manage any radios that do not have an asterisk through the radio configuration dialog and set the channel and power back to Global.

| r                                                                                                    |                                                                                                   |                                                                                       |                 |            |                  |      |   |                   |                                   |                     |                |                |                 |          |
|----------------------------------------------------------------------------------------------------|---------------------------------------------------------------------------------------------------|---------------------------------------------------------------------------------------|-----------------|------------|------------------|------|---|-------------------|-----------------------------------|---------------------|----------------|----------------|-----------------|----------|
|                                                                                                    | <i>2</i> % <b>C</b> 0                                                                             | onfiguration >                                                                        | AP Name         | :          | AP Model         | Slot | : | Admin :<br>Status | Up Time                           | IP Address          | Base Radio MAC | Ethernet MAC   | : AP Mode       | Pc<br>Ci |
| Cisco Cat     Cisco Cat     Co Cat     Co Cat     Co Cat     Co Cat     Co Cat     Co Cat     Co Cat     Co Cat     Co Cat     Co Cat     Co Cat     Co Cat     Co Cat     Co Cat     Co Cat     Co Cat     Co Cat     Co Cat     Co     Co     Co | talyst 9800-L Wireless Control                                                                    | ller Wolcome admin                                                                    | TME-lab-9130i   | 山田         | C9130AXI-B       | 3    |   | ۲                 | 10 days 22 hrs<br>45 mins 18 secs | 192.168.151.16<br>6 | 04eb.409f.6600 | 04eb.409e.1ff4 | Local           | Ye       |
| Dashboard                                                                                                    | Logical<br>Ethernet<br>Wireless                                                                   | AireOS Config Translator<br>Application Visibility<br>Cloud Services                  | TME-lab-9166i-3 | 山田         | CW9166I-B        | 3    |   | ٢                 | 16 days 4 hrs 19<br>mins 40 secs  | 192.168.151.12<br>6 | 10f9.20fd.a4e0 | cc9c.3ef4.c600 | Local           | Ye       |
| Monitoring >                                                                                                    | 분 Layer2<br>Discovery Protocols                                                                   | Custom Application<br>IOx                                                             | TME-lab-9166i-2 | at lat     | CW9166I-B        | 3    |   | ۲                 | 16 days 4 hrs 20<br>mins 26 secs  | 192.168.151.15<br>3 | 10f9.20fe.06c0 | cc9c.3ef4.e820 | Local           | Ye       |
| Configuration                                                                                                    |                                                                                                   | mDNS<br>Muticast                                                                      | TME-lab-9166i-1 | <u>алы</u> | CW9166I-B        | 3    |   | ۲                 | 16 days 4 hrs 20                  | 192.168.151.12      | 6c8d.772e.1520 | cc9c.3ef5.2d50 | Local           | Ye       |
| Administration     Administration     Licensing     Troubleshooting                                                                                                    | ▲ Radio Configurations<br>CleanAr<br>High Throughout<br>Media Parameters<br>Network<br>Parameters | NetFlow<br>Python Sandbox<br>CoS<br>RA Throttle Policy<br>Tags & Phofiles<br>APJ Join | TME-lab-9120i   | ah lat     | C9120AXI-B       | 2    |   | ۰                 | 10 days 22 hrs<br>45 mins 25 secs | 192.168.151.16<br>9 | a453.0e7d.0980 | a453.0eb4.f83c | Local           | Ye       |
| Raik McTrough 2                                                                                                    | Retuting Protocols<br>Static Routing<br>Security<br>AAA                                           | Calendar<br>EoGRE<br>Flax<br>Muta ISSID<br>Policy<br>Power Protite                    | TME-lab-2800    | ah lat     | AIR-AP2802I-B-K9 | 2    |   | ۰                 | 10 days 22 hrs<br>45 mins 39 secs | 192.168.151.17<br>5 | b4de.31b5.e8e0 | 6cb2.aef6.cccc | Local           | Nc       |
|                                                                                                    | ACL<br>Advanced EAP<br>PKI Management<br>Guest User<br>Local EAP                                  | Remote LAN<br>M/Radio<br>Tags<br>WLANs<br>C Wireless                                  | TME-lab-3800    | 마()<br>마() | AIR-AP3802I-D-K9 | 2    |   | ۲                 | 10 days 22 hrs<br>45 mins 20 secs | 192.168.151.17<br>4 | cc16.7e5f.de10 | 0042.68c5.bbb2 | Local           | Nc       |
|                                                                                                    | Threat Defense<br>Trustee                                                                         | Access Points                                                                         | TME-lab-9162    | 山田         | CW9162I-B        | 3    |   | ۲                 | 16 days 3 hrs 45<br>mins 12 secs  | 192.168.151.12<br>4 | ecf4.0c20.7300 | cc9c.3eef.cd10 | Local           | Ye       |
|                                                                                                    | URL Filters<br>Web Auth                                                                           | Air Time Fairness<br>Change to Meraki Persona<br>Fabric                               | ⊨ ← 1 >         | × (        | 100 🗸            |      |   |                   |                                   |                     |                | 1 - 8 of       | 8 access points | Ċ        |
|                                                                                                    | Wreless Protection Policies                                                                       | Guest LAN<br>Hotsport/OperRoaming<br>Media Stream<br>Mesh<br>Mobility                 | > 6 GHz Radio   | s          |                  |      |   |                   |                                   |                     |                |                |                 |          |
|                                                                                                    |                                                                                                   |                                                                                       | > 5 GHz Radio   | s          |                  |      |   |                   |                                   |                     |                |                |                 |          |
|                                                                                                    |                                                                                                   |                                                                                       | > 2.4 GHz Rad   | lios       |                  |      |   |                   |                                   |                     |                |                |                 |          |
|                                                                                                    |                                                                                                   |                                                                                       | > Dual-Band F   | adios      |                  |      |   |                   |                                   |                     |                |                |                 |          |
|                                                                                                    |                                                                                                   |                                                                                       | > Country       |            |                  |      |   |                   |                                   |                     |                |                |                 |          |

#### Figure 4.

Location of access point radios on the Catalyst 9800 wireless controller

|   | 111L 100 01001 L       | um,        | (0)0.2010.0000 | •                 | ~                     | s-Walkways-Aux                     | MD: 0000                      | 10 11001           | 40 mm te      | (00,00)  | 10 (10 0011)   |
|---|------------------------|------------|----------------|-------------------|-----------------------|------------------------------------|-------------------------------|--------------------|---------------|----------|----------------|
|   | TME-lab-9166i-1        | Jan 2      | 6c8d.772e.1520 | 0                 | 0                     | CLUS_HD                            | MBY-WOS2                      | RF-Omnis           | 40 MHz        | (33,37)* | *1/8 (18 dBm)  |
|   | TME-lab-9162           | <b>a</b> 2 | ecf4.0c20.7300 | 0                 | 0                     | CLUS_Hallways                      | MBY-SCC2                      | RF-Omnis           | 40 MHz        | (49,53)* | *1/8 (15 dBm)  |
|   | м. н. <b>1</b> э. н    | 100 🗸      |                |                   |                       |                                    |                               |                    |               | 1.       | 4 of 4 items   |
|   | ✓ 5 GHz Radios         |            |                |                   |                       |                                    |                               | _                  |               |          | -              |
|   | Total 5 GHz radios : 9 | 3          |                |                   |                       |                                    |                               | (13                | 6             | (0 dB)   | m)             |
|   | AP Name                | Slot No    | Base Radio MAC | Admin :<br>Status | Operation :<br>Status | Policy Tag                         | Site Tag                      | RF Tag             | Channel Width | Channel  | Pow Level O    |
|   | TME-lab-9130i          | Lent. 1    | 04eb.409f.6600 | ۲                 | ø                     | PT_LasVe_Manda_H<br>allway_24d05   | ST_LasVe_Mandalay<br>_f7844_0 | Test-AI-RF-Profile | 20 MHz        | (136)*   | *7/8 (0 dBm)   |
|   | TME-lab-9130i          | Lat. 2     | 04eb.409f.6600 | 0                 | 0                     | PT_LasVe_Manda_H<br>allway_24d05   | ST_LasVe_Mandalay<br>_f7844_0 | Test-Al-RF-Profile | 40 MHz        | (52,56)* | *7/8 (0 dBm)   |
|   | TME-lab-9166i-3        | Lat. 1     | 10f9.20fd.a4e0 | ۲                 | o                     | CLUS_Registration                  | MBY-WOS2                      | RF-WOS             | 20 MHz        | (100)*   | *3/8 (16 dBm)  |
|   | TME-lab-9166i-2        | Let 1      | 10f9.20fe.06c0 | 0                 | 0                     | MBY_SCC1_Hallway<br>s-Walkways-Aux | MBY-SCC3                      | RF-Trout           | 20 MHz        | (52)*    | *4/8 (12 dBm)  |
|   | TME-lab-9166i-1        | Lat. 1     | 6c8d.772e.1520 | 0                 | 0                     | CLUS_HD                            | MBY-WOS2                      | RF-Omnis           | 20 MHz        | (36)*    | *5/8 (10 dBm)  |
|   | TME-lab-9120i          | Lat. 1     | a453.0e7d.0980 | ۲                 | o                     | PT_LasVe_Manda_H<br>allway_24d05   | ST_LasVe_Mandalay<br>_f7844_0 | Test-Al-RF-Profile | 20 MHz        | (120)*   | *7/8 (0 dBm)   |
|   | TME-lab-2800           | Lant 1     | b4de.31b5.e8e0 | •                 | ø                     | PT_LasVe_Manda_H<br>allway_24d05   | ST_LasVe_Mandalay<br>_f7844_0 | Test-Al-RF-Profile | 20 MHz        | (64)*    | *7/7 (2 dBm)   |
|   | TME-lab-3800           | Left 1     | cc16.7e5f.de10 | 0                 | 0                     | PT_LasVe_Manda_H<br>allway_24d05   | ST_LasVe_Mandalay<br>_f7844_0 | Test-Al-RF-Profile | 20 MHz        | (36)*    | *1/8 (22 dBm)  |
|   | TME-lab-9162           | Lat 1      | ecf4.0c20.7300 | 0                 | o                     | CLUS_Hallways                      | MBY-SCC2                      | RF-Omnis           | 20 MHz        | (161)*   | *5/8 (8 dBm)   |
|   | × × <b>1</b> × ×       | 100 🗸      |                |                   |                       |                                    |                               |                    |               | 1        | 9 of 9 items 🔿 |
|   | > 2.4 GHz Radios       |            |                |                   |                       |                                    |                               |                    |               |          |                |
| - |                        |            |                |                   |                       |                                    |                               |                    |               |          |                |
|   | > Dual-Band Radie      | OS         |                |                   |                       |                                    |                               |                    |               |          |                |
|   | > Country              |            |                |                   |                       |                                    |                               |                    |               |          |                |
|   | LSC Provision          |            |                |                   |                       |                                    |                               |                    |               |          |                |
|   | > AP Certificate Pe    | olicy      |                |                   |                       |                                    |                               |                    |               |          |                |

#### Figure 5.

Verifying the asterisk (\*) in the channel and power level assignments in the radios table

| ⊣ ⊣ 1 ⊳ ⊨ 100 ▼                                                                                                    | Edit Radios 5 GHz Band                                   | ×                                                                       |
|----------------------------------------------------------------------------------------------------|----------------------------------------------------------|-------------------------------------------------------------------------|
| > 6 GHz Radios                                                                                                    | Configure Detail<br>General                              | RF Channel Assignment                                                   |
| ✓ 5 GHz Radios Total 5 GHz radios : 9 2                                                                                         | AP Name TME-lab-9120i Admin Status ENABLED               | Current Channel 120<br>Channel Width 20 MHz v                           |
| AP Name : Slot No :<br>TME-lab-9130i M 1                                                                                        | CleanAir Admin Status                                    | Assignment Method Global  Tx Power Level Assignment                     |
| TME-lab-9130i         Image: 2           TME-lab-9166i-3         Image: 1           TME-lab-9166i-2         Image: 1            | Antenna Type v<br>Antenna Mode Omni                      | Current Tx Power Level 7<br>Assignment Method Global -                  |
| TME-lab-9166i-1         Imit         1           TME-lab-9120i         Imit         1                                           | Antenna A 🕝<br>Antenna B 🕝                               | BSS Color<br>BSS Color<br>Configuration                                 |
| TME-lab-2800         Left         1           TME-lab-3800         Left         1           TME-lab-3800         Left         1 | Antenna C C<br>Antenna D C<br>Antenna Gain (in .5 dBi 10 | BSS Color Global Admin Disabled 2<br>Status<br>BSS Color Radio Disabled |
|                                                                                                    | units)                                                   | Operational Status  BSS Color Radio Admin ENABLED Status                |
| <ul> <li>2.4 GHz Radios</li> <li>Dual-Band Radios</li> </ul>                                                                    | Download Core Dump to bootflash                          | Current BSS Color 1                                                     |
| Country                                                                                                    |                                                          |                                                                         |
| AP Certificate Policy                                                                                                    | Cancel                                                   | Update & Apply to Device                                                |

#### Figure 6.

Setting the assignment method for the channel and TX power level to Global for RRM

**Note:** Combination of Policy/Site/RF Tags used in set of Access Points will be grouped into 1 Network Profile in Cisco DNA Center. Any Policy/Site/RF Tag not assigned to any Access Points will not be learned by DNA Center while doing a Learn Device config workflow. Make sure to add atleast 1 Access Point per unique Policy/Site/RF tag combination on the controller. This will help in any future deployment with these combinations created.

## Part 1: Build a site hierarchy

**Description:** Cisco DNA Center's Design page provides a robust design application to allow customers of every size and scale to easily define their physical sites and common resources.

**Section goals:** Create and configure network hierarchy sites and settings to define shared services, device credentials, and Simple Network Management Protocol (SNMP) community strings.

**Note:** If your site hierarchy is already defined or exported from Cisco Prime<sup>®</sup> Infrastructure, you can skip to Part 2.

#### Step 1: Navigate to the Network Hierarchy page

Click the hamburger menu in the top left corner of the screen. Click **Design**, then **Network Hierarchy** (Figure 7).

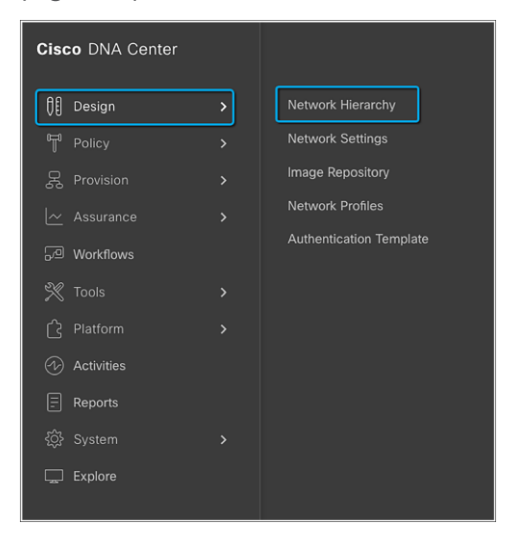

#### Figure 7.

Displaying the network hierarchy

#### Step 2: Create sites, buildings, and floors

To allow Cisco DNA Center to group devices based on location, begin by laying out a hierarchy of areas, buildings, and floors as required to accurately represent the location of your network. A site hierarchy lets you enable unique network settings and IP spaces for different groups of devices.

- **Option 1:** To create a site, click the **Add Site** button (Figure 8). A menu will open and provide you an option to create a child area, building, or floor within a desired site.
- **Option 2:** To create a site, click the gear icon (Figure 9) next to the site you would like to create a child site under.
- When creating a floor, click **Upload file** to upload a floor of a building (Figure 10).

Floor plans must be in DXF, DWG, JPG, GIF, or PNG format.

The behavior of Cisco DNA Center is for settings from the global level to be inherited into subsequent levels in the hierarchy. This enables consistency across large domains while providing administrators the flexibility to adapt and change an individual building or floor.

#### Notes:

- You can create areas and buildings only within the global site or other areas and can create floors only within buildings.
- When creating a building within the design hierarchy, it is critical that you use a real physical street address for your sites. Cisco DNA Center uses the street address to select the country code for the wireless implementation.

Refer to **Design the Network Hierarchy** in the Cisco DNA Center User Guide for more details on how to create a network hierarchy or migrate your existing network hierarchy from Cisco Prime.

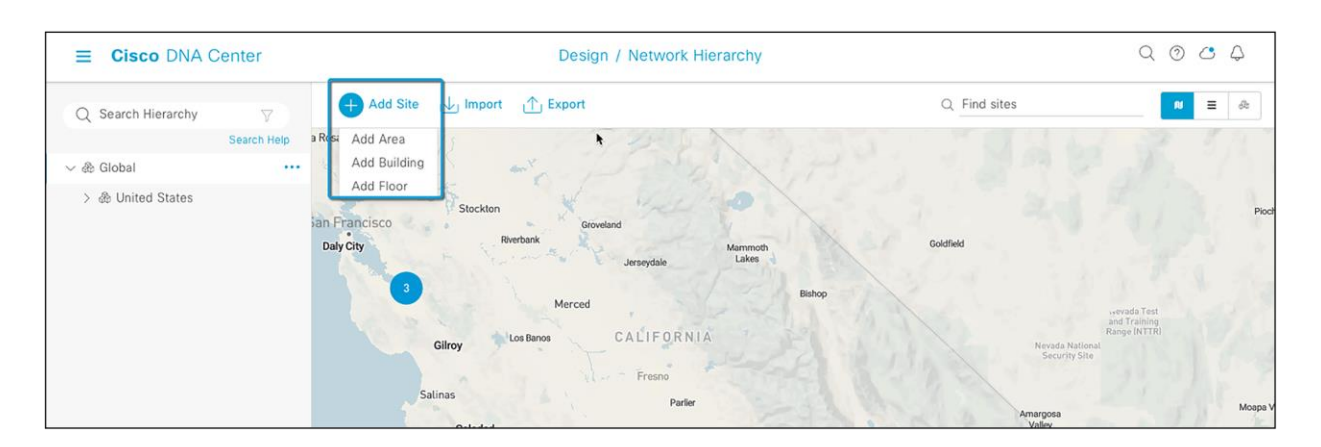

#### Figure 8.

Clicking Add Site within the Network Hierarchy page

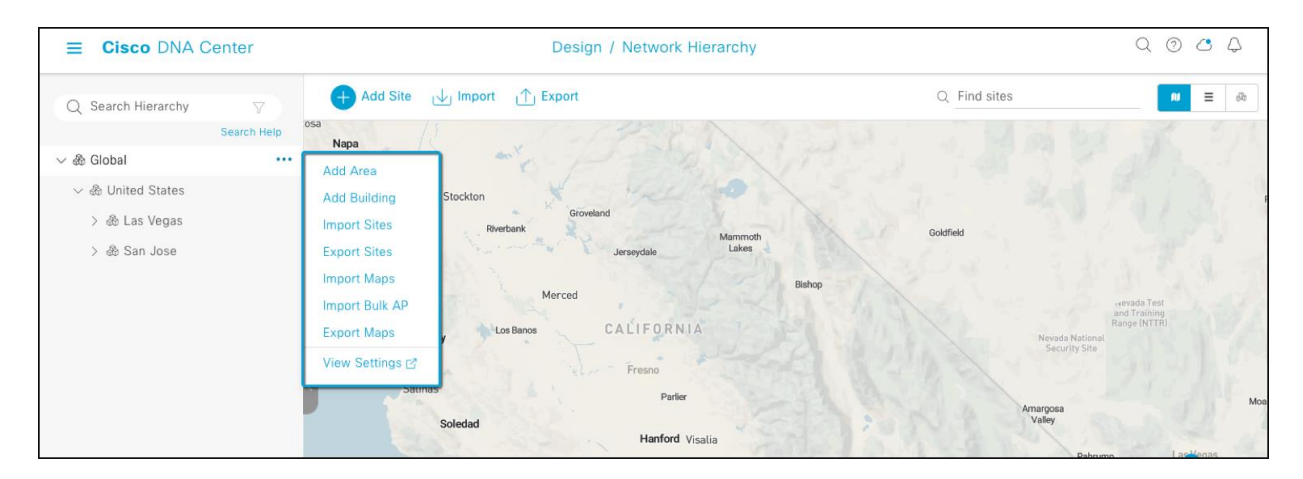

#### Figure 9.

Clicking the gear icon next to a site within the Network Hierarchy page

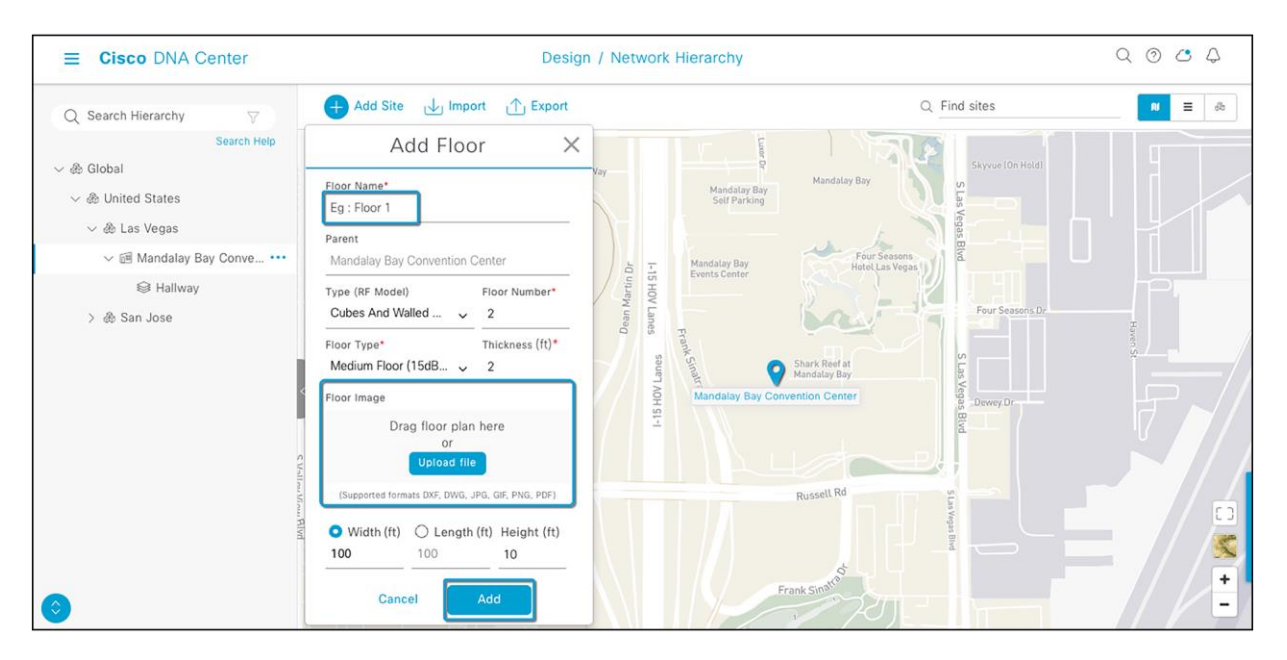

#### Figure 10.

Location of the Upload file button to upload a floor plan during floor creation

## Part 2: Discovery and inventory

Cisco DNA Center's **Discovery** application allows a network administrator to add their network device to the platform.

Section goals: Discover WLC and APs and assign them to the site created in the previous section.

If you already have the WLC and APs in inventory, you can skip ahead to the Part 4, Learn an Existing Deployment.

#### Step 1: Navigate to the Network Settings page

Cisco DNA Center lets you save common resources and settings with the Network Settings application. Information pertaining to the enterprise can be stored and reused across the network.

• To navigate to the Network Settings page, open the hamburger measu in the top left corner of the screen. Click **Design**, then **Network Settings** (Figure 11).

| Cis      | co DNA Center |                         |
|----------|---------------|-------------------------|
| 00       |               | Network Hierarchy       |
| T        | Policy        | Network Settings        |
| 뮻        |               | Image Repository        |
| <u>~</u> |               | Network Profiles        |
| J        | Workflows     | Authentication Template |
| ×        |               |                         |
| Ċ        |               |                         |
| Þ        | Activities    |                         |
| =        | Reports       |                         |
| ŝ        |               |                         |
| Ţ        |               |                         |

#### Figure 11.

Location of Network Settings from the hamburger menu

#### Step 2: Configure network settings and device credentials

This is where you configure all device -related network settings. By default, Cisco DNA Center's IP address is prepopulated in the **Syslog Server** and **SNMP Server** fields. This will enable syslog and SNMP traps to be sent to Cisco DNA Center from network devices when a WLC is added to Cisco DNA Center.

- Click the **Device Credentials** tab to view the existing device command-line interface (CLI) credentials and SNMP community strings (Figure 12).
- Click Add to create new credential entries (Figure 13). Cisco DNA Center uses these credentials to discover the network devices.

| E Cisco DNA Center                       |                                                                                               | Design / Netw                                                                      | work Settings                                                         |                                                                                        | Q @ 🥝 🗘                                              |
|------------------------------------------|-----------------------------------------------------------------------------------------------|------------------------------------------------------------------------------------|-----------------------------------------------------------------------|----------------------------------------------------------------------------------------|------------------------------------------------------|
| Network Device Credentials               | IP Address Pools SP Profiles<br>Create credentials for the protocols<br>to the selected site. | Wireless Telemetry used to access devices, then choose of                          | <sub>Credentials</sub><br>Manage Credenti                             | als                                                                                    | 3                                                    |
| Search Help & & Global > & United States | Click "Apply" in the section below<br>click "Manage Credentials" and ch<br>Manage Credentials | to push an assigned credential to this s<br>bose "Apply" from the credential's Act | Select one credential for ea<br>assigned credentials are not<br>Add ~ | ch protocol, then click Assign to assign t<br>applied automatically to the site's memi | hese credentials to the site. Note that ber devices. |
|                                          | CLI 🛆 admin                                                                                   | SNMPv2c Read                                                                       | CLI<br>HTTP(S) Read<br>HTTP(S) Write                                  | Туре                                                                                   | Actions                                              |
|                                          | Apply 0                                                                                       | Assign                                                                             | SNMPv2c Read<br>SNMPv2c Write                                         | CLI                                                                                    |                                                      |
|                                          | HTTP(S) Write                                                                                 |                                                                                    | SNMPv3                                                                | SNMPv2c Write                                                                          |                                                      |
|                                          | Assign //                                                                                     | _                                                                                  |                                                                       |                                                                                        |                                                      |
|                                          |                                                                                               |                                                                                    |                                                                       |                                                                                        |                                                      |
|                                          |                                                                                               |                                                                                    |                                                                       |                                                                                        | Close Assign                                         |

#### Figure 12.

Workflow to add device credentials to the network settings

| oer orodonidio                                                                                                    |
|----------------------------------------------------------------------------------------------------|
| b / Description *                                                                                                    |
| / beaupion                                                                                                    |
| name *                                                                                                    |
|                                                                                                    |
| vord *                                                                                                    |
|                                                                                                    |
| e Password                                                                                                    |
| NG: Do not use "admin" as the username for your device CLI credentials, if you are using ISE as your AAA server. If you can result in you not being able to login to your devices. |
|                                                                                                    |
|                                                                                                    |
|                                                                                                    |

#### Figure 13.

CLI Credentials form that appears when you click Add in the previous figure

#### Step 3: Add device to inventory

- Option 1: Click the hamburger menu (=) in the top left corner of the screen. Click Inventory, then Add Device.
- Option 2: From the homepage, scroll down to the bottom and click Discovery and then Add Discovery (Figures 15 and 16).

| ■ Cisco DNA Center                                                       | Provision                                                                              | I / Network Devices / Inventory Preview New Page C 🖉 🖉 🖧                                                                                                    |
|--------------------------------------------------------------------------|----------------------------------------------------------------------------------------|----------------------------------------------------------------------------------------------------|
| Inventory Plug and Play Inver                                            | ntory Insights                                                                         | Add Device                                                                                                    |
| Q Search Hierarchy<br>Search Help                                        | Unprovisioned Device(s) deleted successfully. 1 passed out of 1 devices                | Device Controllability is Enabled. Configuration changes will be made on network devices during discovery/inventory or when device is X associated to a site. Frepower Management Center devices are not supported. Learn nore   Disable                                                                                                    |
| <ul> <li>※ Global</li> </ul>                                             |                                                                                        |                                                                                                    |
| <ul> <li>Unassigned Devices</li> <li>&gt; &amp; United States</li> </ul> | DEVICES<br>FOCUS: Inventory ∨<br>♥ Filter   ■ Add Device Tag Actions ∨ ⊙   Take a Tour | Device III / DISS Name*<br>172.20.228.104                                                                                                    |
|                                                                          | Device Name - IP Address Device Family Reachability ()                                 | Credentials Validate Note: CLI and SNMP credentials are mandatory. Please ensure authenticity of credentials. In case of invalid credentials, device will go into a collection failure state.                                                                                                    |
|                                                                          |                                                                                        | CLJ*     CLJ*         |
|                                                                          |                                                                                        | Crodentiat*<br>admin                                                                                                    |
|                                                                          |                                                                                        | × SNMP •                                                                                                    |
|                                                                          |                                                                                        | SNMP RETRIES AND TIMEOUT*                                                                                                    |
|                                                                          |                                                                                        | ✓ HTTP(S)                                                                                                    |
|                                                                          |                                                                                        | Port<br>B30 Here                                                                                                    |
|                                                                          |                                                                                        | A Names fields ware within a 19 is an address if a searching Window Provider and Mindow and Arithmetic Searching and Provider and Arithmetic Searching and Provider and Arithmetic Searching and Arithmetic Searching and Arithmetic Search |
|                                                                          |                                                                                        | Gancel                                                                                                    |

#### Figure 14.

Option 1: Add the Catalyst wireless controller details

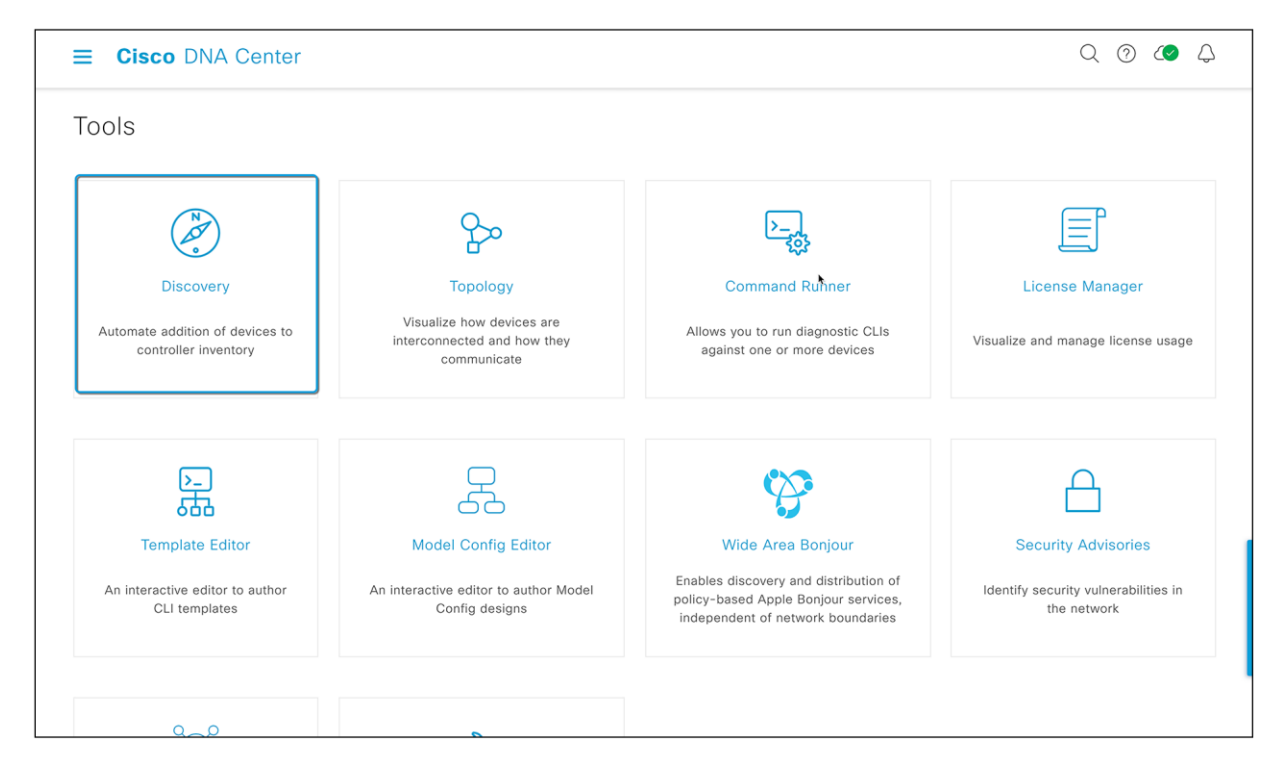

#### Figure 15.

Option 2: Location of Discovery button on Cisco DNA Center homepage

| Discovery<br>Invento<br>Add Discovery View All Discoveries                                   | ory Overview<br>23, 2022 12:18 AM<br>Fouters<br>Switches | Sep 22, 2022 11:56           Latest Discovery           As of Sep 23, 2022 12:18 AM                                    |
|----------------------------------------------------------------------------------------------|----------------------------------------------------------|----------------------------------------------------------------------------------------------------|
| Add Discovery View All Discoveries                                                           | ory Overview<br>23, 2022 12:18 AM                        | As of Sep 23, 2022 12:18 AM                                                                                            |
| Add Discovery View All Discoveries                                                           | 23, 2022 12:18 AM                                        | Latest Discovery<br>As of Sep 23, 2022 12:18 AM                                                                        |
| Device Controllability is Enabled.                                                           | Device(s) = APs<br>WLCs<br>Unknown                       | es Discover devices to view data.                                                                                      |
| Discovery Type<br>As of Sep 23, 2022 12:18 AM<br>CDP : 0<br>IP Address/Range : 0<br>LLDP : 0 | Very Status<br>23, 2022 12:18 AM<br>O Or<br>Sch          | Queued : 0<br>Progress : 0<br>Jompleted : 0<br>Aborted : 0<br>Aborted : 0<br>Aborted : 0<br>Aborted : 0<br>Aborted : 0 |

#### Figure 16.

Option 2: Location of Add Discovery button on Discovery page

#### Step 4: Discover controllers and access points in Cisco DNA Center

To discover a WLC in Cisco DNA Center, follow the steps below (Figure 17):

- Enter a discovery name (any unique name for the purpose of classification on the Discovery page).
- Enter either a single IP address or a range of addresses and specify Cisco Discovery Protocol (CDP), IP Address/Range, or Link Layer Discovery Protocol (LLDP).
- Enter the SSH username and password and SNMP read and write credentials (click Add Credentials to do so).
- Enter the NETCONF port as 830.
- When the details are filled in, click the **Discover** button.

#### Notes:

- When you discover a WLC, all the joined APs will also be discovered and placed in Cisco DNA Center's inventory.
- All the CLI credentials defined in the Design section are displayed on the Discovery page.

|                                                                                                    | Tools / Discovery / Add L                                                                                                    | Discovery                                                                                                    | Q & Q          |
|----------------------------------------------------------------------------------------------------|----------------------------------------------------------------------------------------------------|----------------------------------------------------------------------------------------------------|----------------|
| Discovery / Add Discovery                                                                                                    |                                                                                                    |                                                                                                    |                |
| Vearch by Discovered Device IP     No Discoveries Added. Fill out the     NeW DISCOVERY' form and start     your first scan. | New Discovery Discovery Name* AI-Enhanced-RRM-Discovery                                                                                                    |                                                                                                    |                |
|                                                                                                    | CDP () IP Address/kange () LLDP                                                                                                    |                                                                                                    |                |
|                                                                                                    | Subnet Filters +                                                                                                    |                                                                                                    |                |
|                                                                                                    | 16<br>Preferred Management IP Address ③                                                                                                    |                                                                                                    |                |
|                                                                                                    |                                                                                                    |                                                                                                    |                |
|                                                                                                    |                                                                                                    |                                                                                                    |                |
|                                                                                                    | CREDENTIALS*     At least one CLI credential and one SNMP credential a     Netconf is mandatory for enabling Wireless Services o     GLOBAL Task-specific                                                                                                    | re required.<br>n Wireless capable devices such as C9800-Switches/Common                                                                                         | Add Credentia  |
|                                                                                                    | CREDENTIALS*     At least one CLI credential and one SNMP credential a     Netconf is mandatory for enabling Wireless Services o     GLOBAL Task-specific                                                                                                    | re required.<br>n Wireless capable devices such as C9800-Switches/Comment<br>SNMPv2c Read                                                                        | Add Credentia  |
|                                                                                                    | <ul> <li>&gt; CREDENTIALS*</li> <li>● At least one CLI credential and one SNMP credential a</li> <li>● Netconf is mandatory for enabling Wireless Services o</li> <li>■ GLOBAL ■ Task-specific</li> <li>CLI</li> <li>CLI</li> <li>admin</li> <li>SNMPv2c Write</li> </ul>                                                                                                    | re required.<br>n Wireless capable devices such as C9800-Switches/Correct<br>SNMPv2c Read<br>public<br>,<br>SNMPv3                                               | Add Credential |
|                                                                                                    | CREDENTIALS*  A tleast one CLI credential and one SNMP credential a Netconf is mandatory for enabling Wireless Services o GLOBAL Task-specific  CLI  CLI  SNMPv2c Write  private                                                                                                    | re required.<br>n Wireless capable devices such as C9800-Switches/Content<br>SNMPv2c Read<br>public<br>SNMPv3<br>No credentials to display                       | Add Credentia  |
|                                                                                                    | CREDENTIALS*  A taleast one CLI credential and one SNMP credential a Netconf is mandatory for enabling Wireless Services o GLOBAL  Task-specific  CLI  CLI  private  HTTP(S) Read                                                                                                    | re required. n Wireless capable devices such as C9800-Switches/Correct SNMPv2c Read SNMPv3 No credentials to display                                             | Add Credentia  |
|                                                                                                    | CREDENTIALS*  A t least one CLI credential and one SNMP credential a Netconf is mandatory for enabling Wireless Services of GLOBAL  Task-specific  CLI  CLI  private  HTTP(S) Read  No credentials to display                                                                                                    | re required. In Wireless capable devices such as C9800-Switches/Comment<br>SNMPv2c Read SNMPv3 No credentials to display TTTP(S) Write No credentials to display | Add Credentia  |
|                                                                                                    | CREDENTIALS*  A t least one CLI credential and one SNMP credential a Netconf is mandatory for enabling Wireless Services of GLI  CLI  admin  SNMPv2c Write  TTTP(S) Read  No credentials to display  ETCONF                                                                                                    | re required. n Wireless capable devices such as C9800-Switches/Comment SNMPv2c Read                                                                              | Add Credentia  |
|                                                                                                    | <ul> <li>CREDENTIALS*</li> <li>At least one CLI credential and one SNMP credential a</li> <li>Netconf is mandatory for enabling Wireless Services of</li> <li>GLOBAL = Task-specific</li> </ul> CLI           Image: CLI           Image: CLI | re required.  n Wireless capable devices such as C9800-Switches/Co                                                                                               | Add Credentia  |

#### Figure 17.

Discovery page with credentials filled in and ready for discovery

• After the discovery process completes, ensure that the status of the Internet Control Message Protocol (ICMP), SNMP, NETCONF, and CLI sections is green for every device that has been discovered.

| ■ Cisco DNA Center                    |                       |                                | Tools / Discovery / /                 | Add Discovery  |                 |                                      |           |        |           | Q (     | ) (0    | Q       |
|---------------------------------------|-----------------------|--------------------------------|---------------------------------------|----------------|-----------------|--------------------------------------|-----------|--------|-----------|---------|---------|---------|
| Discovery / Add Discovery             |                       |                                |                                       |                |                 |                                      |           |        |           |         |         |         |
| i Discovered devices will be added to | Inventory automatical | Ily after successful completio | n of each discovery. View Inve        | entory         |                 |                                      |           |        |           |         |         | ×       |
| EQ - Search by Discovered Device IP   | Al-Enhanced-R         | RRM Ocompleted                 | 1 Reachable Device(s)                 | 00h:02m:07s    |                 |                                      |           |        |           |         | 🚺 Tak   | e a Tou |
| AI-Enhanced-RRM-Discover              |                       |                                |                                       |                | √ Filter        |                                      |           |        |           |         | Histo   | ry 🗸    |
| CDP 172.20.228.104                    |                       |                                | DEVICE STATUS                         | ~              | IP Address      | Device Name                          | Status    | ICMP 🔺 | SNMP      | CLI     | NETCONF | I       |
|                                       |                       |                                |                                       |                | 172.20.228.104  | MBCC-IMPACT-<br>SSO-<br>1.demo.local | Ø         | Ø      | Ø         | Ø       | 0       |         |
|                                       |                       |                                | Success                               | ן              | 192.168.151.254 |                                      |           | Ø      | 8         | ⊗       | 8       |         |
|                                       |                       | Device(s)                      | Unreachable                           |                | 172.20.228.98   |                                      |           |        | 8         | 8       | 8       |         |
|                                       | Discovery D           | Details                        |                                       |                |                 |                                      |           |        |           |         |         |         |
|                                       | CDP Level             | 16                             | LLDP Level                            | None           |                 |                                      |           |        |           |         |         |         |
|                                       | Protocol Order        | ssh                            | Retry Count                           | 3              |                 |                                      |           |        |           |         |         |         |
|                                       | Timeout               | 5 second(s)                    | IP Address/Range                      | 172.20.228.104 |                 |                                      |           | ٨      |           |         |         |         |
|                                       | IP Filter List        | None                           | Preferred<br>Management IP<br>Address | None           |                 |                                      |           |        |           |         |         |         |
|                                       | CLI Credentials       | admin                          | SNMPv2c READ                          | public         |                 |                                      |           |        |           |         |         |         |
|                                       | SNMPv2c WRITE         | private                        | SNMPv3                                | None           |                 |                                      |           |        |           |         |         |         |
|                                       | HTTP(S) READ          | None                           | HTTP(S) WRITE                         | None           |                 |                                      |           |        |           |         |         |         |
|                                       | NETCONF               | 830                            |                                       |                | Show 25         | Showi                                | ng 1 to 3 | of 3   | Pag       | 1       | V of 1  |         |
|                                       |                       |                                |                                       |                | 3110W 23        | anow                                 | ng i to s | 013    | Pay       | 101     | 011     |         |
| Device Controllability is Enabled. Co | onfig changes will be | e made on network devices      | during                                |                |                 |                                      | Delet     | e Co   | oy & Edit | e an an | e-disco | over    |
| alscovery/inventory or when device    | is associated to a si | ite. Learn wore   Disable      |                                       |                |                 |                                      |           |        |           |         |         |         |

#### Figure 18.

Successful discovery of WLC on the Discovery page

#### Step 5: Navigate to Inventory

After the discovery process is complete, navigate to the Inventory application, where your discovered devices will be located.

• Open the hamburger menu ₹ ) and click **Provision** and then **Inventory** (Figure 19).

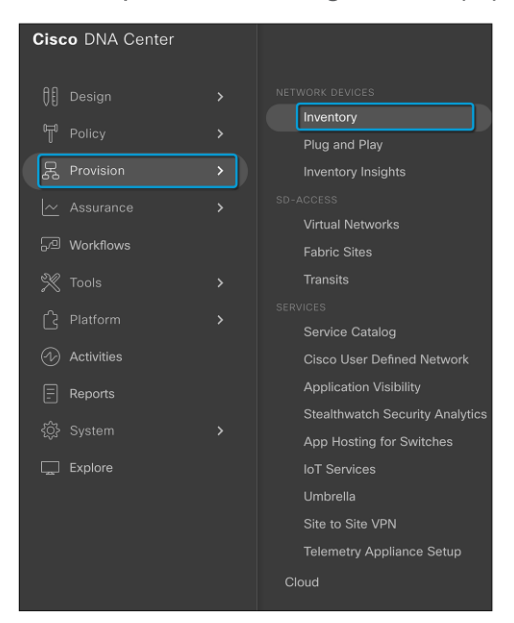

#### Figure 19.

Location of Inventory within the hamburger menu

• Click **Unassigned Devices** on the left side of the page and ensure that all devices are **Reachable** and that the **Manageability status** is **Managed** (Figure 20).

It is critical that all devices be in the Managed state for Cisco DNA Center Assurance functionality to work. If they are not, check the reachability of your devices.

| ■ Cisco DNA Center            |                                 | Provision / Netw            | vork Devices /  | Inventory           |                | Preview New Page | Q 0              | (Ø 🗘      |
|-------------------------------|---------------------------------|-----------------------------|-----------------|---------------------|----------------|------------------|------------------|-----------|
| Inventory Plug and Play Inven | tory Insights                   |                             |                 |                     |                |                  |                  |           |
| Q Search Hierarchy            |                                 |                             |                 | 💡 Global            |                |                  |                  | 5- N      |
| Search Help<br>~ ஃ Global     | DEVICES (5)<br>FOCUS: Inventory | y ~                         |                 |                     |                |                  |                  |           |
| Unassigned Devices            | 🖓 Filter 📔 🚭 Ad                 | dd Device Tag Actions ∨     | ①   Take a      | Tour                |                | As of: 12:3      | 1 AM 🏦 Export    | C Refresh |
| > & United States             | Devi                            | ice Name 🔺                  | IP Address      | Device Family       | Reachability ϳ | EoX Status 🕕     | Manageability () | Cor∎plia  |
|                               | П 🧷 МВС                         | C-IMPACT-SSO-1.demo.local Θ | 172.20.228.104  | Wireless Controller | Reachable      | 🔺 Not Scanned    | 🕗 Managed        | 🔮 Com     |
|                               | 🗆 🧷 🍍 тме                       | -lab-2800 💿                 | 192.168.151.175 | Unified AP          | 🔗 Reachable    | 🔺 Not Scanned    | 🥑 Managed        | N/A       |
|                               | 🗆 🧷 🍍 тме-                      | -lab-3800 💿                 | 192.168.151.174 | Unified AP          | Reachable      | 🔺 Not Scanned    | 🥑 Managed        | N/A       |
|                               | 🗆 🧷 🌹 тме                       | -lab-9120i 🎯                | 192.168.151.169 | Unified AP          | Reachable      | 🔺 Not Scanned    | 🥑 Managed        | N/A       |
|                               | 🗆 🧷 🌞 тме                       | -lab-9130i 💿                | 192.168.151.166 | Unified AP          | 🥑 Reachable    | Not Scanned      | 🤣 Managed        | N/A       |

#### Figure 20.

Discovered devices and their Reachability and Manageability status

Refer to <u>Discover Your Network</u> in the Cisco DNA Center User Guide for more details on how to discover and add your Cisco device to the Cisco DNA Center Inventory.

## Part 3: Enable Cisco Al-Enhanced RRM

Cisco DNA Center's Cisco Al Analytics page provides an option to enable all Al Analytics features and allows you to select a cloud cluster where the data will be store for Al algorithms to process.

Section goals: Enable AI-Enhanced RRM and choose a cloud cluster where your data will be stored

#### Step 1: Navigate to the Cisco Al Analytics page

- Click the hamburger menu ∉ ) in the top left corner of the screen. Click **System**, then Settings.
- Navigate to Cisco Al Analytics on the sidebar as shown.

| Ciso              | o DNA Center |   |                     |
|-------------------|--------------|---|---------------------|
| 00                | Design       | > | System 360          |
| Ţ                 | Policy       | > | Settings            |
| Ę                 | Provision    | > | Data Platform       |
| ~                 | Assurance    | > | System Health       |
| J                 | Workflows    |   | Users & Roles       |
| X                 | Tools        | > | Software Management |
| Ċ                 | Platform     | > | Disaster Recovery   |
| $\langle \rangle$ | Activities   |   |                     |
| Ē                 | Reports      |   |                     |
| ţŷ                | System       | > |                     |
| Ţ                 | Explore      |   |                     |

#### Figure 21.

#### Settings location

| ■ Cisco DNA Center | System / Settings                                                                                                    | Q @ 🐴 |
|--------------------|----------------------------------------------------------------------------------------------------|-------|
| EQ ai              | Settings / External Services                                                                                                    |       |
| Results for ai 🗸 🗸 | Cisco Al Analytics                                                                                                    |       |
| Cisco Al Analytics | Al Network Analytics                                                                                                    |       |
|                    | Al Network Analytics harnesses machine learning to drive intelligence in the network, empowering administrators to<br>effectively improve network performance and accelerate issue resolution. Al Network Analytics eliminates noise and<br>false positives significantly by learning the network behavior and adapting to your network environment. |       |
|                    | AI ENHANCED RRM                                                                                                    |       |
|                    | Provides sophisticated closed-loop optimization of your radio network based on historical data, while delivering<br>visual insights into why and how. Al enhanced RRM delivers macro level suggestions for config optimization and the<br>ability to apply these within minutes. Al enhanced RRM is applicable to sites running Catalyst 9800.       |       |
|                    | Al Endpoint Analytics                                                                                                    |       |
|                    | Provides fine-grained endpoint identification and assigns labels to a variety of Endpoints.                                                                                                    |       |
|                    | ENDPOINT SMART GROUPING                                                                                                    |       |
|                    | Using AI and Machine Learning, Endpoint Smart Grouping reduces the number of unknown endpoints in the network<br>by providing AI based endpoint groupings, automated custom profiling rules and crowdsourced endpoint labels.                                                                                                    |       |
|                    | AI SPOOFING DETECTION PREVIEW                                                                                                    |       |
|                    | Al Spoofing Detection will detect endpoints being spoofed based on behavioral models. Models are currently being<br>built using collected flow information from devices. If you are interested in this for your network, please enable data<br>collection to help build these behavioral models.                                                     |       |
|                    | Configure                                                                                                    |       |
|                    | Recover from a config file ①                                                                                                    |       |
|                    | Al Network Analytics Privacy Data Sheet ①                                                                                                    |       |

#### Figure 22.

Location of the Cisco Al Analytics page on the Cisco DNA Center homepage

#### Step 2: Enable AI-Enhanced RRM

To allow Cisco DNA Center to turn on AI-Enhanced RRM, you need to:

- Enable AI Network Analytics and AI-Enhanced RRM
- · Select the closest or preferred cloud cluster to store your cloud data
- Make sure the cloud connection status is green and click Enable

| ■ Cisco DNA Center | System / Settings                                                                                                    |
|--------------------|----------------------------------------------------------------------------------------------------|
| ≡Q ai              | Settings / External Services                                                                                                    |
| Results for ai     | Cisco Al Analytics                                                                                                    |
| Cisco Al Analytics | AI Network Analytics                                                                                                    |
|                    | AI Network Analytics harnesses machine learning to drive intelligence in the network, empowering administrators to<br>effectively improve network performance and accelerate issue resolution. AI Network Analytics eliminates noise and<br>false positives significantly by learning the network behavior and adapting to your network environment.              |
|                    | Enable Al Network Analytics                                                                                                    |
|                    | AI ENHANCED RRM<br>Provides sophisticated closed-loop optimization of your radio network based on historical data, while delivering<br>visual insights into why and how. Al enhanced RRM delivers macro level suggestions for config optimization and the<br>ability to apply these within minutes. Al enhanced RRM is applicable to sites running Catalyst 9800. |
|                    | Al enhanced RRM                                                                                                    |
|                    | AI Endpoint Analytics<br>Provides fine-grained endpoint identification and assigns labels to a variety of Endpoints.                                                                                                    |

#### Figure 23. Enabling AI Network Analytics and AI-Enhanced RRM

| Enable Endpoint Smart Grouping                                                                                                    |  |
|----------------------------------------------------------------------------------------------------|--|
| AI SPOOFING DETECTION PREVIEW                                                                                                    |  |
| Al Spoofing Detection will detect endpoints being spoofed based on behavioral models. Models are currently being built using collected flow information from devices. If you are interested in this for your network, please enable data collection to help build these behavioral models. |  |
| 1 This feature can be enabled only if Switches or Hubs are managed by Cisco DNA Center.                                                                                                    |  |
| Enable Al Spoofing Detection                                                                                                    |  |
| Send data to help Cisco improve the model                                                                                                    |  |
| Please choose the region you want to store your data, and make sure the cloud is successfully connected.                                                                                                    |  |
| Where should we securely store your data?                                                                                                    |  |
| Cloud connection verified                                                                                                    |  |
| Cancel                                                                                                    |  |

#### Figure 24.

Selecting the cloud cluster

## Part 4: Learn an existing deployment

The focus here is for Cisco DNA Center to learn all wireless configurations from the existing Cisco IOS XE wireless controller. The "Learn Device Configuration" workflow will help you learn the necessary configurations, RF profiles, SSIDs, and other information from the newly added WLC and translate these to the Cisco DNA Center network settings.

Refer to <u>Create Network Profiles for Wireless</u> in the Cisco DNA Center User Guide for a new wireless deployment using Cisco DNA Center.

#### Before you begin:

- Make sure that you have the Cisco Catalyst 9800 Series Wireless Controller in the inventory. If you do not, discover devices using the Discovery feature, as described in Part 2.
- Ensure that the Catalyst 9800 Series Wireless Controller is reachable and in a Managed state within the Inventory window. For more information, see About Inventory in the Cisco DNA Center User Guide.
- Design your network hierarchy by adding sites, buildings, and floors so that you can later easily identify where to apply design settings or configurations. You can either create a new network hierarchy or, if you have an existing network hierarchy on Cisco Prime Infrastructure, import it into Cisco DNA Center (Part 1).

For more information about importing and uploading an existing network hierarchy, see <u>Upload an Existing Site</u> <u>Hierarchy in the Cisco DNA Center User Guide</u>.

For more information about creating a new network hierarchy, see <u>Create a Site in a Network Hierarchy, Add a</u> <u>Building</u>, and <u>Add a Floor to a Building in the Cisco DNA Center User Guide</u>.

**Section goals:** Create wireless network profiles in Cisco DNA Center using an existing Catalyst 9800 wireless controller.

#### Step 1: Launch the Learn Device Configuration workflow

From the hamburger menu ∉ ) in the top left, click Workflows. Then open the Learn Device Configuration workflow.

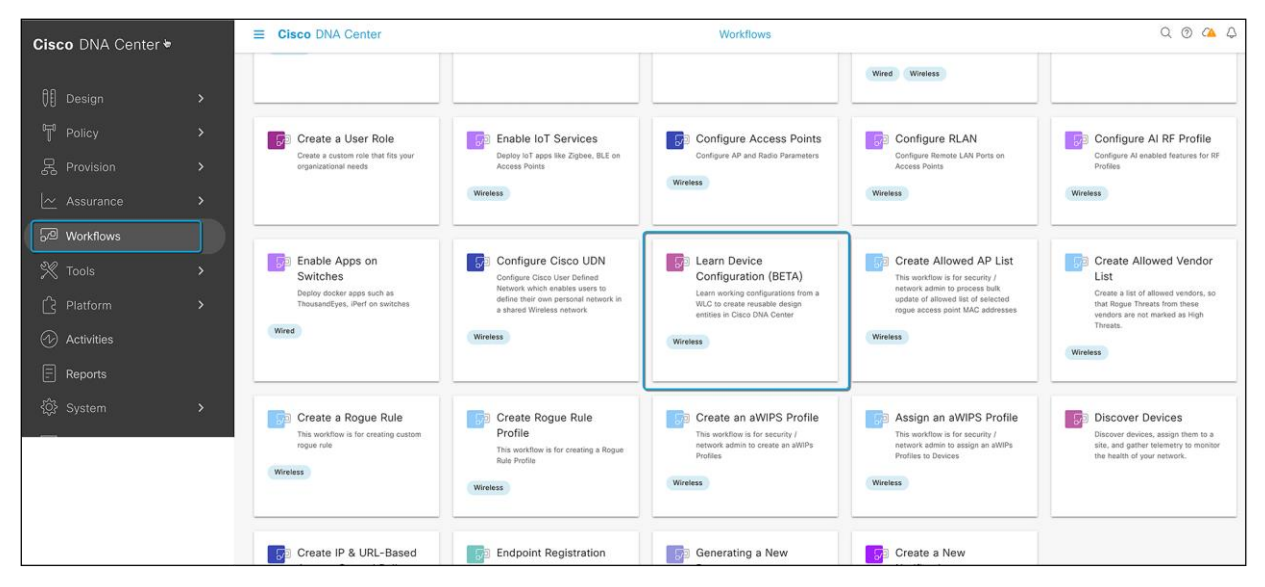

#### Figure 25.

Learn Device Configuration workflow

#### Step 2: Select the WLC from which you wish to learn the configuration

In the Select a WLC to Learn Configuration window, click the wireless controller whose configurations have not been learned by Cisco DNA Center and click Next.

**Note:** Make sure your controller is not provisioned or learned.

Caveat: The only way to use Learn Device Configuration to learn the configuration of a controller that is already provisioned is by deleting the Catalyst 9800 wireless controller from Inventory and adding it back.

| Select a WLC who   | se configs have not been learned                                                                                                    | NV Cisco DNA Center. This workflo | M/ |           |  |
|--------------------|----------------------------------------------------------------------------------------------------|-----------------------------------|----|-----------|--|
| cannot be used for | r WLCs whose configs have alread                                                                                                    | y been learned.                   | ** |           |  |
|                    |                                                                                                    | -                                 |    | ₿ Refresh |  |
|                    |                                                                                                    |                                   |    |           |  |
|                    | and the second second s |                                   |    |           |  |
|                    |                                                                                                    |                                   |    |           |  |
| MBCC-IMPA          | CT-SSO-1.Demo.Local                                                                                                    |                                   |    |           |  |
| Not-Learned        |                                                                                                    |                                   |    |           |  |
| IP Address         | 172.20.228.104                                                                                                    |                                   |    |           |  |
| Device Series      | Cisco Catalyst 9800 Series<br>Wireless Controllers                                                                                                    |                                   |    |           |  |
| MAC Address        | a4:53:0e:9b:18:21                                                                                                    |                                   |    |           |  |
| Reachability       | Reachable                                                                                                    |                                   |    |           |  |
| Manageability      | Managed                                                                                                    |                                   |    |           |  |
| Manageability      | Managed                                                                                                    |                                   |    |           |  |

#### Figure 26.

Selecting the existing WLC

#### Step 3: Select sites that are NOT associated with the WLC

In the Site Assignment window, select sites that aren't associated with the existing wireless network profiles for wireless controllers and APs. (Figure 27).

**Note:** While you can learn device configuration without site assignment, we recommend that you assign sites, which is required to manage the same wireless controller from Cisco DNA Center.

- To assign a site to a wireless controller, click Assign Site next to the device name.
  - In the Assign Site window, navigate to the building that you want to associate and click **Save**.
- To assign sites to an AP, check the checkbox next to the AP name in the Unified APs table and click **Assign Site**.
  - In the Assign Site window, navigate to the floor and click Save.
- Click Next.

**Note:** Only sites that do not have any wireless configurations or profiles associated to them can be overwritten. If there is no fresh site, exit from the current workflow, create a new site, and then restart the workflow.

| ■ Cisco DNA Center                                              |                                                                                                    | Learn Device (                     | Configuration (BETA) | Q @ 🕰 Ç                                                               |  |  |  |  |  |
|-----------------------------------------------------------------|----------------------------------------------------------------------------------------------------|------------------------------------|----------------------|-----------------------------------------------------------------------|--|--|--|--|--|
| Cite Assignme                                                   | ant RETA                                                                                                    |                                    |                      |                                                                       |  |  |  |  |  |
| Site Assignme                                                   | ent                                                                                                    |                                    |                      |                                                                       |  |  |  |  |  |
| For Controller and Unifie<br>With Site assignment of<br>device. | For Controller and Unified APs, Please select Sites which are not associated to existing Wireless Network profiles.<br>With Site assignment of Wireless Controller, Device controllability and Telemetry configuration will be pushed to the<br>device. |                                    |                      |                                                                       |  |  |  |  |  |
| Device Name: MBCC-IMPAC                                         | T-SSO-1.demo.local Site: Global/Unite                                                                                                    | d States/Las Vegas/Mandalay Bay Co | nvention Center      |                                                                       |  |  |  |  |  |
| Unified APs (4)                                                 |                                                                                                    |                                    |                      |                                                                       |  |  |  |  |  |
| Q Search Table                                                  |                                                                                                    |                                    |                      | $\nabla$                                                              |  |  |  |  |  |
| Assign Site 2 Selected                                          |                                                                                                    |                                    |                      |                                                                       |  |  |  |  |  |
| AP Name 🔷                                                       | MAC Address                                                                                                    | Image Version                      | IP Address           | Site                                                                  |  |  |  |  |  |
| TME-lab-2800                                                    | b4:de:31:b5:e8:e0                                                                                                    | 17.9.0.115                         | 192.168.151.175      | Global/United States/Las Vegas/Mandalay Bay Convention Center/Hallway |  |  |  |  |  |
| <b>TME-lab-3800</b>                                             | cc:16:7e:5f:de:10                                                                                                    | 17.9.0.115                         | 192.168.151.174      | Global/United States/Las Vegas/Mandalay Bay Convention Center/Hallway |  |  |  |  |  |
| TME-lab-9120i                                                   | a4:53:0e:7d:09:80                                                                                                    | 17.9.0.115                         | 192.168.151.169      | Global/United States/Las Vegas/Mandalay Bay Convention Center/Hallway |  |  |  |  |  |
| TME-lab-9130i                                                   | 04:eb:40:9f:66:00                                                                                                    | 17.9.0.115                         | 192.168.151.166      | Global/United States/Las Vegas/Mandalay Bay Convention Center/Hallway |  |  |  |  |  |
| 4 Records                                                       |                                                                                                    |                                    |                      | Show Records: 25 🗸 1 - 4 < <b>0</b> >                                 |  |  |  |  |  |
|                                                                 |                                                                                                    |                                    |                      |                                                                       |  |  |  |  |  |
|                                                                 |                                                                                                    |                                    |                      |                                                                       |  |  |  |  |  |
| ) Exit                                                          |                                                                                                    |                                    |                      | Back                                                                  |  |  |  |  |  |

#### Figure 27.

Assigning a site to the WLC and APs

#### Step 4: Review the learned configurations

In the Assign Sites to Configurations Learned window, you can view the following learned configurations if the configuration is available on the device. The configurations that aren't assigned to sites are ignored.

- Flex override
- AAA server
- VLAN entry
- Mesh configuration
- Enable remote teleworker

| Assign Sites to Configuration<br>You can assign sites managed by the Wireless LAN<br>Configurations not assigned to sites will be ignored<br>Device Name: MBCC-IMPACT-SSO-1.demo.local Site | IS Learned PETA<br>controller to the configurations learned from the device.<br>Global/United States/Las Vegas/Mandalay Bay Convention Center |                                        | ×        |
|----------------------------------------------------------------------------------------------------|----------------------------------------------------------------------------------------------------|----------------------------------------|----------|
| AAA VLAN (2)<br>Q. Search Table                                                                                                    |                                                                                                    |                                        | $\nabla$ |
| 0 Selected Ignore Config Relearn Config                                                                                                    | Site                                                                                                    | Attributes                             |          |
| VLAN IDs (1)                                                                                                    | Global/United States/Las Vegas/Mandalay Bay Co<br>Assign Site                                                                                 | onvention Center/Hallway I All Learned |          |
| 2 Records                                                                                                    |                                                                                                    | Show Records: 10 🗸 1 - 2               | < 0 >    |
|                                                                                                    |                                                                                                    |                                        |          |
|                                                                                                    |                                                                                                    |                                        |          |
| it                                                                                                    |                                                                                                    |                                        | Back     |

#### Figure 28.

AAA VLAN, mesh, and all Flex VLAN configurations that are learned in from an existing configuration

#### Step 5: Enter the shared secret for all TACACS/AAA servers

In the Learned Network Settings window, review the following learned network settings. These settings are saved to the physical location of the device. The network servers that are displayed in this window are saved at the site level. This includes Cisco ISE and all other RADIUS servers that are a part of the existing wireless controller.

- Enter the **shared secret** for AAA servers.
- System Settings
  - To save an AAA server as a Cisco ISE server, click the **Cisco ISE Server** toggle button and enter the **username, password**, and **FQDN** details.

**Note:** If the Cisco ISE server is already present on Cisco DNA Center, you cannot save an AAA server as a Cisco ISE server.

After configuring an AAA server as a Cisco ISE server, the certificate from the Cisco ISE server is automatically accepted to establish the trust.

• Click the Virtual IP Address(es) toggle button to enter the load balancer IP address.

|                                                                                                    | Learn Device Configuration (BETA)                                                                                             | Q @ 4 A        |
|----------------------------------------------------------------------------------------------------|----------------------------------------------------------------------------------------------------|----------------|
| Learned Network Settings<br>We learned the following Network Settings, whi<br>global in case the site has not been assigned to | BETA<br>ch will be saved to the physical location of the device or<br>the device. Enter the shared secrets and other required |                |
| settings.<br>Device Name: ubcvwlc5.net.ubc.ca Site: Global/U                                                                   | JBC/Student Union                                                                                                    |                |
| System Settings 🕥                                                                                                    |                                                                                                    |                |
| Server IP Address<br>10.60,155,100                                                                                             | Protocol<br>TACACS                                                                                                    | Shared Secret* |
| Cisco ISE Server Virtual I                                                                                                    | P Address(es)                                                                                                    |                |
| Server IP Address<br>10.60.156.100                                                                                             | Protocol<br>TACACS                                                                                                    | Shared Secret* |
| Cisco ISE Server Virtual II                                                                                                    | P Address(es) 💿                                                                                                    |                |
| Server IP Address<br>137.82,102,44                                                                                             | Pierocol<br>RADIUS                                                                                                    | Shared Secret* |
| Choo ISE Server X Virtual II                                                                                                   | P Address(es) ①                                                                                                    | Back           |

#### Figure 29.

Entering the shared secret for all AAA servers

| ■ Cisco DNA Center                                                                                                    |                                                                            | Design / Network Settings                                                                | Q @ C Q       |
|----------------------------------------------------------------------------------------------------|----------------------------------------------------------------------------|------------------------------------------------------------------------------------------|---------------|
| Network Device Credentials                                                                                                    | IP Address Pools SP Profiles Wireless                                      | Telemetry Security and Trust                                                             |               |
| Q Find Hierarchy Search Help                                                                                                    | Configure AAA, NTP, and Image Distribution (S deploy using these settings. | SFTP) servers using the "Add Servers" link. Once devices are discovered, DNA Center will | + Add Servers |
| <ul> <li>✓ &amp; Global</li> <li>&gt; I AP Zone Support Test</li> <li>&gt; I AP Zone Support Test 2</li> <li>&gt; &amp; Ekahau Wi-Fi Day</li> </ul> | AAA Server ©  Network Client/Endpoint NETWORK                              |                                                                                          |               |
| > 🎄 Ekahau-Al-Pro-11-Site-Demo<br>> 💩 Kosovo                                                                                                    | O ISE O AAA                                                                | RADIUS O TACACS                                                                          |               |
| > & Las Vegas<br>~ & San Jose                                                                                                    | 172.26.197.125 (3) ^                                                       | ]+                                                                                       |               |
| > III Andro-SJC22<br>> III Big Warehouse<br>III Building 1                                                                                          | 137.82.102.48<br>10.19.136.203                                             | Protocol                                                                                 |               |
| ✓ I Building 14 I Floor1                                                                                                    | 137.82.102.40<br>10.20.252.55<br>172.26.197.125                            | RADIUS TACACS                                                                            |               |
| <ul><li>Floor2</li><li>Port Redundancy</li></ul>                                                                                                    | DHCP Server =                                                              | 1                                                                                        |               |
| > I Building 18<br>> I Building J<br>> I Lab                                                                                                    | DHCP<br>IP Address<br>Supports both IPv4 and IPv6                          | +                                                                                        |               |
| > III Rady<br>III SJC24                                                                                                    | DNS Server = 0<br>Domain Name                                              |                                                                                          |               |
| > InteOffice                                                                                                    | Domain Name                                                                |                                                                                          |               |
| > 🕸 Utah-Lakepoint                                                                                                    | Primary                                                                    | +                                                                                        |               |
| & Wireless 3D Maps<br>⇒ & ZUMY-C                                                                                                    |                                                                            | Reset                                                                                    | Save          |

#### Figure 30.

AAA server for a site in Network Settings on Cisco DNA Center (post-learn)

|                     | Cisco Car                                                        | alyst 9800-CL Wireless     | Controller  | Welco                                                | ome admin 🛛 🗥 🌾 🖌               | A B \$ \$ 0 2 3                      | Search APs and Clients Q | Feedback 🖉       |
|---------------------|------------------------------------------------------------------|----------------------------|-------------|------------------------------------------------------|---------------------------------|--------------------------------------|--------------------------|------------------|
| Q Search Menu Items | Interface<br>Logical<br>Ethemet<br>Wirrless                      | Configuration * > Security | y⁺> AAA     |                                                      |                                 |                                      |                          |                  |
|                     | , Layer2                                                         | Servers / Groups AAA       | Method List | AAA Advanced                                         |                                 |                                      |                          |                  |
|                     | Discovery Protocols VLAN VTP                                     | + Add × Delete             |             |                                                      |                                 |                                      |                          |                  |
| O Administration    | > ade Radio Configurations                                       | RADIUS                     | Second      | Saniar Graupa                                        |                                 |                                      |                          |                  |
| C Licensing         | CleanAir<br>High Throughput                                      | TACACS+                    | Servers     | Name                                                 | ▼ Address                       | Y Auth Port                          | Y Acct Port              | Ŧ                |
| X Troubleshooting   | Media Parameters<br>Network                                      | LDAP                       | 0           | OpenRoaming-1                                        | 10.80.1.111                     | 1812                                 | 1813                     |                  |
|                     |                                                                  |                            |             | OpenRoaming-2                                        | 10.80.1.112                     | 1812                                 | 1813                     |                  |
|                     | RRM                                                              |                            | 0           | CLUS_ISE                                             | 63.231.220.43                   | 1812                                 | 1813                     |                  |
|                     | Routing Protocols                                                |                            | 0           | OpenRoaming-3                                        | 10.80.1.113                     | 1812                                 | 1813                     |                  |
| Walk Me Through >   | A Security                                                       |                            | 0           | OpenRoaming-4                                        | 10.80.1.114                     | 1812                                 | 1813                     |                  |
|                     |                                                                  |                            |             | dnac-radius_172.26.197.125                           | 172.26.197.125                  | 1812                                 | 1813                     |                  |
|                     | ACL<br>Advanced EAP<br>PKI Management<br>Guest User<br>Local EAP |                            | For Rai     | ✓ 1 ≥ ≥ 10 ▼ tius Fallback to work, please make sure | the Dead Criteria and Dead Time | e canfiguration exists on the device |                          | 1 - 6 of 6 items |
|                     | Local Policy                                                     |                            |             |                                                      |                                 |                                      |                          |                  |
|                     |                                                                  |                            |             |                                                      | <b>h</b>                        |                                      |                          |                  |
|                     |                                                                  |                            |             |                                                      |                                 |                                      |                          |                  |
|                     |                                                                  |                            |             |                                                      |                                 |                                      |                          |                  |
|                     |                                                                  |                            |             |                                                      |                                 |                                      |                          |                  |
|                     |                                                                  |                            |             |                                                      |                                 |                                      |                          |                  |
|                     |                                                                  |                            |             |                                                      |                                 |                                      |                          |                  |
|                     |                                                                  |                            |             |                                                      |                                 |                                      |                          |                  |
|                     |                                                                  |                            |             |                                                      |                                 |                                      |                          |                  |
|                     |                                                                  |                            |             |                                                      |                                 |                                      |                          |                  |
|                     |                                                                  |                            |             |                                                      |                                 |                                      |                          |                  |
|                     |                                                                  |                            |             |                                                      |                                 |                                      |                          |                  |
|                     |                                                                  |                            |             |                                                      |                                 |                                      |                          |                  |

#### Figure 31.

List of AAA/RADIUS servers on the Catalyst 9800 wireless controller (pre-learn)

- AAA Server: Shows the network servers configured on Cisco DNA Center. These network servers are
  prepopulated.
  - You can customize the network or client/endpoint for the AAA server. The servers and protocols are chosen by default.
  - From the drop-down list, choose **IP Address (Primary) and IP Address (Secondary)**. These servers are saved at the global level.
    - DHCP Server: Shows all the Dynamic Host Configuration Protocol (DHCP) servers available on the device.
    - **NTP Server:** Shows all the Network Time Protocol (NTP) servers available on the device.
  - Click Next.

**Note:** The following caveats apply, as Cisco DNA Center allows only one Cisco ISE and one virtual IP (VIP) server. If you have multiple RADIUS servers added to your Catalyst 9800 wireless controller, you will have to add them as AAA or TACACS servers.

| ≡ Ci   | sco DNA Center                         |                                         | Learn Device Configuration (BETA) |         |                | Q @ C Q |
|--------|----------------------------------------|-----------------------------------------|-----------------------------------|---------|----------------|---------|
|        | Server IP Address<br>10.20.252.52      |                                         | Protocol<br>RADIUS                | s<br>•• | ihared Secret* | SHOW    |
|        | Cisco ISE Server                       | Virtual IP Address(es) ①                |                                   |         |                |         |
|        | AAA Server                             |                                         |                                   |         |                |         |
|        | (i) Network Server configured in Cisco | DNA Center is pre-populated h           | nere.                             |         |                | ×       |
|        | 🗌 Network 🕑 Client/Endpoint            |                                         |                                   |         |                |         |
|        | CLIENT/ENDPOINT<br>Servers             | Protocols O RADIUS O TACACS             |                                   |         |                |         |
|        | IP Address (Primary)<br>137.82.102.56  | IP Address (Secondary)<br>10.19.136.206 | ©                                 |         |                |         |
|        |                                        |                                         |                                   |         |                |         |
|        |                                        |                                         |                                   |         |                |         |
|        |                                        |                                         |                                   |         |                |         |
|        |                                        |                                         |                                   |         |                |         |
| ← Exit |                                        |                                         |                                   |         | Back           | Next    |

#### Figure 32.

Selecting primary and secondary AAA and RADIUS servers

#### Step 6: Verify all learned wireless configurations

In the Learned Wireless Configuration window, review the configurations learned from the wireless controller. The wireless configurations that appear in this window are saved at the global level.

- The Supported tab shows the list of learned configurations, such as SSID, RF profiles, interfaces, interface groups, aWIPS and forensic capture enablement, pre-auth ACLs, and native VLAN.
  - By default, the network access control (NAC) configuration-enabled SSIDs are learned as guest SSIDs. Click the **Edit** icon next to the **SSID Type** in the SSIDs table to change the SSID type from Guest to Enterprise.
  - To ignore the configuration, select the checkbox next to the learned configuration and click **Ignore Config** in the corresponding table.
  - To relearn an ignored SSID, RF profile, interface, or interface group, select it and click **Relearn Config** in the corresponding table.
  - All learned SSIDs without any passphrases are listed in the Supported section of the Learned Wireless Configuration window.

**Note:** If you have Ignored any Config, make sure add the Ignored config CLI Template to the Wireless Controller in Provisioning Wireless Controller And Access Point section.

|                                                                                                    | Learn Device Configuration (BETA)                                                                        | Q @ 🐴 🗘       |
|----------------------------------------------------------------------------------------------------|----------------------------------------------------------------------------------------------------|---------------|
| Learned Wireless Configura                                                                                                    | tion <sup>beta</sup>                                                                                     |               |
| We Learned the following configurations from the<br>Settings. Telemetry and Certification configuration:<br>handle them using device controllability. If there ar<br>them in the remaining steps of the workflow. | WLC and will save them in Global<br>s are not learned, but you can<br>re conflicts, you can take care of |               |
| Supported 🛆 Unsupported                                                                                                    |                                                                                                    |               |
| SSIDs (1)                                                                                                    |                                                                                                    |               |
| Q Search Table                                                                                                    |                                                                                                    | $\nabla$      |
| 0 Selected Ignore Config Relearn Config                                                                                                    | wel Decembrano Tuno Decembrano Attributeo                                                                |               |
| TME-OWE- Enterprise open-sec                                                                                                    | N/A N/A @ All Learned                                                                                    | N/A ①         |
|                                                                                                    | Show Records: 10 🗸 1 - 1                                                                                 | < 0 >         |
| RF Profiles (6)                                                                                                    |                                                                                                    |               |
| Q Search Table                                                                                                    |                                                                                                    | Y             |
| 0 Selected Ignore Config Relearn Config                                                                                                    |                                                                                                    | •             |
| Profile Name  Type (In GHz) 5GHz I                                                                                                    | Data Rates 2.4GHz Data Rates 6GHz Data Rates                                                             | Channel Width |
| default-rf-tag 2.4, 5, 6 6,9,1                                                                                                    | 2,18,24,36,48,54 9,12,18,24,36,48,54 6,9,12,18,24,3                                                      | 6,48,54 20    |
| Exit                                                                                                    |                                                                                                    | Back Next     |

#### Figure 33.

Learned wireless configurations

- All Cisco DNA Center-supported RF profiles are listed here, with all bands, supported data rates for each band, and preferred channel width. It also lists all systems and custom-created RF profiles.
- These learned RF profiles can be found in the global site hierarchy, accessed by going to the hamburger menu (≡) and choosing Design > Network Settings > Wireless.
- This list should include all the RF profiles from the Catalyst 9800 wireless controller located in Configuration > Tags & Profiles > RF/Radio > RF, as shown in the figures below.
- A new RF profile will be pushed to the Catalyst 9800 wireless controller in the further steps after the AI RF profile is created.

| ≡   | Cisco Di | NA Center          |                   | Learn Device          | Configuration (BETA) |                       |               | Q @ 🕰 🗘 |
|-----|----------|--------------------|-------------------|-----------------------|----------------------|-----------------------|---------------|---------|
|     | RF F     | Profiles (6)       |                   |                       |                      |                       |               |         |
|     | Q        | Search Table       |                   |                       |                      |                       | $\nabla$      |         |
|     | 0.5      | Selected Ignore Co | onfig Relearn Cor | ifig                  |                      |                       |               |         |
|     |          | Profile Name 🔺     | Type (In GHz)     | 5GHz Data Rates       | 2.4GHz Data Rates    | 6GHz Data Rates       | Channel Width |         |
|     |          | default-rf-tag     | 2.4, 5, 6         | 6,9,12,18,24,36,48,54 | 9,12,18,24,36,48,54  | 6,9,12,18,24,36,48,54 | 20            |         |
|     |          | MBY-Hallways       | 5,6               | 18,24,36,48,54        |                      | 6,9,12,18,24,36,48,54 | 20            |         |
|     |          | RF-Gillaroo        | 5,6               | 18,24,36,48,54        |                      | 6,9,12,18,24,36,48,54 | 20            |         |
|     |          | RF-Omnis           | 5,6               | 18,24,36,48,54        |                      | 6,9,12,18,24,36,48,54 | best          |         |
|     |          | RF-Trout           | 5,6               | 18,24,36,48,54        |                      | 6,9,12,18,24,36,48,54 | 20            |         |
|     |          | RF-WOS             | 5,6               | 18,24,36,48,54        |                      | 6,9,12,18,24,36,48,54 | 20            |         |
|     | 6 Rec    | ords               |                   |                       | Show Records: 10 V   | 1 - 6                 | < 0 >         |         |
|     |          |                    |                   |                       |                      |                       |               |         |
|     | Ante     | enna Radio Prof    | ile (1)           |                       |                      |                       |               |         |
|     | Q        | Search Table       |                   |                       |                      |                       | $\nabla$      |         |
|     | 0.5      | Selected Ignore Co | onfig Relearn Cor | ifig                  |                      | h                     |               |         |
|     |          | Radio Profile Name | •                 | Beam Stee             | r Mode               | Attributes            |               |         |
|     |          | default-radio-pro  | ofile             | Wide                  |                      | All Learned           |               |         |
|     |          |                    |                   |                       |                      |                       |               |         |
| Exi | it       |                    |                   |                       |                      |                       | Back          | Next    |

#### Figure 34.

Learned wireless configurations (RF profiles)

|                            |                                |           | Design / Network Set             | tings                 |                       |                   | Q () 🔿 🗘     |
|----------------------------|--------------------------------|-----------|----------------------------------|-----------------------|-----------------------|-------------------|--------------|
| Network Device Credentials | IP Address Pools SP Profiles   | Wireless  | Telemetry                        |                       |                       |                   |              |
| Q Find Hierarchy           | Wireless Radio Frequency       | Profile   |                                  |                       |                       |                   | 🕂 Add        |
| ✓ & Global                 | Basic RF Profile AI RF Profile | 0         |                                  |                       |                       |                   |              |
| > 💩 United States          | RF Profile (9)                 |           |                                  |                       |                       |                   |              |
|                            | Q Search Table                 |           |                                  |                       |                       |                   | $\nabla$     |
|                            | Actions V 0 Selected           |           |                                  |                       |                       |                   |              |
|                            | Profile Name                   | Туре      | 2.4Ghz Data Rates                | 5Ghz Data Rates       | 6GHz Data Rates       | Channel Width     | Profile Type |
|                            | default-rf-tag                 | 2.4, 5, 6 | 9,12,18,24,36,48,54              | 6,9,12,18,24,36,48,54 | 6,9,12,18,24,36,48,54 | 20 MHz            | Custom       |
|                            | П нідн                         | 2.4, 5, 6 | 9,12,18,24,36,48,54              | 12,18,24,36,48,54     | 6,9,12,18,24,36,48,54 | 20 MHz            | System       |
|                            | LOW                            | 2.4, 5, 6 | 1,2,5.5,6,9,11,12,18,24,36,48,54 | 6,9,12,18,24,36,48,54 | 6,9,12,18,24,36,48,54 | 20 MHz            | System       |
|                            | MBY-Hallways                   | 5,6       | -                                | 18,24,36,48,54        | 6,9,12,18,24,36,48,54 | 20 MHz            | Custom       |
|                            | RF-Gillaroo                    | 5,6       | -                                | 18,24,36,48,54        | 6,9,12,18,24,36,48,54 | 20 MHz            | Custom       |
|                            | RF-Omnis                       | 5,6       | -                                | 18,24,36,48,54        | 6,9,12,18,24,36,48,54 | Best              | Custom       |
|                            | RF-Trout                       | 5,6       | -                                | 18,24,36,48,54        | 6,9,12,18,24,36,48,54 | 20 MHz            | Custom       |
|                            | 🗌 RF-WOS 🔥                     | 5,6       | -                                | 18,24,36,48,54        | 6,9,12,18,24,36,48,54 | 20 MHz            | Custom       |
|                            | TYPICAL                        | 2.4, 5, 6 | 9,12,18,24,36,48,54              | 6,9,12,18,24,36,48,54 | 6,9,12,18,24,36,48,54 | 20 MHz            | System       |
| $\odot$                    | 9 Records                      |           |                                  |                       | Show Records:         | <u>10 v</u> 1 - 9 | < 0 >        |

#### Figure 35.

RF profiles on Cisco DNA Center in Network Settings > Wireless tab (post-learn)

| Cisco Cataly         | yst 9800-  | L Wirele  | ess Controller                 |   |         | Welcome admin           | # <b>%</b> 4     |     | 0 | 0 | Search APs and Client | s Q | Feedback     | ×* ⊕  |
|----------------------|------------|-----------|--------------------------------|---|---------|-------------------------|------------------|-----|---|---|-----------------------|-----|--------------|-------|
| Q. Search Menu Items | Configurat | ion * > T | ags & Profiles * > RF/Radio    |   |         |                         |                  |     |   |   |                       |     |              |       |
| Dashboard            | RF Ra      | adio      |                                |   |         |                         |                  |     |   |   |                       |     |              |       |
| (2) Monitoring >     | + Ad       | d ×       | Delete                         |   |         |                         |                  |     |   |   |                       |     |              |       |
| 2                    |            | State 🔻   | RF Profile Name                | т | Band    | ▼ Description           |                  |     |   |   |                       |     |              | т     |
| S configuration >    | 0          | 0         | MBY-WOS                        |   | 5 GHz   | RF Profile WOS (limit   | ted DCA)         |     |   |   |                       |     |              |       |
| Administration       | O          | 0         | MBY-Trout                      |   | 5 GHz   | RF Profile for Hallway  | ys and Small R   | D   |   |   |                       |     |              |       |
| ~                    | O          | o         | Delano-Rooms                   |   | 5 GHz   | Delano - Indigo/Crin    | nson/Sierra      |     |   |   |                       |     |              |       |
| C Licensing          | O          | •         | MBY-Gillaroo                   |   | 5 GHz   | RF Profile for Large I  | Ballrooms and    | н   |   |   |                       |     |              |       |
|                      | O          | Θ         | MBY-Hallways                   |   | 5 GHz   | RF Profile Hallways U   | JNII 1 and 3 Or  | ul. |   |   |                       |     |              |       |
| a noubleshooting     |            | 0         | Test-AI-RF-Profile_a           |   | 5 GHz   | Test-Al-RF-Profile_a    | a_Desc           |     |   |   |                       |     |              |       |
|                      |            | o         | Test-AI-RF-Profile_b           |   | 2.4 GHz | Test-Al-RF-Profile_b    | b_Desc           |     |   |   |                       |     |              |       |
|                      | 0          | 0         | default-rf-profile-6ghz        |   | 6 GHz   | default rfprofile for 6 | GHz radio        |     |   |   |                       |     |              |       |
|                      | 0          | o         | Low_Client_Density_rf_5gh      |   | 5 GHz   | pre configured Low      | Client Density r | f   |   |   |                       |     |              |       |
|                      | 0          | 0         | High_Client_Density_rf_5gh     |   | 5 GHz   | pre configured High     | Client Density   | r   |   |   |                       |     |              |       |
|                      |            | o         | Low_Client_Density_rf_24gh     |   | 2.4 GHz | pre configured Low      | Client Density r | 1   |   |   |                       |     |              |       |
|                      | 0          | 0         | High_Client_Density_rf_24gh    |   | 2.4 GHz | pre configured High     | Client Density   | r   |   |   |                       |     |              |       |
|                      | 0          | o         | Typical_Client_Density_rf_5gh  |   | 5 GHz   | pre configured Typic    | al Density rfpro | >   |   |   |                       |     |              |       |
|                      | 0          | 0         | Typical_Client_Density_rf_24gh |   | 2.4 GHz | pre configured Typic    | al Client Densi  | t   |   |   |                       |     |              |       |
|                      | H 4        | 1 - ≻     | H 100 ¥                        |   |         |                         |                  |     |   |   |                       |     | 1 - 14 of 14 | items |
|                      |            |           |                                |   | *       |                         |                  |     |   |   |                       |     |              |       |

#### Figure 36.

RF profiles on the Catalyst 9800 wireless controller (pre-learn)

- All wireless and wired interfaces from the Catalyst 9800 wireless controller (Figure 39) are listed here.
- These interfaces will automatically be mapped to any existing SSIDs and Flex groups on the wireless controller.
- Interfaces can also be used for any newly created SSID as well.

| ■ Cisco DNA Center                      | Learn Device Configuration (BETA | 4)                              | Q @ 🐴 🗘   |
|-----------------------------------------|----------------------------------|---------------------------------|-----------|
| Interfaces (12)                         |                                  |                                 |           |
| Q Search Table                          |                                  |                                 | $\nabla$  |
| 0 Selected Ignore Config Relearn Config |                                  |                                 |           |
| interface Name 🔷                        | VLAN ID                          | Attributes                      |           |
| 51                                      | 1                                | All Learned                     |           |
| Attendee                                | 20                               | All Learned                     |           |
| 🗌 default                               | 1                                | All Learned                     |           |
| fddi-default                            | 1002                             | All Learned                     |           |
| fddinet-default                         | 1004                             | All Learned                     |           |
| NOC-Device-Mgmt                         | 100                              | All Learned                     |           |
| NOC-Wired                               | 304                              | All Learned                     |           |
| REG-SAC                                 | 1111                             | All Learned                     |           |
| token-ring-default                      | 1003                             | <ul> <li>All Learned</li> </ul> |           |
| trnet-default                           | 1005                             | All Learned                     |           |
| 12 Records                              | Show Records: 10 🗸               | 1 - 10 < 🕚                      | 2 >       |
|                                         |                                  |                                 |           |
| aWIPS and Forensic Capture Enablement   | : (1)                            |                                 |           |
| Q Search Table                          |                                  |                                 | $\nabla$  |
| € Exit                                  |                                  |                                 | Back Next |

#### Figure 37.

Learned wireless configurations (interfaces)

| ≡ Cisco [       | ONA Center        |                              | Design / Network Settings | Q @ & 4                         |
|-----------------|-------------------|------------------------------|---------------------------|---------------------------------|
| Network De      | evice Credentials | IP Address Pools SP Profiles | Wireless Telemetry        |                                 |
| C Find Hierarch |                   | Wireless Interfaces (13      | )                         | 🕕 Add                           |
|                 | Search Help       | Q Search Table               |                           | $\nabla$                        |
| 〜 畿 Global      |                   |                              |                           |                                 |
| > 💩 United Sta  | ates              | Edit Delete 0 Selected       |                           |                                 |
|                 |                   | Interface Name               | VLAN ID ~                 |                                 |
|                 |                   | management                   | N/A                       |                                 |
|                 |                   | VLAN0051                     | 51                        |                                 |
|                 |                   | WIFI-MGMT                    | 376                       |                                 |
|                 |                   | NOC-Wired                    | 304                       |                                 |
|                 |                   | Attendee                     | 20                        |                                 |
|                 |                   | REG-SAC                      | 1111                      |                                 |
|                 |                   | trnet-default                | 1005                      |                                 |
|                 |                   | fddinet-default              | 1004                      |                                 |
|                 |                   | token-ring-default           | 1003                      |                                 |
|                 |                   | fddi-default                 | 1002                      |                                 |
|                 |                   | NOC-Device-Mgmt              | 100                       |                                 |
|                 |                   | 51                           | 1                         |                                 |
|                 |                   | default                      | 1                         |                                 |
| $\diamond$      |                   | 13 Records                   |                           | Show Records: 25 🗸 1 - 13 < 0 > |

#### Figure 38.

Wireless interfaces on Cisco DNA Center in Network Settings > Wireless tab (post-learn)

| Cisco Cata           | alyst 9800-L Wireless Controlle  | r I                  | Welcome admin | • 4 4 7          | Search APs and Clients Q  | Feedback 🖉       |
|----------------------|----------------------------------|----------------------|---------------|------------------|---------------------------|------------------|
| Q, Search Menu Items | Configuration * > Layer2 * > VLA | N                    |               |                  |                           |                  |
| Dashboard            | SVI VLAN VLAN Group              |                      |               |                  |                           |                  |
| Monitoring →         | + Add × Delete                   |                      |               |                  |                           |                  |
| Configuration        | VLAN ID                          | Mame default         | T T           | Status<br>active | Ports     Te0/1/1         | Ŧ                |
| (☉) Administration → | □ 20<br>□ 51                     | Attendee<br>VLAN0051 |               | active           | Tw0/0/1, Tw0/0/2, Tw0/0/3 |                  |
| C Licensing          |                                  | NOC-Device-Mgmt      |               | active           | Te0/1/0                   |                  |
| X Troubleshooting    | 376                              | WIFI-MGMT            |               | active           |                           |                  |
|                      | U 1111<br>H ≺ 1 ≻ H 100 ¥        | REG-SAC              |               | active           |                           | 1 - 7 of 7 items |
|                      |                                  |                      |               |                  |                           |                  |
|                      |                                  |                      |               |                  |                           |                  |
|                      |                                  |                      |               |                  |                           |                  |
|                      |                                  |                      |               |                  |                           |                  |
|                      |                                  |                      |               |                  |                           |                  |
|                      |                                  |                      |               |                  |                           |                  |
|                      |                                  |                      |               |                  |                           |                  |
|                      |                                  |                      |               |                  |                           |                  |

#### Figure 39.

Interfaces on the Catalyst 9800 wireless controller (pre-learn)

• Any aWIPS configuration on the Catalyst 9800 wireless controller will be learned here. This configuration can be found in the aWIPS profile on Cisco DNA Center, as shown in Figure 41.

| ⊟ Cis | co DNA Center               | Learr                   | n Device Configuration (BETA)              |                   |           | Q @ 14 Q |
|-------|-----------------------------|-------------------------|--------------------------------------------|-------------------|-----------|----------|
|       |                             |                         |                                            | -                 |           |          |
|       | aWIPS and Forensic Captu    | re Enablement (1)       |                                            |                   |           |          |
|       | Q Search Table              |                         |                                            |                   | $\nabla$  |          |
|       | 0 Selected Ignore Config Re | elearn Config           |                                            |                   |           |          |
|       | aWIPS A Forensic Ca         | oture Site              |                                            | Attrib            | utes      |          |
|       | Disabled Disabled           | Global/United           | States/Las Vegas/Mandalay Bay Convention C | Center 🥑 A        | I Learned |          |
|       | 1 Records                   |                         | Show Records: 10 V                         | 1 - 1 <           | •         |          |
|       | Native Vlan (2)             |                         |                                            |                   |           |          |
|       | Q Search Table              |                         |                                            |                   | $\nabla$  |          |
|       | 0 Selected Ignore Config Re | elearn Config           |                                            |                   |           |          |
|       | Native Vlan ID 🔦            | Site                    |                                            | Attributes        |           |          |
|       | □ 1                         | Global/United States/La | s Vegas/Mandalay Bay Convention Center/Hal | Iway 🕜 All Learne | d         |          |
|       | 51                          | Assign Site             | •                                          | 🥝 All Learne      | d         |          |
|       | 2 Records                   |                         | Show Records: 10 V                         | 1 - 2 <           | •         |          |
|       |                             |                         |                                            |                   |           |          |
|       |                             |                         |                                            |                   |           |          |
| Exit  |                             |                         |                                            |                   | Back      | Next     |

Figure 40. Learned wireless configurations (aWIPS)

| Cisco DNA Center   |                                    |                     |                            |                                  |
|--------------------|------------------------------------|---------------------|----------------------------|----------------------------------|
| Design > CASHBOAR  | RDS                                |                     |                            |                                  |
| Policy > Healt     | ith                                |                     |                            |                                  |
| 문 Provision > Sens | es & Events<br>sors                |                     |                            |                                  |
| 🗠 Assurance >      | FI 6                               |                     |                            |                                  |
| Workflows PoE      | ue and aWIPS                       |                     |                            |                                  |
| 🕺 Tools > Dash     | hboard Library                     |                     |                            |                                  |
| Platform >         | RK ANALYTICS                       | Assurance / Dat     | shboards / Rogue and aWIPS | Q @ C 4                          |
| Activities Netwo   | work Heatmap Overview Allowed List | Rules aWIPS Profile |                            |                                  |
| E Reports Peer     | r Comparison                       |                     |                            | Add Drofile                      |
| {ĝ} System ➤ Base  | elines                             |                     |                            |                                  |
| Explore Enha       | anced RRM Q Search Table           |                     |                            |                                  |
|                    | 0 Selected Assign Del              | ete                 |                            | As of: Oct 17, 2022 11:28 AM 🛛 🦪 |
|                    | Profile Name *                     | Assigned WLCs       | Last Changed               |                                  |
|                    | aWIPS-Profile-Bldg14               | 0                   | May 31, 2022 09:28 pm      |                                  |
|                    | CustomaWiPSProfile                 | 1                   | Jan 25, 2022 07:15 pm      |                                  |
|                    | default-awips-profile              | 0                   | Sep 18, 2021 08:36 pm      |                                  |
|                    |                                    |                     |                            |                                  |
|                    |                                    |                     |                            |                                  |
|                    |                                    |                     |                            |                                  |
|                    |                                    |                     |                            |                                  |
|                    |                                    |                     |                            |                                  |
|                    |                                    |                     |                            |                                  |
|                    |                                    |                     | Show Records: 25           | ✓ 1-3 < <b>0</b> >               |
|                    |                                    |                     |                            |                                  |
|                    |                                    |                     |                            |                                  |
|                    |                                    |                     |                            |                                  |
|                    |                                    |                     |                            |                                  |
|                    |                                    |                     |                            |                                  |
|                    |                                    |                     |                            |                                  |

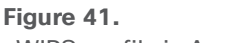

aWIPS profile in Assurance

• The Unsupported tab shows the configurations that are not learned, such as SSIDs, RF profiles, interfaces, pre-auth-ACLs, and interface groups. You can address these unsupported or unknown configurations and use CLI templates.

**Note:** Any unsupported configuration in the Learn Device Configuration workflow will result in Cisco DNA Center creating a new policy/site tag for the configuration and pushing it to the controller along with the CLI template.
| E Cisco DNA Center                                                                                                    | Learn Device Configuration (BETA)                                                                                                    |                                                            | Q @ 🗥 🗘  |
|----------------------------------------------------------------------------------------------------|----------------------------------------------------------------------------------------------------|------------------------------------------------------------|----------|
| Learned Wireless Config<br>We Learned the following configurations fro<br>Settings. Telemetry and Certification config<br>handle them using device controllability. If<br>them in the remaining steps of the workflow | <b>GURATION BETA</b><br>om the WLC and will save them in Global<br>jurations are not learned, but you can<br>there are conflicts, you can take care of<br>w. |                                                            |          |
| Supported                                                                                                    |                                                                                                    |                                                            |          |
| SSIDs (1)<br>Q Search Table                                                                                                    |                                                                                                    | Y                                                          |          |
| SSID Name  WLAN Profile Name                                                                                                    | Policy Profile Name SSID Type Security Level                                                                                                    | Unsupported Device Config                                  | <b>ŀ</b> |
| OpenRoaming OpenRoaming@CL<br>@CLUS US                                                                                                    | OpenRoaming Enterprise unsupported                                                                                                    | Authentication Key Management unsup ported: Unknown AKM () |          |
|                                                                                                    | Show Records: 10 🗸 🗸                                                                                                    | 1-1 < 0 >                                                  |          |
| Radio Profile (1)                                                                                                    |                                                                                                    |                                                            |          |
| Q Search Table                                                                                                    |                                                                                                    | $\bigtriangledown$                                         |          |
| Radio Profile Name 🔶 Beam Steer Mode                                                                                                    | Unsupported Device Config                                                                                                    |                                                            |          |
| sample profile                                                                                                    | Beam Steer Mode is not configured in Radio Profile: sa<br>des : Wide, Narrow, Narrow-10, Narrow-20                                                           | ample profile, Supported Beam Steer Mo                     |          |
|                                                                                                    | Show Records: $10 \vee$                                                                                                    | 1-1 < () >                                                 |          |
| Exit                                                                                                    |                                                                                                    | Back                                                       | Next     |

# Figure 42.

Unsupported wireless configurations

### Step 7: Enter passphrase to all PSK SSIDs

In the Assign Sites to Learned SSIDs window, review and resolve any "multiple WLAN profile" conflicts.

- The SSIDs that are saved at the global level and learned with multiple WLAN profiles are listed. You can assign a WLAN profile from each SSID to the global level and another profile to a particular site to resolve the conflict.
- (Optional) To assign a WLAN profile to a site, click **Assign Site** in the corresponding SSID row.
  - In the Assign Site window, choose a site and click **Save**.

| ■ Cisco DNA Center                                                                                   | Le                                                                          | earn Device Configu                            | ration (BETA)           |                              | Q                 | ⊘ (∆ ↓ |
|----------------------------------------------------------------------------------------------------|-----------------------------------------------------------------------------|------------------------------------------------|-------------------------|------------------------------|-------------------|--------|
| Assign Sites to Lear                                                                                 | ned SSID's BETA                                                             |                                                |                         |                              |                   |        |
| SSIDs saved at global, were learned<br>from each SSID to global and remaini<br>site level overrides. | with multiple WLAN/Policy profiles.<br>ing profile's attributes learned can | Assign a WLAN/Polic<br>be assigned to a site t | y profile<br>o create a |                              |                   |        |
| TME-psk (2)                                                                                          |                                                                             |                                                |                         |                              |                   |        |
| 0 Selected Ignore Config Rele                                                                        | earn Config Assign to Global                                                |                                                |                         |                              |                   |        |
| WLAN Profile Name  Police                                                                            | cy Profile Name Attributes                                                  | Site SSID Type                                 | Passphrase Type         | Passphrase                   | AAA Configuration |        |
| TME-psk defr<br>file                                                                                 | ault-policy-pro All Learned ()                                              | Enterprise<br>Global                           | ASCII ~                 | Passphrase* Private123! HIDE | N/A 🛈             |        |
| TME-psk rvr-                                                                                         | -local All Learned ()                                                       | Enterprise<br>1 Site                           | ASCII ~                 | Passphrase* SHOW             | N/A 🛈             |        |
|                                                                                                    |                                                                             |                                                | Show Reco               | rds: 25 🗸 1 - 2              | < 1 >             |        |
| tme-test (2)<br>0 Selected Ignore Config Rele                                                        | ern Config Assign to Global                                                 |                                                |                         |                              |                   |        |
| WLAN Profile Name -                                                                                  | Policy Profile Name Attributes                                              | Site                                           | SSID Type Passphrase    | Type Passphrase              | AAA Configuration |        |
| C tme-test                                                                                           | default-policy-profile All Learned                                          | Global                                         | Enterprise N/A          | N/A                          | N/A 🛈             |        |
| 🗋 tme-test                                                                                           | rvr-local All Learned                                                       | 1 (i) 1 Site                                   | Enterprise N/A          | N/A                          | N/A 🛈             | •      |
|                                                                                                    |                                                                             |                                                | Show Reco               | rds: 25 🗸 1 - 2              | < 0 >             |        |
| Exit                                                                                                 |                                                                             |                                                |                         |                              | Back              | Next   |

# Figure 43.

Learned SSIDs

| ■ Cisco DNA Center                |                              | De                 | sign / Network Setti | ngs         |                   |               | $\bigcirc \bigcirc \bigcirc \bigcirc \bigcirc \bigcirc$ |
|-----------------------------------|------------------------------|--------------------|----------------------|-------------|-------------------|---------------|---------------------------------------------------------|
| Network Device Credentials        | IP Address Pools SP Profiles | Wireless Telemetry |                      |             |                   |               |                                                         |
| Q Find Hierarchy V<br>Search Help | SSID (3)                     |                    |                      |             |                   |               | 🕂 Add                                                   |
| ∨ & Global                        | Q Search Table               |                    |                      |             |                   |               | $\nabla$                                                |
| > 🛞 United States                 | Edit Delete 0 Selected       | SSID Type          | L2 Security          | L3 Security | Wireless Profiles | Portal Name   | AAA Servers                                             |
|                                   | abracadabra                  | Enterprise         | wpa2_personal        | open        | Hallway           | N/A           | N/A 🛈                                                   |
|                                   | TME-psk                      | Enterprise         | wpa3_personal        | open        | Lab,Hallway       | N/A           | N/A 🛈                                                   |
|                                   | tme-test                     | Enterprise         | open                 | open        | Lab,Hallway       | N/A           | N/A 🛈                                                   |
|                                   | 3 Records                    |                    |                      |             | Show              | Records: 10 🗸 | 1 - 3 < 0 >                                             |

# Figure 44.

Learned SSIDs on Cisco DNA Center in Network Settings > Wireless tab (post-learn)

| Cisco Catalys        | st 9800-L '   | Wireless Controller   | Welcome admin | * * A | B 🕸 🖄 🛛 📿 S      | earch APs and | Clients Q             | Feedback 🖌        |
|----------------------|---------------|-----------------------|---------------|-------|------------------|---------------|-----------------------|-------------------|
| Q, Search Menu Items | Configuration | Tags & Profiles * > 1 | WLANS         |       |                  |               |                       | 140 ANI 146 paged |
| Dashboard            | - Add         |                       |               |       |                  |               |                       | WLAN WIZIO        |
| Monitoring >         | Selected WLAN | <b>Vs</b> : 0         |               |       |                  |               |                       |                   |
|                      | Status        | Name                  | T ID          | т     | SSID             | т             | Security              | т                 |
| Configuration >      | •             | MMD                   | 1             |       | MMD              |               | [WPA2][PSK][AES]      |                   |
| (O) Administration > | •             | TME-psk               | ▶ 2           |       | TME-psk          |               | [WPA3][SAE][AES]      |                   |
|                      | •             | TME-OWE-6ghz          | S 3           |       | TME-OWE-6ghz     |               | [WPA3][OWE][AES]      |                   |
| C Licensing          | •••           | abracadabra           | ♦ 4           |       | abracadabra      |               | [WPA2][PSK][AES]      |                   |
| Troubleshooting      | •             | OpenRoaming@CLUS      | <b>&gt;</b> 5 |       | OpenRoaming@CLUS |               | [WPA2][FT + 802.1x][A | ES],[FT Enabled]  |
|                      | 0 0           | tme-test              | 111           |       | tme-test         |               | [open]                |                   |
|                      | ∺ ∢ 1         | ▶ H 100 ¥             |               |       |                  |               |                       | 1 - 6 of 6 items  |
|                      |               |                       |               |       |                  |               |                       |                   |
|                      |               |                       |               |       |                  |               |                       |                   |
|                      |               |                       |               |       |                  |               |                       |                   |
|                      |               |                       |               |       |                  |               |                       |                   |
|                      |               |                       |               |       |                  |               |                       |                   |
|                      |               |                       |               |       |                  |               |                       |                   |
|                      |               |                       |               |       |                  |               |                       |                   |
|                      |               |                       |               |       |                  |               |                       |                   |
|                      |               |                       |               |       |                  |               |                       |                   |
|                      |               |                       |               |       |                  |               |                       |                   |
|                      |               |                       |               |       |                  |               |                       |                   |
|                      |               |                       |               |       |                  |               |                       |                   |
|                      |               |                       |               |       |                  |               |                       |                   |
|                      |               |                       |               |       |                  |               |                       |                   |

### Figure 45.

SSIDs on the Catalyst 9800 wireless controller (pre-learn)

# Step 8: Resolve configuration conflicts

In the Resolve Configuration Conflicts window, review and resolve the available conflicts.

Configurations learned from the device and the configurations saved at the global level are shown.

Choose a configuration set to resolve the conflict:

- Use the Cisco DNA Center configuration to save configurations at the global level.
- Use the device configuration to learn configurations from the device.
- Selecting Use Device Configuration overwrites the configurations saved at the global level.
- Use a custom configuration to customize the configurations by choosing the required wireless interface.

**Note:** If you have a calibarated RF profile for your wireless network, select device configuration instead of Cisco DNA Center configuration.

| Cisco DNA Center              |                                        | Learn De                       | evice Configuration (BETA) |  | Q    |  |  |
|-------------------------------|----------------------------------------|--------------------------------|----------------------------|--|------|--|--|
| Posolvo Config                | Dearling Operfiguration Operflicts #74 |                                |                            |  |      |  |  |
| Resolve Coning                | uration connicts                       |                                |                            |  |      |  |  |
| Conflicts are between the o   | configurations learned from the        | Device and configurations save | ed in Cisco DNA Center,    |  |      |  |  |
| Select the confguration you   | a want to use to resolve these of      | conflicts.                     |                            |  |      |  |  |
| Configuration Set             |                                        |                                |                            |  |      |  |  |
| Use Cisco DNA Center Cor      | nfiguration O Use Device Confi         | guration O Custom Configuratio | m                          |  |      |  |  |
| -                             |                                        |                                |                            |  |      |  |  |
|                               |                                        |                                |                            |  |      |  |  |
| CISCO DNA CENTER              | CONFIGURATION                          | DEVICE CONFIGURATIO            | N                          |  |      |  |  |
| RF Profile                    |                                        | RF Profile                     |                            |  |      |  |  |
| RF Profile                    | Test                                   | RF Profile                     | Test                       |  |      |  |  |
| 6GHz Radio Type               | false                                  | 6GHz Radio Type                | true                       |  |      |  |  |
| Channel Width                 | best                                   | Channel Width                  | 20                         |  |      |  |  |
| 5GHz Radio Channels           | 36,40,44,48,52,56,60,6                 | 5GHz Radio Channels            | 36,40,44,48,52,56,60,64    |  |      |  |  |
| 6GHz Radio Channels           | 5,21,37,53,69,85,101,1                 | 6GHz Radio Channels            | 1,5,9,13,17,21,25,29,33,   |  |      |  |  |
| 2.4GHz Data Rates             | 6,9,12,18,24,36,48,54                  | 2.4GHz Data Rates              | 9,12,18,24,36,48,54        |  |      |  |  |
| 2.4GHz Mandatory Data<br>Rate | 6                                      | 2.4GHz Mandatory Data<br>Rate  | 6,12,24                    |  |      |  |  |
| 5GHz Mandatory Data           | 6                                      | 5GHz Mandatory Data Rate       | 12                         |  |      |  |  |
| Rate                          |                                        |                                | false                      |  |      |  |  |
|                               | true                                   |                                | false                      |  |      |  |  |
|                               | true                                   |                                | false                      |  |      |  |  |
|                               | true                                   |                                | false                      |  |      |  |  |
|                               | true                                   |                                | false                      |  |      |  |  |
|                               | true                                   |                                | false                      |  |      |  |  |
| -                             | uue                                    |                                | false                      |  |      |  |  |
|                               |                                        |                                |                            |  | Back |  |  |
|                               |                                        |                                |                            |  | Васк |  |  |

# Figure 46.

Resolving configuration conflicts

## Step 9: Select model configurations

In the Model Configs Learned window, review the model configurations.

The model configurations are a set of model-based, discoverable, and customizable configuration capabilities that can be deployed on network devices. Model configurations can be deployed on various hardware platforms and software types. Cisco DNA Center discovers and learns model configurations from device -specific configurations such as CLI. The learned model configurations are saved in designs that can be attached to network profiles.

Expand and review the following wireless model configuration design types:

- AAA Radius Attributes Configuration
- Advanced SSID Configuration
- CleanAir Configuration
- Dot11ax Configuration
- Event Driven RRM Configuration
- Global IPv6 Configuration
- Multicast Configuration
- RRM General Configuration

If you want to ignore any configuration from each model configuration design type, select the configuration in the corresponding table and click **Ignore Config**. To relearn the ignored configuration, select the ignored configuration and click **Relearn Config**.

Refer to <u>Design Model Configuration</u> in the Cisco DNA Center User Guide for more information on how to create and edit network-specific model configurations using the Model Config Editor.

| ≡ Cisco [ | DNA Ce                                                                                                    | nter                    |              | Learn Device Configuration (BETA)        |                                          | Q @ 44 \$ |  |  |  |
|-----------|----------------------------------------------------------------------------------------------------|-------------------------|--------------|------------------------------------------|------------------------------------------|-----------|--|--|--|
|           | Model Configs Learned #rx4<br>Aded Configs are a set of model-based, discoverable and customizable configuration capabilities that can be deployed to network devices in<br>somicutions with high-level service intens and device-specific CLI templates. Model configs can be deployed to various device hardware<br>platforms and software types in a uniform way. Closo DNA Center can discover and learn Model Config from device-specific configurations such<br>is CLI Learnt Model Config are saved in designs that can be attached to Network Profiles. Go to Tools -> Model Config Editor if you later want to<br>nodify the learnt Model Config designs. |                         |              |                                          |                                          |           |  |  |  |
|           | ✓ Adva                                                                                                    | nced SSID Configuration | lectori      |                                          |                                          |           |  |  |  |
|           |                                                                                                    | WLAN ID *               | SSID name    | Design Name                              | Attribute                                |           |  |  |  |
|           |                                                                                                    | 1                       | MMD          | -<br>Advanced SSID Configuration-1-MMD   | Learned                                  |           |  |  |  |
|           |                                                                                                    | 2                       | TME-psk      | -<br>Advanced SSID Configuration-2-TME-p | Learned                                  |           |  |  |  |
|           |                                                                                                    | 3                       | TME-OWE-6ghz | •<br>Advanced SSID Configuration-3-TME-C | Learned                                  |           |  |  |  |
|           |                                                                                                    | 4                       | abracadabra  | Advanced SSID Configuration-4-abrace     | Learned                                  |           |  |  |  |
|           |                                                                                                    |                         |              | s                                        | how Records: $25 \checkmark 1 - 6 \lt 0$ |           |  |  |  |
|           | > Clear                                                                                                    | Air Configuration       |              |                                          |                                          | _         |  |  |  |
|           | > Dot1                                                                                                    | ax Configuration        |              |                                          |                                          |           |  |  |  |
| <) Exit   | _                                                                                                    |                         |              |                                          | Back                                     | Next      |  |  |  |

# Figure 47.

Model configurations learned

### Step 10: Add a CLI template to the network profile

In the CLI Templates Learned window, review the CLI templates and use these templates to address the unknown or unsupported configurations.

- All the ignored WLAN configurations are chosen by default. Click **Ignore Template** to restrict the template from addressing the configurations. Click **Relearn Template** to address the configurations.
- All the unknown or unsupported configurations are chosen by default. Click **Ignore Template** to restrict the template from addressing the configurations. Click **Relearn Template** to address the configurations.
- These CLI templates can be edited using the Template Editor, accessed by going to the hamburger menu (≡) and choosing Tools > Template Editor.
- These CLI templates will be saved in Cisco DNA Center for current and future use and will not be deleted.
- This CLI template needs to be attached to the network profile while provisioning the Catalyst 9800 wireless controller.

| E Cisco DNA Center                                                                                                    | Learn Device Configuration (BETA)                                                                                                    | Q @ 4 A |
|----------------------------------------------------------------------------------------------------|----------------------------------------------------------------------------------------------------|---------|
| CLI Templates Learned BATA<br>The configurations learned from VRC that are unknown or unsupporte<br>templates created. You can edit these templates at a later time in Too                                                                                                    | ed by Cisco DNA Center, can be addressed using the following CLI<br>Isi/template Editor.                                                                                                    |         |
| 2 CLI Template (a) Created is saved in Template Editor, unselected config will<br>Template have<br>WC-172.20.28.104-ignored<br>CLI Template has been created to address the ignored Wan configurations of<br>CLI Template has been created to address the ignored Wan configurations of the ignored Wan configurations of the ignored Wan configurations of the ignored Wan configurations of the ignored Wan configurations of the ignored Wan configurations of the igno | Be available to be edited and used later, access them from ToolUTemptate Editor.         stars Exercise         stars Exercise         approximation         approximation <th></th>                                                                                                    |         |
| Template Name         Ignore Template         Intel           VLC-172.20.228.104-Unsupported         Ignore Template         Intel                                                                                                    | sant Emplois<br>sant Emplois<br>himown configurations, DNAD learned from the Device<br>introven configurations, DNAD learned from the Device<br>introven configurations, DNAD learned from the Device<br>introven configurations, DNAD learned from the Device<br>introven configurations, DNAD learned from the Device<br>introven configurations, DNAD learned from the Device<br>is service expression and the State Stat |         |

### Figure 48.

CLI template generated for unsupported and ignored configurations

### Step 11: Review the network profile configuration

In the Network Profiles window, review the learned network profile configuration. Based on the configurations learned, Cisco DNA Center creates the network profile. You can either use the learned network profile or create a new network profile. The SSIDs are learned and grouped while creating network profile.

For Cisco AireOS wireless controllers, the Flex group and AP groups are mapped to the network profile. Depending on the AP site assignment, the network profile is assigned to the appropriate site.

For Cisco Catalyst 9800 Series Wireless Controllers, the site tag, policy tag, and site hierarchy mapped to the network profile are displayed.

- Based on the AP site assignment configuration, the network profile is assigned to the appropriate site. Click **Sites Assigned** to view details on the site assigned to the network profile.
- To create a new network profile, click Create New Profile.

The New Profile window appears.

- In the Network Profile Name field, enter a name for the network profile.
- From the SSIDs table, select the checkbox next to the network name to select the SSID.
- Click Save.

| A Center                                    |                     |                             | Learn Device Configuration (BETA) |                    |                                                     | a |
|---------------------------------------------|---------------------|-----------------------------|-----------------------------------|--------------------|-----------------------------------------------------|---|
|                                             |                     |                             |                                   |                    | Show Records: 25 V Showing 0 to 0 of 0 entries <    |   |
| Network Profile Name<br>BrownfieldProfile_1 | 2 Sites Assigned Vi | ew Templates Ignore Profile | Relearn Profile                   |                    |                                                     |   |
| SSIDs                                       |                     |                             |                                   |                    |                                                     |   |
| Network Name (SSID) *                       | Fabric              | Local to VLAN               | Interface VLAN                    | VLAN Group Name    | Fiex Connect                                        |   |
| abracadabra                                 | false               | N/A                         | REG-SAC                           | N/A                | false                                               |   |
| TME-psk                                     | false               | N/A                         | VLAN0051                          | N/A                | false                                               |   |
| tme-test                                    | false               | N/A                         | VLAN0051                          | N/A                | false                                               |   |
|                                             |                     |                             |                                   | 1                  | Show Records: 25 🗸 1 - 3 🤇 🚺                        | > |
| Site Tag                                    |                     |                             |                                   |                    |                                                     |   |
| Add Dolote 0 Solosted                       |                     |                             |                                   |                    |                                                     |   |
|                                             | De Tao              | Elax Ber                    | vila Nama                         |                    | Co.                                                 |   |
| 0                                           |                     |                             | No data to display                |                    | wing (                                              |   |
|                                             |                     |                             |                                   |                    | Show Becords: 25 X Showing 0 to 0 of 0 entries /    |   |
|                                             |                     |                             |                                   |                    |                                                     |   |
| Policy Tag (1)                              |                     |                             | *                                 |                    |                                                     |   |
| Add Delete 0 Selected                       |                     |                             |                                   |                    |                                                     |   |
| Policy Tag                                  | Name *              |                             | AP Zone Name                      | Site Hierarchy     |                                                     |   |
| tme-polis                                   | εy.                 |                             | default-zone                      | Global/United Stat | es/Las Vegas/Mandalay Bay Convention Center/Hallway |   |
| 1 Records                                   |                     |                             |                                   | 5                  | Show Records: 25 🗸 1 - 1 < 🌒                        | > |
|                                             |                     |                             |                                   |                    |                                                     |   |

### Figure 49.

Network profiles created after learning an existing wireless controller's configuration

- (Optional) Review the template details and edit if you want to make any changes.
  - To assign a site to a network profile, click Assign Site. In the Assign Site window, choose a site and click Save. Click Sites Assigned to view the sites assigned to this profile.
  - To attach a template to a network profile, click Assign Template. In the Assign Template window, choose templates from the Select Templates drop-down list for each device in the existing deployment and click Save. Click View Templates to view the templates assigned to the profile.
  - To ignore a network profile, click **Ignore Profile** and then click **Continue**. If a profile is marked as ignored, all the profile attributes of that profile are removed. This cannot be undone by relearning the profile. To relearn an ignored profile, click **Relearn Profile**.
  - To add a site tag to a network profile, click Add in the Site Tag table. In the Add Site Tag window, choose a site tag from the Select Site Tag drop-down list, choose a site from the hierarchy, and click Save.

| = Cisco DN | A Center                                                             |                                                                                                    | Learn Device Configuration (BETA)                                          |                                                                                          | Q @ 🝊 🗘 |
|------------|----------------------------------------------------------------------|----------------------------------------------------------------------------------------------------|----------------------------------------------------------------------------|------------------------------------------------------------------------------------------|---------|
|            | 0                                                                    | Policy Tag Name ~                                                                                                    | AP Zone Name<br>No data to display                                         | Site Hierarchy                                                                           |         |
|            |                                                                      |                                                                                                    |                                                                            | Show Records: 25 $\_\!\!\!>$ . Showing 0 to 0 of 0 entries $\_\!\!\!<\!\!\!>$            |         |
| ~          | Network Profile Name<br>BrownfieldProfile_1                          | 2 Sites Assigned Assign Template Ignore Pro                                                                                        | offee Refears Profile                                                      |                                                                                          |         |
|            | SSIDs<br>Network Name (SSID) =<br>abracadabra<br>TME-psk<br>tme-test | Attach template<br>Cisco Catalyst 9800 Series Wireless Controllers<br>Cisco Embedded Wiveless Controller on Catalyst Access Points | Select Templates<br>WLG-172.30.228.104-Unsupported x<br>Select Templates v |                                                                                          |         |
|            | Site Tag<br>Add Delete O Selected                                    | Cisco Catalyst 9800 Wireless Controllers for Cloud                                                                                 | Select Templates ~                                                         | 1-3 < ♥ ><br>Cancel Save                                                                 |         |
|            | Policy Tag (1)<br>Add Delete 0 Selected                              |                                                                                                    |                                                                            | Show Records: 25 🧹 Showing 0 to 0 of 0 entries 🤇 🔿                                       |         |
| {] Exit    |                                                                      | Policy Tag Name +<br>tme-policy                                                                                                    | AP Zone Name<br>default-zone                                               | Site Herarchy Global/United States/Las Vesas/Mandaley Bay Convention Center/Hallway Back | Next    |

### Figure 50.

Adding a CLI template to a network profile

# Step 12: Review the configuration summary

In the Summary window, review the following configurations:

- Device Details
- Network Setting
- SSIDs
- Managed Sites
- Rolling AP Upgrade
- Interfaces
- Advanced Configuration

# Click Save.

The network configurations are created at the global and site levels appropriately.

| ≡ Cisco | DNA Center                                         | Learn Device Configuration (BETA)                                                                                                    | Q @ 🕰 🗘   |
|---------|----------------------------------------------------|----------------------------------------------------------------------------------------------------|-----------|
|         | Summary BETA                                       |                                                                                                    |           |
|         | Please review the configurations learn             | ed from the device and proceed to finish the workflow.                                                                                                |           |
|         | (i) Please review the generated Templ              | lates for any incompatible configs and correct them before provisioning                                                                               |           |
|         | View CLI Templates                                 |                                                                                                    |           |
|         | V Network Profiles Edit                            |                                                                                                    |           |
|         | Profile Name                                       | BrownfieldProfile_0, BrownfieldProfile_1, BrownfieldProfile_2                                                                                         |           |
|         | Profile Type                                       | Wireless                                                                                                    |           |
|         | Site Tags                                          | MBY-SCC1                                                                                                    |           |
|         | Policy Tags                                        | tme-policy                                                                                                    |           |
|         | <ul> <li>Assign Sites to Configurations</li> </ul> | Learned Edit                                                                                                    |           |
|         | Number of AAA VLAN Configuration                   | 1                                                                                                    |           |
|         | Remote Teleworker                                  | Disabled                                                                                                    |           |
|         | <ul> <li>Wireless Configuration Edit</li> </ul>    |                                                                                                    |           |
|         | SSIDs                                              | TME-OWE-6ghz, TME-psk, tme-tost, abracadabra                                                                                                    |           |
|         | Туре                                               | Enterprise                                                                                                    |           |
|         | Wireless Interface                                 | fddinet-default, Attendee, VLAN0051, NOC-Wired, REG-SAC, token-ring-default, fddi-default, default, NOC-Device-Mgmt, trnet-<br>default, WIFI-MGMT, 51 |           |
|         | RF Profile                                         | default-rf-tag, RF-WOS, RF-Gillaroo, MBY-Hallways, RF-Trout, RF-Omnis                                                                                 |           |
|         | Antenna Radio Profile                              | default-radio-profile                                                                                                    |           |
|         | Native Vlan ID(s)                                  | 1 (Global/United States/Las Vegas/Mandalay Bay Convention Center/Hallway)                                                                             |           |
|         | <ul> <li>CLI Templates Edit</li> </ul>             |                                                                                                    |           |
|         | Template Name                                      | WLC-172.20.228.104-Ignored, WLC-172.20.228.104-Unsupported                                                                                            |           |
| नी हुआ  |                                                    | ſ                                                                                                    | Park Save |
| () e.m. |                                                    |                                                                                                    | Data Save |

### Figure 51.

Summary for all learned wireless configurations from an existing wireless controller

# Step 13: Review the newly created network profile

- The network profiles created from the Learn Device Configuration workflow are listed here.

| Cisco DNA Center                                |                                          | Cisco DNA Center                        | Design / Network Pro | ofiles      |               | Q @ (@ 4      |
|-------------------------------------------------|------------------------------------------|-----------------------------------------|----------------------|-------------|---------------|---------------|
| Design >                                        |                                          |                                         |                      |             |               | 🕂 Add Profile |
| 憚 Policy ><br>묹 Provision >                     | Network Settings<br>Image Repository     | Q Search Table                          |                      |             |               |               |
| Assurance >                                     | Network Profiles Authentication Template | Profile Name 🔺                          | Туре                 | Sites       | Action        |               |
| <sup>2</sup> Workflows<br>※ Tools >             |                                          | BrownfieldProfile_0                     | Wireless             | 2 Sites     | Edit   Delete |               |
| Platform >                                      |                                          | BrownfieldProfile_1 BrowefieldProfile_2 | Wireless             | Assign Site | Edit   Delete |               |
| <ul> <li>Activities</li> <li>Reports</li> </ul> |                                          | 3 Records                               |                      | Show Record | is: 10 🗸      | 1-3 ( )       |
| ∰ System >                                      |                                          |                                         |                      |             |               |               |
| L <sub>ac</sub> J Explore                       |                                          |                                         |                      |             |               |               |
|                                                 |                                          |                                         |                      |             | •             |               |
|                                                 |                                          |                                         |                      |             |               |               |
|                                                 |                                          |                                         |                      |             |               |               |
|                                                 |                                          |                                         |                      |             |               |               |
|                                                 |                                          |                                         |                      |             |               |               |
|                                                 |                                          |                                         |                      |             |               |               |
|                                                 |                                          |                                         |                      |             |               |               |

# Figure 52. Network profiles created from the learned device configuration

- The learned configurations will be pushed to devices when the devices are provisioned.
- A wireless profile (network profile with wireless configurations) must be assigned to a site before the Catalyst 9800 wireless controller is provisioned. This can be done by clicking **Assign** (as shown in the figure below) across your network profile name in the table and selecting all the sites where this network profile needs to be assigned.
- You can click Edit in the Action column next to your network profile names. It will allow you to:
  - · Change the network profile name if not assigned to any site.

|                                                                                                    | Design / Network Profiles / Wireless | Q @ C Q |
|----------------------------------------------------------------------------------------------------|--------------------------------------|---------|
| Network Profiles / Wireless                                                                                                    |                                      |         |
| Edit Network Profile         Following tasks must be completed fore creating a Wireless Network Profile.         .0 befine SSIDs & RF Profiles under Network Settings & Wireless Wireless C         .0 befine Templates in Template Editor (optional) Template Editor C         .0 befine Model Configs (Optional) Model Config C         Profile Name*         Lab         Stite:       Asign         Profile Type:       wina         SSIDs       AP Zones       Model Configs       Templates       Advanced Setting | ß                                    |         |
| TME-psk                                                                                                    | > (B)                                |         |
| SSID<br>tme-test ∨                                                                                                    | × (ĵ) (+)                            |         |
| Fabric Ves <b>9 No</b>                                                                                                    |                                      |         |
| TRAFFIC SWITCHING<br>Interface Interface Name*<br>VLAN0051 ~ (†)                                                                                                    |                                      |         |
| Do you need Anchor for this SSID?                                                                                                    |                                      |         |
| Flex Connect Local Switching                                                                                                    |                                      |         |
|                                                                                                    |                                      |         |
|                                                                                                    | Cancel                               | Save    |

### Figure 53.

Changing the network profile name

• Have all supported SSIDs for a particular policy tag. You can add an existing SSID from the Cisco DNA Center Wireless SSID list in Network Settings. You just need to select the "+" button on the SSID tab and add the SSID to the network profile. You also need to select a management interface for the SSID.

| ■ Cisco DNA Center                                                                                                    | Design / Network Profiles / Wireless     | Q () 🔿 🗘    |
|----------------------------------------------------------------------------------------------------|------------------------------------------|-------------|
| Network Profiles / Wireless                                                                                                    |                                          |             |
| Edit Network Profile                                                                                                    |                                          |             |
| Following tasks must be completed before creating a Wireless Netu<br>1. Define SSIDs & RF Profiles under Network Settings & Wireles:<br>2. Define Templates in Template Editor (optional) Template Editor<br>3. Define Model Configs (Optional) Model Config C | vork Profile.<br>Wireless C <sup>2</sup> |             |
| Profile Name:Hallway                                                                                                    |                                          |             |
| Site: 2 sites                                                                                                    |                                          |             |
| Profile Type: wlan                                                                                                    |                                          |             |
| SSIDs AP Zones Model Configs Templates                                                                                                    | Advanced Settings                        |             |
| _                                                                                                    |                                          |             |
| abracadabra                                                                                                    | · (8)                                    |             |
| TME-psk                                                                                                    | · (1) (+)                                |             |
|                                                                                                    |                                          |             |
|                                                                                                    |                                          |             |
|                                                                                                    |                                          |             |
|                                                                                                    |                                          |             |
|                                                                                                    |                                          |             |
|                                                                                                    |                                          |             |
|                                                                                                    |                                          |             |
|                                                                                                    |                                          |             |
|                                                                                                    |                                          | Cancel Save |

# Figure 54.

Adding SSIDs in the network profile

 You can add any model configurations available for the Catalyst 9800 wireless controller by going to the Model Configs tab. Refer to <u>Design Model Configuration in the Cisco DNA Center User Guide</u> for more information on how to create and edit network-specific model configurations using the Model Config Editor.

| ■ Cisco DNA Center                                                                                                    | Design / Network Profiles / Wireless                                                                                        | Q @ C Q                               |
|----------------------------------------------------------------------------------------------------|----------------------------------------------------------------------------------------------------|---------------------------------------|
| Network Profiles / Wireless                                                                                                    |                                                                                                    |                                       |
| Edit Network Profile                                                                                                    |                                                                                                    |                                       |
| Following tasks must be completed before creating<br>1. Define SSIDs & RF Profiles under Network Set<br>2. Define Templates in Template Editor (optional)<br>3. Define Model Configs (Optional) Model Config | a Wireless Network Profile.<br>tings & Wireless Wireless C <sup>7</sup><br>Template Editor C <sup>9</sup><br>C <sup>9</sup> |                                       |
| Profile Name:Hallway                                                                                                    |                                                                                                    |                                       |
| Site: 2 sites                                                                                                    |                                                                                                    |                                       |
| Profile Type: wlan                                                                                                    |                                                                                                    |                                       |
| SSIDs AP Zones Model Configs                                                                                                    | Templates Advanced Settings                                                                                                 |                                       |
| Attach Model Configs<br>RRM General Configuration<br>Default RRM General 6GHz Design<br>/                                                                                                    |                                                                                                    | Add Model Config<br>Capabilities Tags |
|                                                                                                    |                                                                                                    |                                       |
|                                                                                                    |                                                                                                    | Cancel Save                           |

# Figure 55.

Adding and editing model configurations in the network profile

 You can add CLI templates from a previous Learn Device Configuration attempt or use a CLI template generated from a different device's Learn Device Configuration learning workflow. This can be done from the Templates tab by selecting the "+" and clicking the CLI template to be added to the network profile.

| ■ Cisco DNA Center                                                                                                    | Design / Network Profiles / Wireless                                                           | Q @ & \$     |
|----------------------------------------------------------------------------------------------------|------------------------------------------------------------------------------------------------|--------------|
| Network Profiles / Wireless                                                                                                    |                                                                                                |              |
| Edit Network Profile                                                                                                    |                                                                                                |              |
| Following tasks must be completed before creatin<br>1. Define SSIDs & RF Profiles under Network S<br>2. Define Templates in Template Editor (option:<br>3. Define Model Configs (Optional) Model Confi | g a Wireless Network Profile.<br>stitings & Wireless Wireless ピ<br>)) Template Editor 옵<br>g 앱 |              |
| Profile Name:Hallway                                                                                                    |                                                                                                |              |
| Site: 2 sites                                                                                                    |                                                                                                |              |
| Profile Type: wlan                                                                                                    |                                                                                                |              |
| SSIDs AP Zones Model Configs                                                                                                    | Templates Advanced Settings                                                                    |              |
| Attach Templates                                                                                                    |                                                                                                | Add Template |
| WLC-172.20.228<br>View Device Type(s)                                                                                                    | WLC-172.20.228<br>View Device Type(s)                                                          |              |
|                                                                                                    |                                                                                                |              |
|                                                                                                    |                                                                                                |              |
|                                                                                                    |                                                                                                |              |
|                                                                                                    |                                                                                                | Cancel Save  |

# Figure 56.

CLI templates in the network profile

• All site tags, Flex groups, and policy tags associated with this network profile will be listed in Advanced Settings. You can add new tags for a new floor on the same site with existing configurations if necessary.

**Note:** This space will be blank and will not have any tags if there are unsupported configurations found during the Learn Device Configuration workflow, as Cisco DNA Center-created tags will be used by the controller and no controller tags are learned thoroughly by Cisco DNA Center.

| ■ Cisco DNA Center                                                                                                    |                                                                                                    | Desig                                                                                                    | gn / Network Profiles / Wireless            |                               | Q ()      | 000      |
|----------------------------------------------------------------------------------------------------|----------------------------------------------------------------------------------------------------|----------------------------------------------------------------------------------------------------|---------------------------------------------|-------------------------------|-----------|----------|
| Network Profiles / Wireless                                                                                                    |                                                                                                    |                                                                                                    |                                             |                               |           |          |
| SSIDs AP Zones Model Con                                                                                                    | figs Templates                                                                                                    | Advanced Settings                                                                                                    |                                             |                               |           |          |
| Use this section to define custom names for<br>Site Tags and Policy Tags (applicable to Cf<br>generated by DNAC. These custom names<br>with matching criteria. Rest of the APs will<br>provisioning.<br>Please note that Flex Group section would<br>associated. | or AP Groups and Flex Gro<br>Provide the second second second second second<br>will be configured during the<br>be provisioned with auto-the<br>be available only when net | ups (applicable to AireOS controller),<br>It to avoid using names which are auto-<br>WCC provisioning, and applied to APs<br>generated Tag/AP Group names during<br>twork profile has one or more flex ssids |                                             |                               |           |          |
| > AP Groups (0)                                                                                                    |                                                                                                    |                                                                                                    |                                             |                               |           |          |
| √ Site Tags (1)                                                                                                    |                                                                                                    |                                                                                                    |                                             |                               |           |          |
| Q Search Table                                                                                                    |                                                                                                    |                                                                                                    |                                             |                               |           | V        |
| 0 Selected Create Site Tag                                                                                                    | More Actions V                                                                                                    |                                                                                                    |                                             |                               | र्ष्य ।   | mport    |
| 🗌 Site Tags 🍝                                                                                                    |                                                                                                    | Flex Profile Name                                                                                                    |                                             | Site                          |           |          |
| SiteTest                                                                                                    |                                                                                                    | SiteGroup                                                                                                    |                                             | 1                             |           |          |
| 1 Records                                                                                                    |                                                                                                    |                                                                                                    |                                             | Show Records: 25 🗸            | 1 - 1 <   | 0 >      |
| <ul> <li>Flex Groups (1)</li> </ul>                                                                                                    |                                                                                                    |                                                                                                    |                                             |                               |           |          |
| Q Search Table                                                                                                    |                                                                                                    |                                                                                                    |                                             |                               |           | $\nabla$ |
| 0 Selected Create Flex Group                                                                                                    | More Actions 🗸                                                                                                    |                                                                                                    |                                             |                               | ا ك       | Import   |
| Flex Group Name                                                                                                    |                                                                                                    |                                                                                                    |                                             | Site                          |           |          |
| Flex                                                                                                    |                                                                                                    |                                                                                                    |                                             | Global/Test/Building 2/Floor1 |           |          |
| 1 Records                                                                                                    |                                                                                                    |                                                                                                    |                                             | Show Records: 25 🗸 🗸          | 1 - 1 <   | •        |
| ~ Policy Tags (1)                                                                                                    |                                                                                                    |                                                                                                    |                                             |                               |           |          |
| Q Search Table                                                                                                    |                                                                                                    |                                                                                                    |                                             |                               |           | $\nabla$ |
| 0 Selected Create Policy Tag                                                                                                    | More Actions ~                                                                                                    |                                                                                                    |                                             |                               | de Import |          |
| Policy Tag                                                                                                    |                                                                                                    |                                                                                                    | SSID                                        | Site                          |           |          |
| Sstest                                                                                                    |                                                                                                    |                                                                                                    | @TME-DNAC-6E, @TME_Secure, Security_Richard | Global/Test/Building 2/Floor1 |           |          |
| 1 Records                                                                                                    |                                                                                                    |                                                                                                    |                                             | Show Records: 25 V            | 1-1 <     | •        |
|                                                                                                    |                                                                                                    |                                                                                                    |                                             |                               | Cancel Sa | ave      |

# Figure 57.

Tag details in the network profile

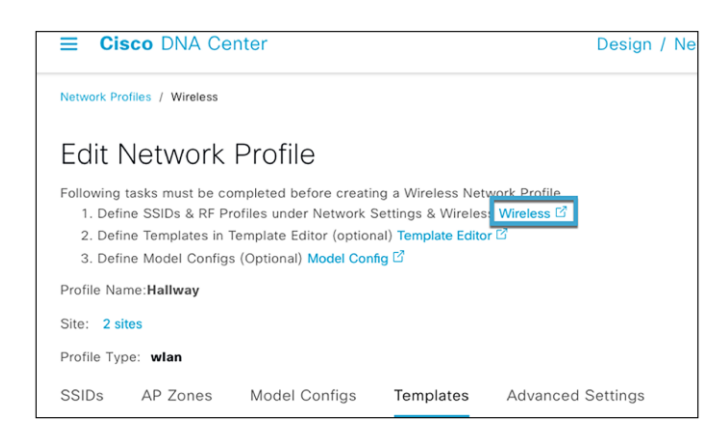

# Figure 58.

### Wireless settings link in the network profile

| Cisco DNA Center           |                             |                 | Design / Network Settin    | igs                   |                       |                     | Q @ C 4              |
|----------------------------|-----------------------------|-----------------|----------------------------|-----------------------|-----------------------|---------------------|----------------------|
| Network Device Credentials | IP Address Pools SP Profile | es Wireless     | Telemetry                  |                       |                       |                     |                      |
| Q. Find Hierarchy          | SSID (3)                    |                 |                            |                       |                       |                     | 🕒 Add                |
| Search Help                | Q Search Table              |                 |                            |                       |                       |                     | $\nabla$             |
| > & United States          | Edit Delete 0 Selecte       | d               |                            |                       |                       |                     |                      |
|                            | Network Name (SSI)          | 0 • SSID T      | pe L2 Security             | L3 Security           | Wreless Profiles      | Portal Name         | AAA Servers          |
|                            | abracadabra                 | Enterp          | rise wpa2_personal         | open                  | Hallway               | N/A                 | N/A ()               |
|                            | TME-psk                     | Enterp          | rise wpa3_personal         | open                  | Lab,Hallway           | N/A                 | N/A ()               |
|                            | tme-test                    | Enterp          | rise open                  | open                  | Lab,Hallway           | N/A                 | N/A ()               |
|                            | 3 Records                   |                 |                            |                       |                       | Show Records: 10    | v 1-3 ( <b>0</b> )   |
|                            | Wireless Radio Freque       | ncy Profile     |                            |                       |                       |                     | 😝 Add                |
|                            | Basis DE Desilla - Al DE    | Budila          |                            |                       |                       |                     | •                    |
|                            | RF Profile (9)              |                 |                            |                       |                       |                     |                      |
|                            | Q Search Table              |                 |                            |                       |                       |                     | V                    |
|                            | Actions V 0 Selected        |                 |                            |                       |                       |                     |                      |
|                            | Profile Name                | Type 2.4Gh      | r Data Rates               | SGhz Data Rates       | 6GHz Data Rates       | Channel Width       | Profile Type         |
|                            | default-rf-tag              | 2.4, 5, 6 9,12, | 18,24,36,48,54             | 6,9,12,18,24,36,48,54 | 6,9,12,18,24,36,48,54 | 20 MHz              | Custom               |
|                            | нан                         | 2.4, 5, 6 9,12, | 18,24,36,48,54             | 12,18,24,36,48,54     | 6,9,12,18,24,36,48,54 | 20 MHz              | System               |
|                            | LOW                         | 2.4, 5, 6 1,2,5 | 5,6,9,11,12,18,24,36,48,54 | 6,9,12,18,24,36,48,54 | 6,9,12,18,24,36,48,54 | 20 MHz              | System               |
|                            | MBY-Hallways                | 5,6 -           |                            | 18,24,36,48,54        | 6,9,12,18,24,36,48,54 | 20 MHz              | Custom               |
|                            | RF-Gillaroo                 | 5,6 -           |                            | 18,24,36,48,54        | 6,9,12,18,24,36,48,54 | 20 MHz              | Custom               |
|                            | RF-Omnis                    | 5,6 -           |                            | 18,24,36,48,54        | 6,9,12,18,24,36,48,54 | Best                | Custom               |
|                            | RF-Trout                    | 5,6 -           |                            | 18,24,36,48,54        | 6,9,12,18,24,36,48,54 | 20 MHz              | Custom               |
|                            | RF-WOS                      | 5,6 -           |                            | 18,24,36,48,54        | 6,9,12,18,24,36,48,54 | 20 MHz              | Custom               |
|                            | TYPICAL                     | 2.4, 5, 6 9,12, | 18,24,36,48,54             | 6,9,12,18,24,36,48,54 | 6,9,12,18,24,36,48,54 | 20 MHz              | System               |
|                            | 9 Records                   |                 |                            |                       |                       | Show Records: 10    | v 1-9 < <b>Q</b> >   |
|                            | Wireless Interfaces (       | 13)             |                            |                       |                       |                     | 🕒 Add                |
|                            | Q Search Table              |                 |                            |                       |                       |                     | V                    |
|                            | Edit Delete 0 Selecte       | d               |                            |                       |                       |                     |                      |
|                            | Interface Name *            | VLAN ID         |                            |                       |                       |                     |                      |
|                            | 51                          | 1               |                            |                       |                       |                     |                      |
|                            | Attendee                    | 20              |                            |                       |                       |                     | 1                    |
|                            | default                     | 1               |                            |                       |                       |                     |                      |
|                            | fddi-default                | 1002            |                            |                       |                       |                     |                      |
|                            | fddinet-default             | 1004            |                            |                       |                       |                     |                      |
|                            | management                  | N/A             |                            |                       |                       |                     |                      |
|                            | NOC-Device-Mgr              | nt 100          |                            |                       |                       |                     |                      |
|                            | NOC-Wired                   | 304             |                            |                       |                       |                     |                      |
|                            | REG-SAC                     | 1111            |                            |                       |                       |                     |                      |
|                            | token-ring-defaul           | t 1003          |                            |                       |                       |                     |                      |
|                            | 13 Records                  |                 |                            |                       | s                     | how Records: 10 🗸 1 | - 10 < <b>()</b> 2 > |

# Figure 59.

Wireless settings on the Network Settings page

**Note:** You can click Template Editor in the steps of the task as shown below and edit a CLI template, which can be added to the network profile. You can also access the Template Editor by going to the hamburger menu (=) and choosing Tools > Template Editor). You can also create your own CLI template and add it to the network profile.

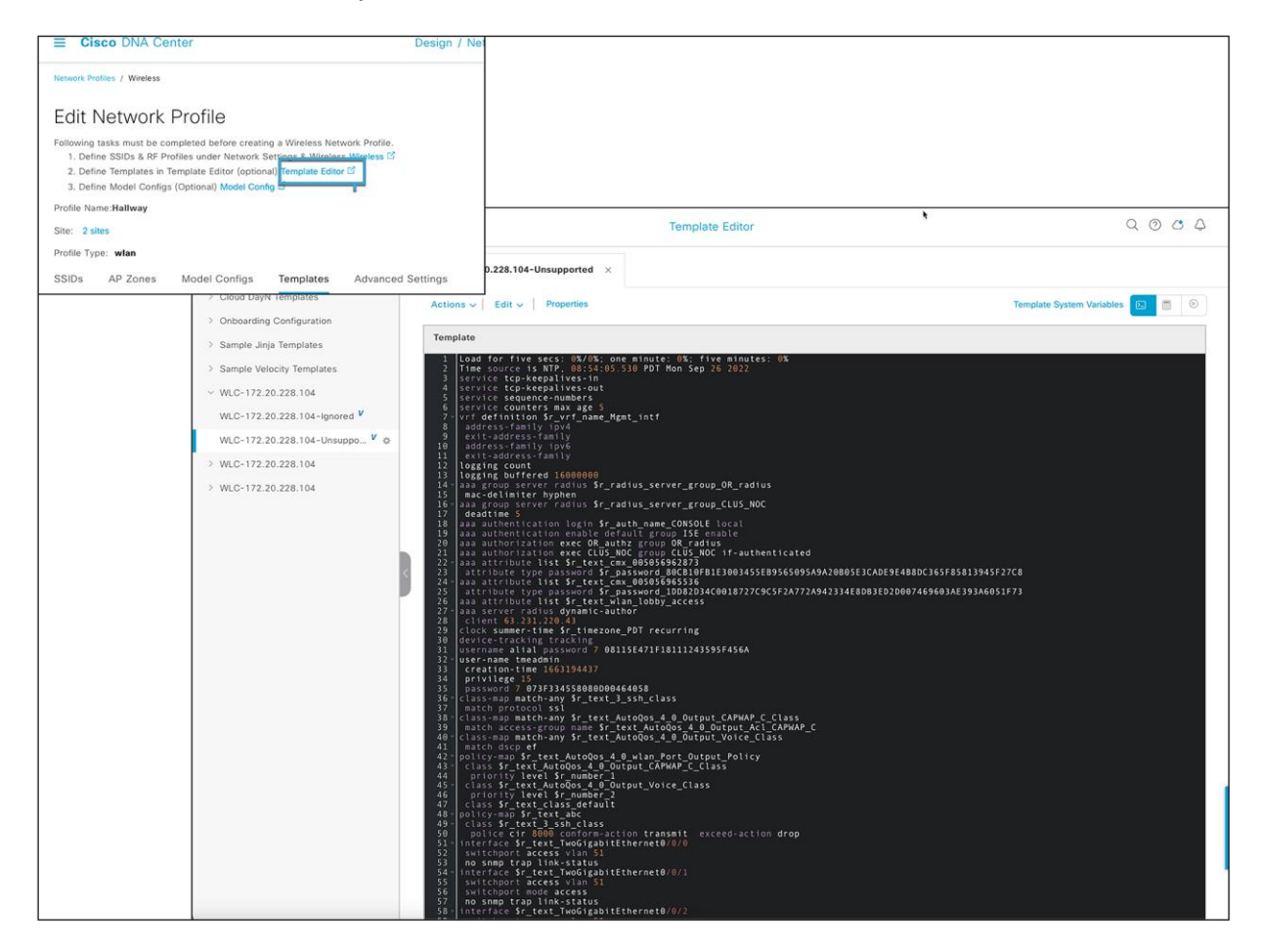

### Figure 60.

Template Editor from the network profile

Things to note about the Learn Device Configuration workflow:

- This configuration will overwrite the existing configurations on the controller and will be managed by Cisco DNA Center after provisioning.
- The workflow will create a new policy tag on the controller if any configuration on the existing AP policy tag has any unsupported configuration.
- The CLI template needs to be attached to the network profile to add all the unsupported SSIDs, RF tags, etc. in Step 11 in the Learn Device Configuration workflow in Part 4.
- This workflow will only learn the configurations from policy, site, and RF tags mapped to the access
  points on the Catalyst 9800 wireless controller. Tags that are not associated with any access point will
  not be saved to Cisco DNA Center. If any tags/profiles need to be a part of future deployment, make
  sure to assign atleast 1 Access Point with the tags which can be learned by this workflow.
- Only one Cisco ISE server and virtual IP is supported by Cisco DNA Center. Any other RADIUS server added to the network has to be either an AAA or TACACS server.

# Part 5: Create an AI RF profile

To add a site to the AI-Enhanced RRM service to manage the site's and APs' RRM, you must create an AI RF profile. If you have learned the profiles and configurations from the controller already (via the Learn Device Configuration workflow), you can convert an existing RF profile to an AI RF profile. There is also a workflow for creating and assigning an AI RF profile to a site.

# **Option 1: Creating AI RF Profile from Network Settings**

- Click the hamburger menu icon (=) and choose Design > Network Settings > Wireless Tab > Global on Sidebar > Scroll down to Wireless Radio Frequency Profile.
- You can check box an existing RF profile > go to Actions and select Upgrade to Al.
- To create a brand new AI RF Profile, select + Add > AI RF Profile and customize the AI RF profile according to your wireless network requirements.
- Go to AI RF Profile tab and you will find your newly created AI RF Profile.
- To assign this AI RF Profile to a site, on your AI RF Profile column click on ... then go to Assign Locations
- Select all the building you want to assign this AI RF Profile to and want to use AI-Enhanced RRM then select **Assign**.

# **Option 2: Creating AI RF Profile using a Workflow**

# Step 1: Create an AI RF profile

Click the hamburger menu icon  $\overline{=}$  ) and choose Workflows > Configure AI RF Profile.

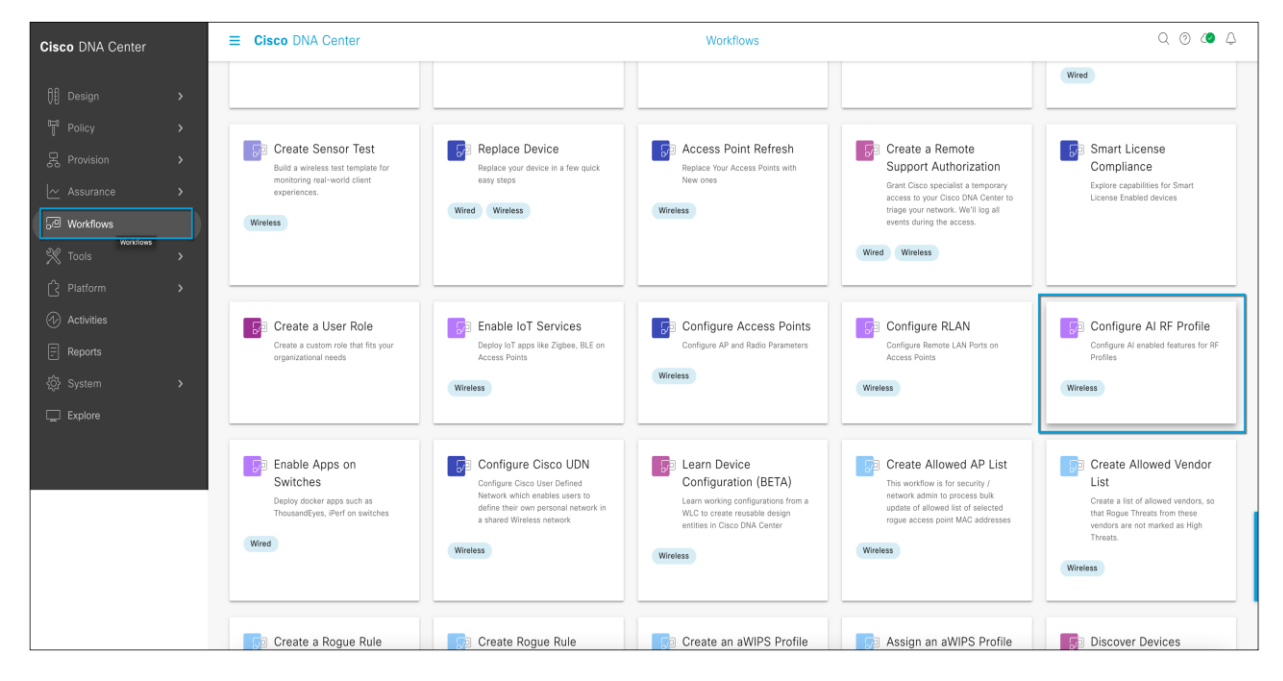

### Figure 61. Workflow to create an AI RF profile

### Step 2: Assign a name to the task and click Next

| ≡ Cisco DNA Center                                                                                                    | Configure AI RF Profile | Q 💿 🖉 🗘 |
|----------------------------------------------------------------------------------------------------|-------------------------|---------|
| Get Started<br>To help you identify your workflow, assign a meaningful and unique name to it.<br>You can exit this workflow at any time and resume working on it later.<br>Task Name <sup>*</sup><br>Create AI-RF profile |                         |         |
|                                                                                                    |                         |         |
|                                                                                                    |                         |         |
| Exit Al changes saved                                                                                                    |                         | Next    |

Figure 62.

Creating a task

### Step 3: Select the location to assign the AI RF profile

AI-Enhanced RRM is enabled at the WLC level globally, just as RRM is. All sites having APs associated with the controller but assigned to other buildings will also be managed by AI-Enhanced RRM; this is supported by the workflow. All impacted sites will be listed as Impacted and assigned as well.

Select the site(s) to assign and click Next.

| ≡ Cisco DNA Center                                                                                                    | Configure AI RF Profile |                                 |           |
|----------------------------------------------------------------------------------------------------|-------------------------|---------------------------------|-----------|
| Select Locations to Assign AI RF Profiles<br>Select the locations where you would like to assign the AI enabled RF Profiles<br>The AI enabled RF Profiles can be assigned to buildings or sites that are<br>eligible and managed by Cisco Catalyst 9800 WLCs. The sites that are not<br>eligible cannot be selected                                                                                                    |                         |                                 |           |
| Q. Search Hierarchy ♀                                                                                                    | Site selection summary: |                                 |           |
| General (1)                                                                                                    | Selected Location       | Impacted Location               |           |
| <ul> <li>✓ accuracy</li> <li>✓ accuracy</li> <li>✓ acuracy</li></ul> |                         | no impacted rocations available |           |
| ✓ ☐ 畿 Las Vegas                                                                                                    |                         |                                 |           |
| ✓ I Mandalay Bay Convention Center                                                                                                    |                         |                                 |           |
| ⊌ Hallway<br>> & San Jose                                                                                                    |                         |                                 |           |
|                                                                                                    |                         |                                 |           |
| •                                                                                                    |                         |                                 |           |
| Exit All changes saved                                                                                                    |                         | Review                          | Back Next |

**Figure 63.** Site assignment for the AI RF profile

### Step 4: Select the AI RF profile to assign

You can select from a previously configured AI RF profile, or select the Actions menu and choose "Create a new AI RF Profile to add" or "Copy the currently assigned RF Profile and AI Settings."

| ■ Cisco DNA Center                                                                                                    | Configure AI RF                                                  | Profile                                                                            | Q @ 4 Q                     |
|----------------------------------------------------------------------------------------------------|------------------------------------------------------------------|------------------------------------------------------------------------------------|-----------------------------|
| Select AI RF Profiles to assign<br>Based on the selection of the locations, choose the AI enabled<br>Can't find an AI enabled RF Profile in the list? Create a new AI of | RF Profiles to use from dropdown.<br>enabled RF Profile to apply |                                                                                    |                             |
| To assign the same AI RF Profile across all buildings, select a r                                                                                                    | ow with AI RF Profile assigned from dropdov                      | m and click on 'Apply All'.                                                        | ×                           |
| Buildings                                                                                                    |                                                                  |                                                                                    |                             |
| Q Search Table                                                                                                    |                                                                  |                                                                                    | $\nabla$                    |
| 0 Selected Apply All                                                                                                    |                                                                  |                                                                                    | As of: Sep 26, 2022 3:58 PM |
| Location *                                                                                                    | Floors Current RF Profiles                                       | Replace with AI RF Profiles                                                        | Actions                     |
| United States/Las Vegas/Mandalay Bay Convention Center                                                                                                    | 1                                                                | Select<br>Create a new AI RF Profile to add<br>Copy Current RF Profile & AI Settin | ngs -                       |
|                                                                                                    |                                                                  |                                                                                    |                             |
| Exit All changes saved                                                                                                    |                                                                  | Rev                                                                                | iew Back Next               |

#### Figure 64.

Selecting the AI RF profile

# Step 5: Create a new AI RF profile (6-GHz support starts with Cisco DNA Center Release 2.3.4)

- Enter a name for the AI RF profile.
- Select the bands you want your network to operate on.
- Enter the busy hour of your network and how sensitive your network is to RRM changes.
- Enable all the algorithms you want to use in this AI RF profile.

What is the busy hour? It determines when RRM optimizations will occur, based on how sensitive your network is to changes:

- High sensitivity: RRM optimizations will occur whenever RF improvements are possible.
- Medium sensitivity: RRM optimizations will occur less frequently than for a high sensitivity setting.
- Low sensitivity: RRM optimizations will be deferred until after the configured busy hour.

Note: Sensitivity outside the configured busy hour is equivalent to high sensitivity.

An AI RF profile contains the same elements as a legacy controller -based RF profile but adds configurations for services and other elements that will be subscribed to.

The services include:

- FRA: Flexible Radio Assignment (not supported in 6 GHz as of Cisco DNA Center Release 2.3.4)
- DCA: Dynamic Chanel Assignment
- TPC: Transmit Power Control
- DBS: Dynamic Bandwidth Selection

**Note:** At least one of the four AI-Enhanced RRM services (FRA, DCA, TPC, and DBS) must be enabled to onboard a site in the AI-Enhanced RRM service.

Any changes or corrections can be made at this time and saved. The profile exists only on Cisco DNA Center at this point. Until the devices are provisioned and have profiles (either classic or AI) selected and pushed, no changes are made to the controllers or the associated APs' operational configurations.

When satisfied, select **Save** to complete the action. Upon saving you will be returned to the AI RF profiles main screen showing the results of the actions.

| ■ Cisco DNA Center                                                                                                    | Design / Network Settings / Create AI RF Pro | file Q O C A |
|----------------------------------------------------------------------------------------------------|----------------------------------------------|--------------|
| Wireless / Create AI RF Profile                                                                                                    |                                              |              |
| Create Al Radio Frequency Profile<br>Profile Name*<br>Test-Al-RF-Profile                                                                                                    |                                              |              |
| <ul> <li>✓ Basic Settings</li> <li>Radio Frequency Settings</li> <li>2.4 GHz</li> <li>5 GHz</li> <li>6 GHz</li> <li>Busy Hours</li> <li>Start time</li> <li>End time</li> <li>9:00</li> <li>17:00</li> </ul> | ity ⊙<br>iium High                           |              |
| Enable RF Settings 2.4                                                                                                    | GHz 5 GHz 6 GHz                              |              |
| Dynamic Channel Assignment 💿                                                                                                    |                                              |              |
| Dynamic Bandwith Selection 💿                                                                                                    |                                              |              |
| Transmit Power Control 0                                                                                                    |                                              |              |
| > Advanced                                                                                                    |                                              |              |
|                                                                                                    |                                              | Cancel       |

Figure 65. Creating an AI RF profile

| Display Tuning Controls for       2.4 GHz       5 GHz       6 GHz         Channel Width       Best         DISS WIDTH       30       30       40MHz       00MHz       160MHz         10 Mut       40MHz       00MHz       160MHz       160MHz         10 Mut       40MHz       00MHz       160MHz       160MHz         10 Mut       40MHz       00MHz       160MHz       160MHz         10 Mut       40MHz       00MHz       160MHz       160MHz         10 Mut       40MHz       00MHz       160MHz       160MHz         10 Mut       40MHz       00MHz       160MHz       160MHz         10 Mut       40MHz       00MHz       160MHz       160MHz         10 Mut       40MHz       00MHz       160MHz       160MHz         10 Mut       40MHz       00MHz       160MHz       160MHz       160MHz         10 Mut       40 4 4 9 13 19 110 101 101 101 101 101 101 101 101                                                                                                    | - Advanced                                            |                                                                             |                                                                                 |                         |
|----------------------------------------------------------------------------------------------------|-------------------------------------------------------|-----------------------------------------------------------------------------|---------------------------------------------------------------------------------|-------------------------|
| Channel Wildt Best<br>DES WIDTH<br>20<br>000Hz 000Hz 000Hz 000Hz 000Hz 000Hz 000Hz 000Hz 000Hz 00Hz 0Hz                                                                                                    | Display Tuning Controls for 2.4 GHz 5 G               | Hz 6 GHz                                                                    |                                                                                 |                         |
| DES WIDTH                                                                                                    | Channel Width Best                                    |                                                                             |                                                                                 |                         |
| 20       80         100 MHz       40 MHz         100 MHz       40 MHz         100 MHz       100 MHz         100 MHz       100 MHz         100 MHz                                                                                                    | DRS WIDTH                                             |                                                                             |                                                                                 |                         |
| 20       80         100 Hirz       40 MHz         100 Hirz       40 MHz         100 Hirz       100 MHz         100 Hirz       100 MHz         100 Hirz       100 MHz         100 Hirz       100 MHz         100 Hirz       100 MHz         100 Hirz       100 MHz         100 Hirz       100 MHz         100 Hirz       100 Hirz         100 Hirz       100 Hirz         100 Hirz       100                                                                                                    | obs work                                              |                                                                             |                                                                                 |                         |
| WINE:     40M #z     60M #z     160M #z       10 50 #z     160 #z     160 #z       10 50 #z     10 50 #z     10 50 #z       10 50 #z     10 50 #z     10 50 #z       10 50 #z     10 50 #z     10 50 #z       10 50 #z     10 50 #z     10 50 #z       10 50 #z     10 10 #z     10 10 #z       10 50 #z     10 10 #z     10 10 #z       10 50 #z     10 10 #z     10 10 #z       10 10 #z     10 10 #z     10 10 #z       10 10 #z     10 10 #z     10 10 #z       10 10 #z     10 10 #z     10 10 #z       10 10 #z     10 10 #z     10 10 #z       10 20 #z     20 10 #z     10 10 #z       10 20 #z     10 #z     10 #z       10 20 #z     10 #z     10 #z       10 20 #z     10 #z     10 #z       10 20 #z     10 #z     10 #z       10 20 #z     10 #z     10 #z       10 20 #z     10 #z     10 #z       10 20 #z     10 #z     10 #z       10 20 #z     10 #z     10 #z       10 20 #z     10 #z     10 #z       10 20 #z     10 #z     10 #z       10 20 #z     10 #z     10 #z                                                                                                    | 20<br>O                                               | 80<br>O                                                                     |                                                                                 |                         |
| 10 5M2<br>20 5M2<br>20 5M2 | 20MHz 40MHz 80                                        | MHz                                                                         | 160MHz                                                                          |                         |
| <pre>v9 v9 v1<br/>40 v9 v1<br/>20 v9 v2<br/>1 5 0 13 17 21 25 20 32 74 45 49 52 57 61 66 49 73 77 81 85 49 20 27 100 100 11317 1212 121313172 141 16 16 153 19 141 100 1017 071 101 100 1017 071 20 20 20 201 207 201 202 202 201<br/>0 UNII 5 (1-93) 0 UNII 6 (97-113) 0 UNII 7 (117-185) 0 UNII 8 (119-233)<br/>DCA CHANNEL<br/>0 UNII-5 1-93 0 UNII-6 97-113 0 UNII-7 117-185 0 UNII-7 117-185<br/>0 UNII-5 1-93 0 UNII-6 97-113 0 UNII-7 117-185 0 UNII-7 117-185<br/>0 UNII-5 1-93 0 UNII-6 97-113 0 UNII-7 117-185 0 UNII-7 117-185<br/>0 UNII-5 1-93 0 UNII-6 97-13 0 UNII-7 117-185 0 UNII-7 117-185 0 UNII-7 117-125 0 UNII-7 117-125 0 UNII-7 117-125 0 UNII-7 117-125 0 UNII-7 117-125 0 UNII-7 117-125 0 UNII-7 117-125 0 UNII-7 117-125 0 UNII-7 117-125 0 UNII-7 117-125 0 UNII-7 117-125 0 UNII-7 117-125 0 UNII-7 117-125 0 UNII-7 117-125 0 UNII-7 117-125 0 UNII-7 119-10 UNII-7 117-125 0 UNII-7 117-125 0 UNII-7 117-125</pre>                                                                                                    | 160 MHz                                               |                                                                             |                                                                                 |                         |
| 40 Myr         20 Myr         1 5 0 13 17 21 25 29 33 27 41 45 49 25 37 61 65 69 73 77 81 85 69 29 97 100 15000 113117 12162 12313127 141 16 169 159 141 16 169 159 741 50 502,021 27 20 25 25 20 23         0 UNIL 5 (1-03)       0 UNIL 6 (97-113)       0 UNIL 6 (18+23)         DCA CHANNEL         0 UNIL-5 1-93       0 UNIL-6 97-113       0 UNIL-7 117-185       0 UNIL-8 189-233         1 0 5 9 0 13       0 7 0 101 0 105 0 109       0 117 0 121 0 125 0 129       0 189 0 193 0 197 0 201         1 1 0 5 0 9 0 13       0 7 0 101 0 105 0 109       0 117 0 121 0 125 0 209 0 201 3 0 217       0 133 0 137 0 411 0 145       0 205 0 209 0 213 0 217         0 33 0 37 0 41 0 45       149 0 153 0 157 0 161       0 221 0 225 0 229 0 233       0 231       0 231                                                                                                    | 80 MHz                                                |                                                                             |                                                                                 |                         |
| 20 HV.<br>1 5 9 13 17 21 25 23 33 27 41 45 453 57 61 65 69 73 77 81 85 69 29 77 181 18 69 193 193 193 193 193 193 193 193 293 293 1127 20 252 20 23<br>• UNII 5 (1-53) • UNII 6 (97-113) • UNII 6 (97-113) • UNII 7 (117-185) • UNII 8 (184-233)<br>DCA CHANNEL<br>© UNII-5 1-93 © UNII-6 97-113 © UNII-7 117-185 © UNII-8 189-233<br>© 1 5 9 0 13 0 97 0 101 0 105 0 109 0 117 0 121 0 125 0 129 0 189 0 193 0 197 0 201<br>0 17 0 21 0 25 0 29 0 113 0 197 0 201<br>0 133 0 137 0 41 0 45 0 205 0 209 0 213 0 217<br>0 33 0 37 0 41 0 45 0 129 0 133 0 137 0 161 0 221 0 225 0 229 0 233                                                                                                    | 40 MHz                                                |                                                                             |                                                                                 |                         |
| VIII 5 (1-93) • UNII 6 (97-113) • UNII 7 (117-185) • UNII 8 (189-235)  DCA CHANNEL  Select All UNII 5 (1-93) UNII-6 97-113 UNII-6 97-113 UNII-7 17-185 UNII-7 17-185 UNII-8 189-233 UNII-7 17-185 UNII-8 189-233 UNII-7 17-185 UNII-8 189-233 UNII-7 17-185 UNII-8 189-233 UNII-7 17-185 UNII-8 189-233 UNII-7 17-185 UNII-8 189-233 UNII-7 17-185 UNII-8 189-233 UNII-7 17-185 UNII-8 189-233 UNII-7 17-185 UNII-8 189-233 UNII-7 17-185 UNII-8 189-233 UNII-7 17-185 UNII-8 189-233 UNII-7 17-185 UNII-8 189-233 UNII-8 189-233 UNII-7 17-185 UNII-8 189-233 UNII-7 17-185 UNII-7 17-185 UNII-7 17-185 UNII-7 17-18                                                                                                    | 20 MHz                                                |                                                                             |                                                                                 |                         |
| • UNII 5 (1-53)       • UNII 7 (117-185)       • UNII 8 (189-233)         DCA CHANNEL         Ø Select Ali         Ø UNII-5 1-93       Ø UNII-6 97-113       Ø UNII-7 117-185       Ø UNII-8 189-233         Ø 1       Ø 5       Ø 9       Ø 13       Ø 97       Ø 101       Ø 105       Ø 109       Ø 117       Ø 121       Ø 125       Ø 209       Ø 201         Ø 17       Ø 21       Ø 25       Ø 29       Ø 113       Ø 133       Ø 137       Ø 144       Ø 145       Ø 205       Ø 209       Ø 213       Ø 217         Ø 33       Ø 37       Ø 41       Ø 45       Ø 169       Ø 153       Ø 157       Ø 161       Ø 221       Ø 225       Ø 29       Ø 233                                                                                                    | 1 5 9 13 17 21 25 29 33 37 41 45 49 53 57 61 65 69 73 | 2 77 81 85 89 92 37 101 105 100 113 117 121 125 129 133 107 141 145 149 153 | 157 161 165 169 173 177 181 165 169 193 197 201 205 209 213 217 221 225 225 225 |                         |
| DCA CHANNEL         © Select All         © UNII-5 1-93       © UNII-6 97-113         © J       0 1 0 5 0 9 0 13       0 7 0 101 0 105 0 109         © 1 7 0 21 0 25 0 29       0 113         © 1 7 0 21 0 25 0 29       0 113         © 33 0 37 0 41 0 45       0 1221 0 125 0 129                                                                                                    | • UNII 5 (1-93) • UNII 6 (97-113) • UNII 7 (117-      | 185) • UNII 8 (189-233)                                                     |                                                                                 |                         |
| Select All         9 UNII-5 1-93       5 UNII-6 97-113         1 2 5 9 2 13       9 7 2 101 2 105 9 109         2 1 7 2 21 2 25 2 2 9       2 113         3 3 2 37 2 41 2 45       2 149 2 153 2 157 2 161                                                                                                    | DCA CHANNEL                                           |                                                                             |                                                                                 |                         |
| Ø UNII-5 1-93       Ø UNII-6 97-113       Ø UNII-7 117-185       Ø UNII-8 189-233         Ø 1       Ø 5       Ø 9       Ø 13       Ø 97       Ø 109       Ø 117       Ø 125       Ø 193       Ø 197       Ø 201         Ø 17       Ø 21       Ø 25       Ø 29       Ø 113       Ø 133       Ø 137       Ø 141       Ø 145       Ø 205       Ø 209       Ø 213       Ø 217         Ø 33       Ø 37       Ø 41       Ø 45       Ø 149       Ø 153       Ø 157       Ø 161       Ø 221       Ø 225       Ø 229       Ø 233                                                                                                    | Select All                                            |                                                                             |                                                                                 |                         |
| 9       1       5       9       9       9       105       0       109       0       117       0       125       0       129       0       189       9       9       7       0       201         0       1       0       2       5       0       105       0       109       0       117       0       125       0       193       0       197       0       201         0       17       0       1       2       5       0       29       0       133       0       37       0       141       0       145       0       205       0       9       0       13       0       17       0       161       0       221       0       233         0       3       0       7       0       161       0       221       0       233                                                                                                    | 🖉 UNII-5 1-93                                         | 🕑 UNII-6 97-113                                                             | 🕑 UNII-7 117-185                                                                | 🗾 UNII-8 189-233        |
| Image: State State Stat                                                                                                    | 2 1 2 5 2 9 2 13                                      | 97 💋 101 💋 105 🖉 109                                                        | 2 117 2 121 2 125 2 129                                                         | 2 189 🛃 193 🛃 197 💋 201 |
| <b>2</b> 33 <b>2</b> 37 <b>2</b> 41 <b>2</b> 45 <b>2</b> 149 <b>2</b> 153 <b>2</b> 157 <b>2</b> 161 <b>2</b> 221 <b>2</b> 225 <b>3</b> 233                                                                                                    | 2 17 21 25 29                                         | 2 113                                                                       | 2 133 2 137 2 141 2 145                                                         | 205 209 213 217         |
|                                                                                                    | 33 2 37 2 41 2 45                                     |                                                                             | <b>2</b> 149 <b>2</b> 153 <b>2</b> 157 <b>2</b> 161                             | 221 225 229 233         |
| 2 49 2 53 2 57 2 61 2 165 2 169 2 173 2 177                                                                                                    | 2 49 2 53 2 57 2 61                                   |                                                                             | 2 165 2 169 2 173 2 177                                                         |                         |
| S 65 Ø 69 Ø 73 Ø 77                                                                                                    | <b>65 69 73 77</b>                                    |                                                                             | 2 181 2 185                                                                     |                         |
| 8 81 Ø 85 Ø 89 Ø 93                                                                                                    | 2 81 2 85 2 89 2 93                                   |                                                                             |                                                                                 |                         |
| Kita Advanced                                                                                                    | Hide Advanced                                         |                                                                             |                                                                                 |                         |
|                                                                                                    |                                                       |                                                                             |                                                                                 |                         |

# Figure 66.

Advanced AI RF profile configurations for DCA and DBS

| 9<br>Iandatory Data Rates Chi | 12 18        | 24 36  | 48 54  |   |  |
|-------------------------------|--------------|--------|--------|---|--|
| 6 9 12                        | 18 24 36 48  | 54     |        |   |  |
| X POWER CONFIGUR              | ATION        |        |        |   |  |
| ower Level                    |              |        |        |   |  |
| 0                             |              | 30     | RX SOP |   |  |
| Bm                            | 10dBm        | 30dBm  | Auto   | ~ |  |
| PC POWER THRESH               | DLD          |        |        |   |  |
|                               | -67          |        |        |   |  |
| Bm                            | -65dBm       | -50dBm |        |   |  |
|                               |              |        |        |   |  |
|                               |              |        |        |   |  |
| LIENT LIMIT 🕕                 |              |        |        |   |  |
| Max Client*                   |              |        |        |   |  |
|                               | Range: 0-400 |        |        |   |  |

# Figure 67.

Advanced AI RF profile configurations for TPC and data rate support

### Step 6: Assign an AI RF profile to a site

Select an AI RF profile to assign to the site, as shown in Figure 68.

| ≡ Cisco DNA Center                                                                                                    |                                          | Configure AI RF Profile        |                             | Q @ @ Q                     |
|----------------------------------------------------------------------------------------------------|------------------------------------------|--------------------------------|-----------------------------|-----------------------------|
| Select AI RF Profiles to assign<br>Based on the selection of the locations, choose the AI enabled<br>Can't find an AI enabled RF Profile in the list? Create a new AI | RF Profiles to use<br>enabled RF Profile | e from dropdown.<br>e to apply |                             |                             |
| To assign the same AI RF Profile across all buildings, select a r                                                                                                    | ow with AI RF Profile                    | e assigned from dropdown and c | ick on 'Apply All'.         | ×                           |
| Buildings                                                                                                    |                                          |                                |                             |                             |
| Q Search Table                                                                                                    |                                          |                                |                             | $\nabla$                    |
| 0 Selected Apply All                                                                                                    |                                          |                                |                             | As of: Sep 26, 2022 4:01 PM |
| Location A                                                                                                    | Floors                                   | Current RF Profiles            | Replace with AI RF Profiles | Actions                     |
| United States/Las Vegas/Mandalay Bay Convention Center                                                                                                    | 1                                        |                                | Test-Al-RF-Profile C A      | )                           |
|                                                                                                    |                                          |                                |                             |                             |
| Exit All changes saved                                                                                                    |                                          |                                | Re                          | view Back Next              |

# Figure 68.

Selecting an AI RF profile

### Step 7: Review and verify the summary

On the summary page, all the configurations from the AI RF profile will be listed, along with the site assignments. Click **Next** once you have verified the information.

| ≡ Cisco         | DNA Center                                                                                                    |                                                                                                    | Configure AI RF I                                                                                                    | Profile                                  |        | Q @ 🧔 🗘   |
|-----------------|----------------------------------------------------------------------------------------------------|----------------------------------------------------------------------------------------------------|----------------------------------------------------------------------------------------------------|------------------------------------------|--------|-----------|
|                 | Details of selected<br>You are going to replace existing F<br>following AI enabled RF Profiles.Yo                                                     | AI RF Profile<br>& Profiles in 1 buildings across (1<br>u can change any of these setting<br>anced RRM computation happens and | sites ) with the<br>s later.<br>the RRM decisions will be updated and                                                 | X                                        |        |           |
|                 | Y Test-AI-RF-Profile     2.4 GHz     Al Settings     Status     Dynamic Channel Assignment     Transmit Power Control     Dynamic Bandwidth Selection | Enabled<br>Enabled<br>Enabled<br>Not Applicable                                                                                | 5 GHz<br>Al Settings<br>Status<br>Dynamic Channel Assignment<br>Transmit Power Control<br>Dynamic Bandwidth Selection | Enabled<br>Enabled<br>Enabled<br>Enabled |        |           |
|                 | Common Settings<br>Flexible Radio Assignment<br>Busy Hours<br>Busy Hour Sensitivity                                                                   | Disabled<br>9:00-17:00<br>Medium                                                                                               |                                                                                                    |                                          |        |           |
|                 | Assignment<br>Assigned to 1 buildings across 1 si<br>United States / Las Vegas/Mandala                                                                | ites. (Also displaying current RF Profile<br>ay Bay Convention Center ( 1 Floors, 0                                            | s to be replaced)<br>RF Profiles)                                                                                     |                                          |        |           |
| 🗧 Exit All chan | nges saved                                                                                                    |                                                                                                    |                                                                                                    |                                          | Review | Back Next |

## Figure 69.

Summary of AI RF profile assignment to a site

### Step 8: Choose when to deploy the AI RF profile

AI RF profile deployment can be done now or can be scheduled for a nonoperational hour.

Selecting **Next** will push the AI RF profile to the selected WLC and APs once provisioned. As with legacy RF profiles, changing or applying an RF profile causes a Control and Provisioning of Wireless Access Points (CAPWAP) reset and momentarily disrupts AP connectivity. A warning is displayed, as shown in Figure 71.

| ≡ 0    | Cisco DNA Center                                                                                                    | Configure AI RF Profile                                                                      | Q 📀 📿 🗘     |
|--------|----------------------------------------------------------------------------------------------------|----------------------------------------------------------------------------------------------|-------------|
|        | Deploy the AI RF Profiles                                                                                                    |                                                                                              |             |
|        | To deploy the assigned AI RF Profiles to the s<br>devices across these locations need to be pr<br>these locations to be restarted. | elected locations shown below, the associated<br>visioned, and this would require the APs in |             |
|        | IMPACTED LOCATIONS                                                                                                    |                                                                                              |             |
|        | United States>Las Vegas > Mandalay Bay Convention                                                                                  | in Center                                                                                    |             |
|        |                                                                                                    |                                                                                              |             |
|        | When would you like to deploy these AI RF Profiles?                                                                                |                                                                                              |             |
|        | Now O Later                                                                                                    |                                                                                              |             |
|        | Task Name<br>Create AI-RF profile                                                                                                  |                                                                                              |             |
|        |                                                                                                    |                                                                                              |             |
|        |                                                                                                    |                                                                                              |             |
|        |                                                                                                    |                                                                                              |             |
|        |                                                                                                    |                                                                                              |             |
|        |                                                                                                    |                                                                                              |             |
|        |                                                                                                    |                                                                                              |             |
|        |                                                                                                    |                                                                                              |             |
|        |                                                                                                    |                                                                                              |             |
|        |                                                                                                    |                                                                                              |             |
|        |                                                                                                    |                                                                                              |             |
| 🕤 Exit | All changes saved                                                                                                    |                                                                                              | Back Deploy |

# Figure 70.

Deploying an AI RF profile to a site

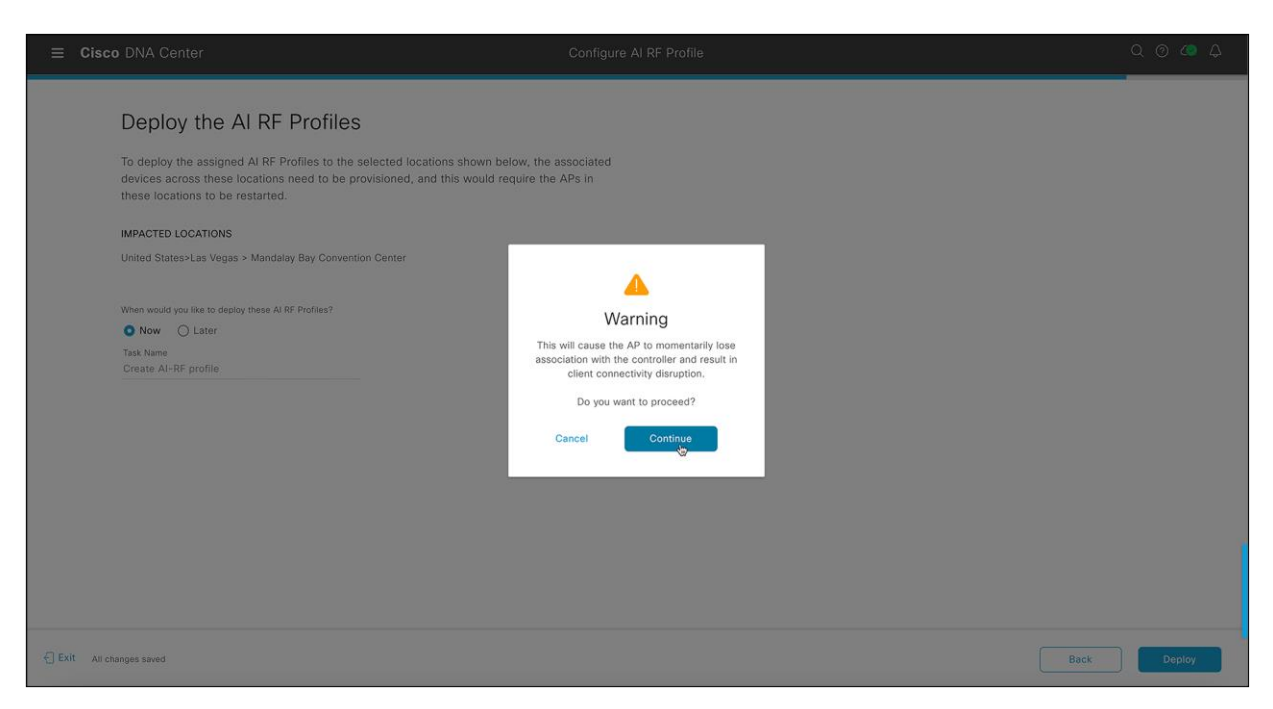

### Figure 71.

Warning displayed when deploying an AI RF profile to a site

### Step 9: Verify the assignment

Verify that the AI RF profile has been successfully assigned to the site.

- Go to the hamburger menu ₹ ) and choose Assurance > AI-Enhanced RRM.
- Use the site hierarchy sidebar and navigate to the site where the AI RF profile is deployed.
- An Al logo will be shown and the site name will be highlighted, which confirms that the Al RF profile has been successfully assigned to the site.

The next step is to provision the wireless controller and access points. This will put Cisco DNA Center in control of the controller and APs and allow AI-Enhanced RRM to take control over the controller RRM.

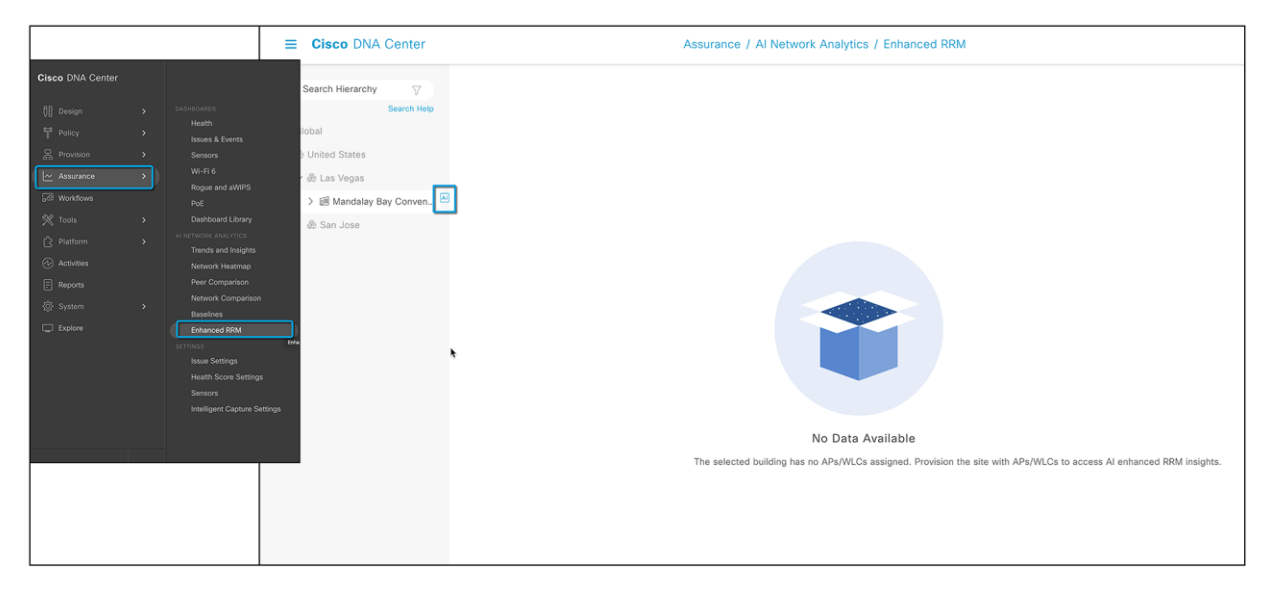

**Figure 72.** Al logo on the site with the Al RF profile

# Part 6: Provision the wireless controller and access points

Provisioning devices allows Cisco DNA Center to send manage the device using the configurations in the network profile assigned to the site.

# Step 1: Provision the WLC and APs

# On Cisco DNA Center, go to the hamburger menuter ) and choose Provision > Inventory.

- Select the checkbox next to the name of the Catalyst 9800 Series Wireless Controller that you want to
  provision.
- From the Actions drop-down list, choose Provision > Provision Device.

|                                                                                                    | ■ Cisco DNA Center                                                                                                    |                                                                                                    | Provision                                                                                                    | / Network Devices / Inventor | ry                                                                                                    | Preview New Page                                                                | C 🕐 🖉 🖉 🖉                                                                                                    |
|----------------------------------------------------------------------------------------------------|----------------------------------------------------------------------------------------------------|----------------------------------------------------------------------------------------------------|----------------------------------------------------------------------------------------------------|------------------------------|----------------------------------------------------------------------------------------------------|---------------------------------------------------------------------------------|----------------------------------------------------------------------------------------------------|
| Cisco DNA Center                                                                                                    | Inventory Plug and Play Inve                                                                                                    | ventory Insights                                                                                                    |                                                                                                    |                              |                                                                                                    |                                                                                 |                                                                                                    |
| Image: product state state sta | Agents Control Control | DEVICES (S)<br>FOCUE: Inventory V<br>V Fair   A Add Device Tag<br>Device Nama -<br>V (S) Not Construction (S) - Start<br>V (S) Not Construction (S) - Start<br>V (S) Not Construction (S) | Actions A (2) Take a<br>Inventory ><br>Software Image ><br>Provision ><br>Telemetry ><br>Device Replacement ><br>Others ><br>Compliance > | Configure VEC Holding        | bal         Manaparakity ()           A Not Scanced         Manaparakity ()           A Not Scanced         Manaparakity ()           A Not Scanced         Manaparakity ()           A Not Scanced         Manaparakity ()           A Not Scanced         Manaparakity () | ۸۸<br>Compliance ) Неали<br>Сонкрани 10<br>Ν/Λ 10<br>Ν/Λ 10<br>Ν/Λ 10<br>Ν/Λ 10 | Let AOA FML C Deport C Parleman<br>to 6 AOA FML C Deport C Parleman<br>th Bears Ene I<br>- Mandatay Eng Convers<br>- Mandatay Eng Convers<br>- Mandatay Eng Convers |
|                                                                                                    | 0                                                                                                    | Show 25 V entries                                                                                                    |                                                                                                    | Showing 5 of                 | 5                                                                                                    |                                                                                 |                                                                                                    |

### Figure 73.

Provisioning the Catalyst 9800 wireless controller

### Step 2: Assign a site

In the Assign Site window, click **Choose a Site** to associate the controller with a site.

In the Choose a Site slide-in window, select the checkbox next to the site name to associate it with the Catalyst 9800 controller and click **Save**.

You can either select a parent site or individual sites. If you select a parent site, all the children under the parent site are also selected. You can uncheck the checkbox to deselect an individual site.

# Click Next.

The Configuration window appears.

| ■ Cisco DNA Center            | Network Devices / Inventory / Provision Devices          | Q @ 4 Q |
|-------------------------------|----------------------------------------------------------|---------|
| Inventory / Provision Devices |                                                          |         |
| 1 Assign Site 2 Configuration | 3 Model Configuration 4 Advanced Configuration 5 Summary |         |
| Serial Number<br>FCW2328H01T  | Devices MBCC-IMPACT-SSO-1.demo.local                     |         |
|                               |                                                          |         |
|                               |                                                          |         |
|                               |                                                          |         |
|                               |                                                          |         |
|                               |                                                          |         |
|                               |                                                          |         |
|                               |                                                          |         |
|                               |                                                          |         |
|                               |                                                          |         |
|                               |                                                          | Cancel  |

# Figure 74.

Assigning a site to the Catalyst 9800 wireless controller

Step 3: Configure the controller configurations

- Select a role for the Catalyst 9800 Series Wireless Controller: Active Main WLC or Anchor.
- Click Select Primary Managed AP Locations to select the managed AP location for the primary controller (Figure 75).
- Click Select Secondary Managed AP Locations to select the managed AP location for the secondary controller.
- You can either select a parent site or the individual sites and click **Save** (Figure 76).
- Click Next.

If you select a parent site, all the children under the parent site are also selected. You can uncheck the checkbox to deselect a particular site.

**Note:** Inheritance of managed AP locations allows you to automatically choose a site along with the buildings and floors under that site. One site is managed by only one wireless controller.

| ■ Cisco DNA Center            | Netwo                                                                                      | rk Devices / Inventory / Provi         | sion Devices                |                      | Q () C Q             |
|-------------------------------|--------------------------------------------------------------------------------------------|----------------------------------------|-----------------------------|----------------------|----------------------|
| Inventory / Provision Devices |                                                                                            |                                        |                             |                      |                      |
| 1 Assign Site 2 Configuration | n 3 Model Configuration 4 Ad                                                               | dvanced Configuration 5 Summ           | mary                        |                      |                      |
| MBCC-IMPACT-SSO-1.demo.local  | Serial Number<br>FCW2328H01T<br>Managed AP location(s)<br>@ Managing 2 Primary location(s) | Devices<br>MBCC-IMPACT-SSO-1.demo.loca | WLC Role Active Main Anchor | wlc 🛈                |                      |
|                               | Select Secondary Managed AP Local                                                          | tions                                  |                             |                      |                      |
|                               | Interface Name Interface Group Name                                                        | VLAN ID                                | IP Address                  | Gateway IP Address   | Subnet Mask(in bits) |
|                               | REG-SAC -                                                                                  | 1111                                   | IP Address                  | Gateway IP Address   | Subnet Mask          |
|                               | VLAN0051 -                                                                                 | 51                                     | IP Address                  | Gateway IP Address   | Subnet Mask          |
|                               | 2 Records                                                                                  |                                        | ۲                           | Show Records: 25 🗸 🗸 | 1 - 2 < 🜒 >          |
|                               |                                                                                            |                                        |                             | Canc                 | el Next              |

#### Figure 75.

Configuring the AP sites managed by the controller

| ■ Cisco DNA Center                                                                            | Network Devices / Inven                                                                                                    | tory / Provision Devices                                                                                                    | Q Ø Ø 🗘                 |
|-----------------------------------------------------------------------------------------------|----------------------------------------------------------------------------------------------------|----------------------------------------------------------------------------------------------------|-------------------------|
| Inventory / Provision Devices           1         Assign Site         2         Configuration | 3 Model Configuration 4 Advanced Configuration 5 st                                                                                              | Managed AP Location                                                                                                    | >                       |
| MBCC-IMPACT-SSO-1.demo.local                                                                  | Serial Number Devices<br>FCW2328H01T MBCC-IMPACT-SSO-1.c<br>Skip AP Provision ()<br>Rolling AP Upgrade<br>AP Reboot Purcentage<br>Enable 25 V () | <ul> <li>Q. Search Herarchy</li> <li>A. Bolobal (2)</li> <li>A. Durate States</li> <li>A. Durate Mandalay Bay Convention Center</li> <li>A. B. Mandalay Bay Convention Center</li> <li>A. B. Mandalay Bay Conv</li></ul> | ♥           Search Help |
|                                                                                               |                                                                                                    |                                                                                                    | Cancel                  |

### Figure 76.

Selecting the site/area for the managed AP location

# Step 4: Assign a model configuration (optional)

In the Devices pane, you can search for a model configuration design by entering its name in the Find field or by expanding the device and selecting a model configuration design.

The selected model configuration design appears in the right pane.

This is an optional step if you want to add a model configuration to your Catalyst 9800 wireless controller on top of the existing configuration. Click **Next** to skip this step. Refer to <u>Design Model Configuration</u> in the Cisco DNA Center User Guide for more information on creating and editing network-specific model configurations using the Model Config Editor. If no model configuration is assigned, simply click **Next** to continue.

| ■ Cisco DNA Center                                               | Network Devices / Inventory / Provision Devices            | Q () () 🗘 |
|------------------------------------------------------------------|------------------------------------------------------------|-----------|
| Inventory / Provision Devices                                    |                                                            |           |
| 1 Assign Site 2 Configuration 3                                  | Model Configuration (4) Advanced Configuration (5) Summary |           |
| Devices<br>Select devices to fill Model Config parameters        |                                                            |           |
| Find Show<br>EQ <u>All</u><br>MBCC-IMPACT-SSO-1.demo.local (0) V | •<br>+++                                                   |           |
|                                                                  | Model Config not selected                                  |           |
|                                                                  | Select any one of the Model Config from "Devices" Panel.   |           |
|                                                                  |                                                            |           |
|                                                                  |                                                            |           |
|                                                                  |                                                            |           |
|                                                                  | Cancel                                                     | Next      |

# Figure 77. Model configurations for the Catalyst 9800 wireless controller

### Step 5: Advanced configuration, select device templates

The **Advanced Configuration** window appears, where you enter values for the predefined template variables. A CLI template will be used to add all the unsupported configuration templates generated from the Learn Device Configuration workflow. You can also use a brand new CLI template if necessary, with more configurations that are not supported by Cisco DNA Center. Search for the device or the template in the **Devices** panel. The selected CLI template will be parsed here and will be verified for all field checks that will be pushed to the new policy/site tag.

| ■ Cisco DNA Center                                                                                       | Network Devices / Inventory / Provision Devices                                                        | Q @ & A                                                       |
|----------------------------------------------------------------------------------------------------|----------------------------------------------------------------------------------------------------|---------------------------------------------------------------|
| Inventory / Provision Devices                                                                            |                                                                                                    |                                                               |
| 1 Assign Site 2 Configuration 3                                                                          | Model Configuration 4 Advanced Configuration 5 Summary                                                 |                                                               |
| Devices<br>Select devices to fill out provisioning parameters                                            | Provision these templates even if they have been deployed before Copy running config to startup config | Export Deployment Parameters ① Import Deployment Parameters ① |
| Find Show<br>ΞQ. Device <u>All ∨</u><br>∨ WLC-172.20.228.104-Ignored (1)<br>MBCC-IMPACT-SSO-1.demo.local | WLC-172.20.228.104-Unsupported<br>r_ap_filter_name_MBY_SCC2_Hallways *<br>MBY-SCC2-Hallways            | Export Template Parameters ① Import Template Parameters ①     |
| <ul> <li>WLC-172.20.228.104-Unsupported (1)</li> <li>MBCC-IMPACT-SSO-1.demo.local</li> </ul>             | r_text_3_ssh_class *<br>3_ssh_class                                                                    |                                                               |
|                                                                                                    | r_rf_tag_mame_RF_Gillaroo * RF-Gillaroo                                                                |                                                               |
|                                                                                                    | MBY-SCC1<br>                                                                                           |                                                               |
|                                                                                                    | MBY-NCCO                                                                                               |                                                               |
|                                                                                                    | r_ap_litter_name_MBY_SUG1_All *<br>MBY-SCC1-All                                                        |                                                               |
|                                                                                                    | r_ap_filter_name_MBY_SCC2_LoadingDocks *<br>MBY-SCC2-LoadingDocks                                      |                                                               |
|                                                                                                    | r_text_Vian1 *<br>Vian1                                                                                |                                                               |
|                                                                                                    | r an filter name DEL CON CRIMSON *                                                                     |                                                               |
|                                                                                                    |                                                                                                    | Cancel Next                                                   |

### Figure 78.

Advanced configuration for wireless controller provisioning

### Step 6: Review and verify the summary

In the summary window, review the following configurations:

- Device Details
- Network Setting
- SSID
- Managed Sites
- Rolling AP Upgrade
- Model Configs
- Interfaces
- Advanced Configuration

| ■ Cisco DNA C                    | Center                             | Network Devices / Inventory / Provision Devices                                                                                                    | Q @ 49 4     |  |
|----------------------------------|------------------------------------|----------------------------------------------------------------------------------------------------|--------------|--|
| nventory / Provision Devic       | es                                 |                                                                                                    |              |  |
| 1 Assign Site                    | 2 Configuration 3 Model Configurat | ion 4 Advanced Configuration 5 Summary                                                                                                    |              |  |
| MBCC-IMPACT-<br>SSO-1.demo.local | Y Device Details                   |                                                                                                    |              |  |
|                                  | Device Name:                       | MBCC-IMPACT-SSO-1.demo.local                                                                                                    |              |  |
|                                  | Platform Id:                       | C9800-L-C-K9                                                                                                    |              |  |
|                                  | Device IP:                         | 172.20.228.104                                                                                                    |              |  |
|                                  | Device Location:                   | Global/United States/Las Vegas/Mandalay Bay Convention Center                                                                                                    |              |  |
|                                  | Device Role:                       | Active Main WLC                                                                                                    |              |  |
|                                  | ✓ Network Setting                  |                                                                                                    |              |  |
|                                  | AAA Client Server:                 | AAA client/endpoint settings are pushed as per the configuration added for each Managed AP location per WLAN.                                                                                        |              |  |
|                                  |                                    | WARNING: Do not use " admin" as the username for your device CLI credentials. If you are using ISE as your AAA server. If you do, this can result in you not<br>being able to login to your devices. |              |  |
|                                  | aWIPS                              | Disabled                                                                                                    |              |  |
|                                  | Forensic Capture                   | Disabled                                                                                                    |              |  |
|                                  | SNMP Trap Receiver                 | Cisco DNA Center                                                                                                    |              |  |
|                                  | Wireless Streaming Telemetry       | Yes                                                                                                    |              |  |
|                                  | Syslog Server                      | Cisco DNA Center                                                                                                    |              |  |
|                                  | Netflow Collector                  | Cisco DNA Center                                                                                                    |              |  |
|                                  | DTLS Ciphersuite                   | Skipped                                                                                                    |              |  |
|                                  | AP Impersonation                   | Enabled                                                                                                    |              |  |
|                                  | Syslog Level                       | 6 - Information Messages                                                                                                    |              |  |
|                                  | Controller Certificates            | Yes                                                                                                    |              |  |
|                                  |                                    |                                                                                                    | ancel Deploy |  |

# Figure 79.

Wireless controller provisioning summary

| E Cisco DNA Center                                  | Network Devices / Inventory / Provision Devices                                                                                                    | Q @ @ A |
|-----------------------------------------------------|----------------------------------------------------------------------------------------------------|---------|
| Inventory / Prevision Devices                       |                                                                                                    |         |
| 1 Assign Site 2 Configuration 3 Model Configuration | 4 Advanced Configuration 5 Summary                                                                                                    |         |
| Y Managed Sites                                     |                                                                                                    |         |
| As Primary WLC:                                     | Global/United States/Las Vegas/Mandalay Bay Convention Center/Hallway (United States)<br>Global/United States/Las Vegas/Mandalay Bay Convention Center (United States) |         |
| ~ Rolling AP Upgrade                                |                                                                                                    |         |
| Rolling AP Upgrade                                  | Disabled                                                                                                    |         |
| AP Reboot Percentage                                | 25                                                                                                    |         |
| ✓ Site Tags                                         |                                                                                                    |         |
| As Primary WLC:                                     | Site Tag Name  Flex Profile Name Site                                                                                                    |         |
|                                                     | MBY-SCC1 default-flex-<br>profile Global/United States/Las Vegas/Mandalay Bay Convention Center/Hallway                                                                |         |
|                                                     | Showing 1 of 1                                                                                                    |         |
| N Defen Terre                                       |                                                                                                    |         |
| + Policy Tags                                       |                                                                                                    |         |
| As Primary WLG:                                     | Policy Tag Name * Site                                                                                                    |         |
|                                                     | tme-policy Global/United States/Las Vegas/Mandalay Bay Convention Center/Hallway                                                                                       |         |
|                                                     |                                                                                                    | Cancel  |

# Figure 80.

Wireless controller provisioning summary (cont.)

# Step 7: Deploy the configurations

Click **Deploy** to provision the Catalyst 9800 wireless controller.

- To deploy the device immediately, click the Now button and then click Apply.
- To schedule the device deployment for a later date and time, click the **Later** button and define the date and time of the deployment.
- To generate a report on the configurations pushed by Cisco DNA Center to the Catalyst 9800 wireless controller, select Generate Configuration Preview (Figure 70) and click **Apply**.

| E Cisco DNA Center                                                                                                    | Network Devices / Inventory / Provision Dev                                                                                                    | ices Q @ Φ                                                                                                    |
|----------------------------------------------------------------------------------------------------|----------------------------------------------------------------------------------------------------|----------------------------------------------------------------------------------------------------|
| Inventory / Provision Devices                                                                                                    | ~                                                                                                    | Provision Device ×                                                                                                    |
| 1     Assign Site     2     Configuration     3     Model Configuration       Rolling AP Upgrade     AP Reboot Percentage       *     Site Tags       As Primary WLC: | Advanced Configuration     5     Summary       Disabled     25       Site Tag Name *     Flex Profile Name     Site       MBY-SCC1     default-flex-<br>profile     Global/United States/Las   Showing 1 of 1 | Now     Later     Generate configuration preview     Creates preview which can be later used to deploy on selected devices. If Site assignment is invoked     during configuration preview, by over a controllability configuration will be pushed to corresponding     device(s). View status in Work terms     Provision Device     Cancel Apply |
| × Remote Teleworker Settings                                                                                                    | Policy Tag Name * Site trme-policy Gilobal/United States/Las Vegas/Mandalay Bay Showing 1 of 1                                                                                                    |                                                                                                    |

# Figure 81.

Provisioning the wireless controller

• In the Task Name field, enter a name for the CLI preview task and click Apply.

| ■ Cisco DNA Center                                                                                                    |                                   | Network Devices / Inventory / Provision I                                                                                                    | Devices Q 💿 🖉 🗘                                                                                                    |
|----------------------------------------------------------------------------------------------------|-----------------------------------|----------------------------------------------------------------------------------------------------|----------------------------------------------------------------------------------------------------|
| Inventory / Provision Devices                                                                                                    |                                   |                                                                                                    | Provision Device ×                                                                                                    |
| Configuration Site 2 Configuration April 1 Configuration April 1 Configuratio April 1 Configuration April 1 Co | ng AP Upgrade<br>eboot Percentage | Advanced Computation         Summary           Disabled         25           Site Tag Name •         Flex Profile Name         Site           MBY-SCC1         default-flex-<br>profile         Global/United States/<br>Showing 1 of 1 | Now     Later     Trates prevew which Carb tabler used to deploy on salected devices. If Site assignment is invoked during configuration preview     Drates prevew which Carb tabler used to deploy on salected devices. If Site assignment is invoked during configuration preview     Drates Text Name*     Provision Device - Configuration preview     Las |
| Y Policy<br>As P                                                                                                    | Tags<br>rimary WLC:               | Policy Tag Name * Site<br>tme-policy Global/United States/Las Vegas/Mandalay<br>Showing 1 of 1                                                                                                    | Bøy                                                                                                    |
| Y Remot                                                                                                    | te Teleworker Settings            |                                                                                                    | _                                                                                                    |

### Figure 82.

Generating a configuration preview

### Step 8: Review the work items

In the Task Submitted pop-up, click the Work Items link.

**Note:** If you missed the Task Submitted pop-up, click the hamburger menu icc. ) and choose Activities > Work Items.

|                                            |                            |                              | Provision       | n / Network Dev     | vices / Inventory | y             |                 | Preview M    | New Page              | Q Ø Ø          | ۵        |
|--------------------------------------------|----------------------------|------------------------------|-----------------|---------------------|-------------------|---------------|-----------------|--------------|-----------------------|----------------|----------|
| Inventory Plug and Play Inventory Insights |                            |                              |                 |                     |                   |               |                 |              |                       |                |          |
| Q Search Hierarchy                         |                            | 💡 Global                     |                 |                     |                   |               |                 |              |                       | = >            | N        |
| Search Help                                | DEVICES (5)<br>FOCUS: INVE | entory ~                     |                 |                     |                   |               |                 |              |                       |                |          |
| Unassigned Devices                         | <b>∀</b> Filter            | Add Device Tag Actions       | ✓ ①   Take :    | a Tour              |                   |               |                 |              | As of: 4:06 PM        | 🗅 Export 🛛 P   | Refresh  |
| > 🎄 United States                          |                            | Device Name                  | IP Address      | Device Family       | Reachability ()   | EoX Status 🕕  | Manageability 🕕 | Compliance 🕕 | Health Score          | Site           | ı        |
|                                            | $\Box$ $\oslash$           | MBCC-IMPACT-SSO-1.demo.local | 172.20.228.104  | Wireless Controller | Reachable         | A Not Scanned | Managed         | Compliant    | 10                    | /Las Vegas/Mar | ndalay E |
|                                            | 0 🧷 🌹                      | TME-lab-2800 \ominus         | 192.168.151.175 | Unified AP          | Reachable         | 🔺 Not Scanned | 🥏 Managed       | N/A          | 10                    | /Mandalay Bay  | Conven   |
|                                            | 0 🧷 🍍                      | TME-lab-3800 \ominus         | 192.168.151.174 | Unified AP          | Reachable         | 🔺 Not Scanned | 🤣 Managed       | N/A          | 10                    | /Mandalay Bay  | Conven   |
|                                            | 0 🧷 🍍                      | TME-lab-9120i \ominus        | 192.168.151.169 | Unified AP          | 🥏 Reachable       | 🔺 Not Scanned | 🤣 Managed       | N/A          | 10                    | /Mandalay Bay  | Conven   |
|                                            | 0 🧷 🍍                      | TME-lab-9130i \Theta         | 192.168.151.166 | Unified AP          | Reachable         | 🔺 Not Scanned | 🤣 Managed       | N/A          | 10                    | /Mandalay Bay  | Conven   |
|                                            | Show 25                    | ✓ entries                    |                 |                     | Showing 5 of 5    | 5             |                 |              |                       |                |          |
|                                            |                            |                              |                 |                     |                   |               |                 |              |                       |                |          |
|                                            |                            |                              |                 |                     |                   |               |                 |              |                       |                |          |
|                                            |                            |                              |                 |                     |                   |               |                 |              |                       |                |          |
|                                            |                            |                              |                 |                     |                   |               |                 |              |                       |                |          |
|                                            |                            |                              |                 |                     |                   |               |                 |              |                       |                |          |
|                                            |                            |                              |                 |                     |                   |               |                 | 📿 Ta         | sk Submitte           | d              | ×        |
|                                            |                            |                              |                 |                     |                   |               |                 | Viev         | v status ir Work Iter | ms             |          |
| $\checkmark$                               |                            |                              |                 |                     |                   |               |                 |              |                       |                | _        |

**Figure 83.** Task Submitted pop-up

## Step 9: Review the CLI task

In the Work Items window, click the CLI preview task for which you submitted the configuration preview request.

| ■ Cisco DNA Center                                                           | Activities / Work Items                                                                                                    | Q Ø (8)                                            | Q    |
|------------------------------------------------------------------------------|----------------------------------------------------------------------------------------------------|----------------------------------------------------|------|
|                                                                              | Audit Logs Tasks Work Items                                                                                                    |                                                    |      |
| SUMMARY<br>Stutus (3)<br>In Progress<br>Success<br>Failed<br>Categories (35) | Q Search by description       ▼         PROVISION       Admin         Provision Device - Configuration preview       Sep 26, 2022 4:06 PM   Status:  In Progress | Last updated: 4.07.08 PM <table-cell></table-cell> | resh |
|                                                                              | Showing 1 of 1                                                                                                    |                                                    |      |

#### Figure 84. Work Items list

# Step 10: Review the CLI configuration and deploy the template

View the CLI configuration details and click **Deploy**.

| ■ Cisco DNA Center                                                           |                                                                                                    | Activities / Wor                                                                                                    | k Items Q 💿 👁 🗘                       |
|------------------------------------------------------------------------------|----------------------------------------------------------------------------------------------------|----------------------------------------------------------------------------------------------------|---------------------------------------|
| SUMMARY<br>Status (3)<br>In Progress<br>Success<br>Failed<br>Categories (35) | Q Search by description<br>PROVISION<br>A admin<br>Provision Device - Configura<br>Sep 26, 2022 4:08 PM   State | PROVISION<br>Provision Device - Config<br>Sep 26, 2022 4.06 PM Status: Size<br>Q. Search<br>DEVICES<br>MBCC-IMPACT-SSO-1.demo.local | <pre>xes Las updated: 4.07:20 M</pre> |
|                                                                              |                                                                                                    |                                                                                                    |                                       |
|                                                                              |                                                                                                    |                                                                                                    | Exit                                  |

### Figure 85.

CLI preview of the Catalyst 9800 configurations

Step 11: Choose when to deploy the device

- To deploy the device immediately, click the Now button, and then click Apply.
- To schedule the device deployment for a later date and time, click the **Later** radio button and define the date and time of the deployment.

| ■ Cisco DNA Center                                                  | Activit                                                                                                    | ies / | Work Items Q 💿 🖉 🗘                                                                                                    |
|---------------------------------------------------------------------|----------------------------------------------------------------------------------------------------|-------|----------------------------------------------------------------------------------------------------|
|                                                                     | Audit Logs                                                                                                    | Tas   | Provision Device ×                                                                                                    |
| SUMMARY   Status (3)  In Progress  Success  Failed  Categories (35) | Q. Search by description         Image: Constraint of the search of the search of th | 8     | Pepending on network changes since configuration preview was generated, redeploying this intent could     generate configuration different from configuration generated in preview.     Tar Isama     Torovision Device(s) |
|                                                                     |                                                                                                    |       | Cancel                                                                                                    |

#### Figure 86.

Provisioning the Catalyst 9800 wireless controller

Change the Focus to Provision in the Inventory window and select the site you wish to see the status for. The Provisioning Status column displays the device's current status. In this example, the Catalyst 9800 wireless controller with AI-Enhanced RRM controller has already been provisioned.

| ■ Cisco DNA Center            | Provision / Network Devices / Inventory Preview New Page 💶 Q 💿 🖉 🗘 |                              |                 |                     |                                           |                |                        | (2)                    |           |
|-------------------------------|--------------------------------------------------------------------|------------------------------|-----------------|---------------------|-------------------------------------------|----------------|------------------------|------------------------|-----------|
| Inventory Plug and Play Inven | tory Insights                                                      |                              |                 |                     |                                           |                |                        |                        |           |
| Q Search Hierarchy            |                                                                    |                              |                 |                     | 💡 Global                                  |                |                        | ≡                      | 1> N      |
| Search Help                   | DEVICES (5)<br>FOCUS: Prov                                         | vision V                     |                 |                     |                                           |                |                        |                        |           |
| Global                        |                                                                    | Add Device Tag Actions ~     | ) Take a        | Tour                |                                           |                | As of                  | : 4:09 PM ① Export     | C Refresh |
| > & United States             |                                                                    | Device Name                  | IP Address      | Device Family       | Site                                      | Reachability 🕕 | Provisioning Status () | Credential Status      | Lock Pr   |
|                               |                                                                    | MBCC-IMPACT-SSO-1.demo.local | 172.20.228.104  | Wireless Controller | /Las Vegas/Mandalay Bay Convention Center | Reachable      | Success<br>See Details | Success<br>See Details | a minu    |
|                               | 0 🧷 🌹                                                              | TME-lab-2800 💮               | 192.168.151.175 | Unified AP          | /Mandalay Bay Convention Center/Hallway   | 🖉 Reachable    | Not Provisioned        | Not Applicable         | N/A       |
|                               | 0 🧷 🍍                                                              | TME-lab-3800 \ominus         | 192.168.151.174 | Unified AP          | /Mandalay Bay Convention Center/Hallway   | 🔗 Reachable    | Not Provisioned        | Not Applicable         | N/A       |
|                               | 0 🖉 🍍                                                              | TME-lab-9120i 🕞              | 192.168.151.169 | Unified AP          | /Mandalay Bay Convention Center/Hallway   | 🔗 Reachable    | Not Provisioned        | Not Applicable         | N/A       |
|                               | 0 🖉 🍍                                                              | TME-lab-9130i 💮              | 192.168.151.166 | Unified AP          | /Mandalay Bay Convention Center/Hallway   | Reachable      | Not Provisioned        | Not Applicable         | N/A       |
|                               |                                                                    |                              |                 |                     |                                           |                |                        |                        |           |
|                               |                                                                    |                              |                 |                     |                                           |                |                        |                        |           |
|                               |                                                                    |                              |                 |                     |                                           |                |                        |                        |           |
|                               |                                                                    |                              |                 |                     |                                           |                |                        |                        |           |
|                               |                                                                    |                              |                 |                     |                                           |                |                        |                        |           |
|                               |                                                                    |                              |                 |                     |                                           |                |                        |                        |           |
|                               |                                                                    |                              |                 |                     |                                           |                |                        |                        |           |
| <b>A</b>                      | Show 25                                                            | ✓ entries                    |                 |                     | Showing 5 of 5                            |                |                        |                        |           |

#### Figure 87.

Catalyst 9800 wireless controller Provisioning status in the Inventory window

Step 12: Provision wireless access points

- Click the hamburger menu icon ₹ ) and choose Provision > Network Devices > Inventory.
- The Inventory window displays the device information gathered during the discovery process.
- Select the checkbox next to the AP(s) that you want to provision.
- From the Actions drop-down list, choose Provision > Provision Device.

**Note:** You can either search for a site by entering its name or expand Global to select the site. Devices that are available in the selected site are displayed in the Inventory window.

To filter the devices based on various criteria, such as device family or reachability status, click **Filter**, make your selections, and then click **Apply**.

|                                                                                    |                                                                                      | E Cisco DNA Center         |                                                                              | Provision            | Network Devices / Inventory         | r                              |                        | Preview New Page       | <b></b> Q @ 4                    | Ø ()       |
|------------------------------------------------------------------------------------|--------------------------------------------------------------------------------------|----------------------------|------------------------------------------------------------------------------|----------------------|-------------------------------------|--------------------------------|------------------------|------------------------|----------------------------------|------------|
| Cisco DNA Center                                                                   |                                                                                      | ntory Plug and Play Inve   | ntory Insights                                                               |                      |                                     |                                |                        |                        |                                  |            |
| Image: Policy       Image: Provision       Image: Provision       Image: Provision | NETWORK DEVICES     Inventory     Plug and Play     Inventory Insights     S0-ACCESS | Search Hierarchy           | DEVICES (5)<br>FOCUS: Provision ~<br>V Filter Add Device Tao                 | Actions ^ () Take a  | Ç Globa                             | al                             |                        | As of: 4               |                                  | P RI       |
| © Workflows                                                                        |                                                                                      | United States              | Device Name •                                                                | Inventory >          | Device Family Site                  | Re                             | eachability 🕕          | Provisioning Status () | Credential Status                | La 🕯 Pr    |
| 💥 Tools                                                                            |                                                                                      |                            | MBCC-IMPACT-SSO-1.de                                                         | Software Image >     | Wireless Controller/Las Vegas/Manda | alay Bay Convention Center 🛛 🥥 | Reachable              | Success<br>See Details | Success<br>See Details           | a minu     |
| Activities                                                                         | Cisco User Define                                                                    | d Network                  | ☑ Ø iii TME-lab-2800 ⊙                                                       | Telemetry >          | Assign Device to Site               | nvention Center/Hallway        | Reachable              | Not Provisioned        | Not Applicable                   | N/A        |
| 문 Reports                                                                          |                                                                                      | urity Analytics<br>witches | <ul> <li>☑ ② TME-lab-3800 ⊙     <li>☑ ② TME-lab-91201 ⊙     </li> </li></ul> | Device Replacement > | LAN Automation                      | nvention Center/Hallway        | Reachable<br>Reachable | Not Provisioned        | Not Applicable<br>Not Applicable | N/A<br>N/A |
| Explore                                                                            |                                                                                      |                            | 🖸 🧷 🍍 TME-lab-9130i 😔                                                        | Compliance >         | LAN Automation Status               | nvention Center/Hallway        | Reachable              | Not Provisioned        | Not Applicable                   | N/A        |
|                                                                                    |                                                                                      | ice Setup                  |                                                                              |                      | Configure WLC HA                    |                                |                        |                        |                                  |            |
|                                                                                    | Cloud                                                                                |                            |                                                                              |                      | Configure WLC Mobility              |                                |                        |                        |                                  |            |
|                                                                                    |                                                                                      |                            |                                                                              |                      | Manage LED Flash Status             |                                |                        |                        |                                  |            |
|                                                                                    |                                                                                      |                            |                                                                              |                      |                                     |                                |                        |                        |                                  |            |
|                                                                                    |                                                                                      |                            |                                                                              |                      |                                     |                                |                        |                        |                                  |            |
|                                                                                    |                                                                                      | ٢                          | Show 25 V entries                                                            |                      | Showing 5 of 5                      | ĵ                              |                        |                        |                                  |            |

### Figure 88.

Provisioning wireless access points

# Step 13: Assign sites

In the Assign Site step, configure the following parameters:

- Click Choose a floor and assign an AP to the site.
- In the Choose a Floor slide-in pane, select the floor where the AP resides, and click Save.
- Click Next.

| E Cisco DNA Center            | N                       | letwork Devices / Inventory / Provision Devices | Q @ <b>(@</b> 4) |
|-------------------------------|-------------------------|-------------------------------------------------|------------------|
| Inventory / Provision Devices |                         |                                                 |                  |
| 1 Assign Site 2 Configuration | 3 Summary               |                                                 |                  |
| Serial Number<br>FDW2146D38B  | Devices<br>TME-lab-2800 | 的alay Bay Convention Center/Hallway ×           |                  |
|                               |                         | Apply to All                                    |                  |
| FGL2025XHPM                   | TME-lab-3800            | 酚alay Bay Convention Center/Hallway ×           |                  |
| FGL2329LBJF                   | TME-lab-9120i           | 战alay Bay Convention Center/Hallway ×           |                  |
| KWC233202Y5                   | TME-lab-9130i           | പ്പില്ല Bay Convention Center/Hallway 🗙         |                  |
|                               |                         |                                                 |                  |
|                               |                         |                                                 |                  |
|                               |                         |                                                 |                  |
|                               |                         |                                                 |                  |
|                               |                         |                                                 | Cancel Next      |

# Figure 89.

Assigning floors on sites to wireless access points

# Step 14: Configuration

On the Configuration page, RF profile and AP zone names are selected. As we have already assigned an AI RF profile for the site and have no AP zones defined in the network profile, these values are grayed out here. Click **Next**.

|                              | enter                     | Network        | Devices / Inventory / Provision | Devices | Q 💿 🖉 🗘 |
|------------------------------|---------------------------|----------------|---------------------------------|---------|---------|
| Inventory / Provision Device | 15                        |                |                                 |         |         |
| 1 Assign Site                | 2 Configuration 3 Summary |                |                                 |         |         |
| Serial Number                | Device Name               |                | RF Profile                      | SSIDs   |         |
| FDW2146D38B                  | TME-lab-2800              | AP Zone Name V | Test-AI-RF-Profile V            |         |         |
|                              |                           |                | Apply to All ①                  |         |         |
| FGL2025XHPM                  | TME-lab-3800              | ~              | Test-Al-RF-Profile V            |         |         |
|                              |                           | ~              | Test-Al-RF-Profile V ()         |         |         |
| FGL2329LBJF                  | TME-lab-9120i             |                |                                 |         |         |
| KWC233202Y5                  | TME-lab-9130i             | ~              | Test-AI-RF-Profile 🗸 🛈          |         |         |
|                              |                           |                |                                 |         |         |
|                              |                           |                |                                 |         |         |
|                              |                           |                |                                 |         |         |
|                              |                           |                |                                 |         |         |
|                              |                           |                |                                 |         | Cancel  |

### Figure 90.

Wireless access point configurations while provisioning

### Step 15: Review and validate the summary

In the Summary step, review the device details and click **Deploy** to provision the AP. The Provision Device slide-in pane appears. It shows the RF profile being assigned to the wireless access points.

| ≡ Cisco DI            | NA Center                               | Network Devices / Inventory / Provision Devices                                                                         |        | Q @ 🖉 🗘 |
|-----------------------|-----------------------------------------|----------------------------------------------------------------------------------------------------|--------|---------|
| Inventory / Provision | Devices                                 |                                                                                                    |        |         |
| 1 Assign Site         | 2 Configuration 3 Summary               |                                                                                                    |        |         |
| TME-lab-2800          | i For EWC platform, all the APs will be | assigned to a default-site-tag and default-flex-profile. Site level overrides for design elements will not be supported |        | ×       |
| TME-lab-3800          | ✓ Device Details                        |                                                                                                    |        |         |
| TME-lab-9120i         | Device Name:                            | TME-1ab-2800                                                                                                    |        |         |
| TME-lab-9130i         | Serial Number:                          | FDW2146D38B                                                                                                    |        |         |
|                       | Mac Address:                            | b4:de:31:b5:e8:e0                                                                                                    |        |         |
|                       | Device Location:                        | Global/United States/Las Vegas/Mandalay Bay Convention Center/Hallway                                                   |        |         |
|                       |                                         |                                                                                                    |        |         |
|                       | ✓ RF Profile Details                    |                                                                                                    |        |         |
|                       | RF Profile:                             | Test-Al-RF-Profile                                                                                                    |        |         |
|                       | Radio Type:                             | 2.4GHz/5GHz/6GHz                                                                                                    |        |         |
|                       | 5GHz Channel Width:                     | best                                                                                                    |        |         |
|                       | 6GHz Channel Width:                     | Best                                                                                                    |        |         |
|                       | 2.4GHz Data Rate(In Mbps):              | 6,9,12,18,24,36,48,54                                                                                                   |        |         |
|                       | 5GHz Data Rate(In Mbps):                | 12,18,24,36,48,54                                                                                                    |        |         |
|                       | 6GHz Data Rate(In Mbps):                | 6,9,12,18,24,36,48,64                                                                                                   |        |         |
|                       |                                         |                                                                                                    |        |         |
|                       |                                         |                                                                                                    |        |         |
|                       |                                         |                                                                                                    |        |         |
|                       |                                         |                                                                                                    |        |         |
|                       |                                         |                                                                                                    | Cancel | Deploy  |

#### Figure 91. Wireless access point provisioning summary

### Step 16: Choose when to deploy

In the Provision Device slide-in pane, do the following:

- To immediately deploy the device, click the Now button, and then click Apply.
- To schedule the device deployment for a later date and time, click the **Later** button and define the date and time of the deployment.
- To preview the CLI configuration, click the Generate Configuration Preview button (Figure 92).
| ≡ Cisco Di                    | NA Center                              | Network Devices / Inventory / Provision Devi                                             | ices Q @ Φ Δ                                                                                                    |
|-------------------------------|----------------------------------------|------------------------------------------------------------------------------------------|----------------------------------------------------------------------------------------------------|
| Inventory / Provision         | n Devices                              |                                                                                          | Provision Device ×                                                                                                    |
| 1 Assign Site                 | 2 Configuration 3 Summary              |                                                                                          |                                                                                                    |
| TME-lab-2800                  | (i) For EWC platform, all the APs will | be assigned to a default-site-tag and default-flex-profile. Site level overrides for des | Later     Generate configuration preview                                                                                                    |
| TME-lab-3800<br>TME-lab-9120i | ✓ Device Details                       |                                                                                          | Creates preview which can be later used to deploy on selected devices. If Site assignment is invoked<br>during configuration preview, Device controllability configuration will be pushed to corresponding<br>device(s). View status in Work items |
| TME-lab-9130i                 | Device Name:                           | TME-lab-2800                                                                             | Task Name*                                                                                                    |
|                               | Serial Number:                         | FDW2146D38B                                                                              | Provision Device - Configuration preview                                                                                                    |
|                               | Mac Address:                           | b4:de:31:b5:e8:e0                                                                        |                                                                                                    |
|                               | Device Location:                       | Global/United States/Las vegas/Mandalay bay Convention Center/Hallway                    | Cancel                                                                                                    |
|                               | ✓ RF Profile Details                   |                                                                                          |                                                                                                    |
|                               | RF Profile:                            | Test-Al-RF-Profile                                                                       |                                                                                                    |
|                               | Radio Type:                            | 2.4GHz/5GHz/6GHz                                                                         |                                                                                                    |
|                               | 5GHz Channel Width:                    | best                                                                                     |                                                                                                    |
|                               | 6GHz Channel Width:                    | Best                                                                                     |                                                                                                    |
|                               | 2.4GHz Data Rate(In Mbps):             | 6,9,12,18,24,36,48,54                                                                    |                                                                                                    |
|                               | 5GHz Data Rate(In Mbps):               | 12,18,24,36,48,54                                                                        |                                                                                                    |
|                               | 6GHz Data Rate(In Mbps):               | 6,9,12,18,24,36,48,54                                                                    |                                                                                                    |
|                               |                                        |                                                                                          |                                                                                                    |
|                               |                                        |                                                                                          |                                                                                                    |
|                               |                                        |                                                                                          |                                                                                                    |
|                               |                                        |                                                                                          |                                                                                                    |
|                               |                                        |                                                                                          |                                                                                                    |
|                               |                                        |                                                                                          |                                                                                                    |

#### Figure 92.

Generating a configuration preview for access point provisioning

#### Step 17: Monitor the task

In the Task Submitted pop-up, click the hamburger menu icon (=) and choose Activities > Work Items. In the Work Items window, click the CLI preview task for which you submitted the configuration preview request.

| ■ Cisco DNA Center                                                  |                                                                                                    | Activities / Work Items     | Q () () 4                           |
|---------------------------------------------------------------------|----------------------------------------------------------------------------------------------------|-----------------------------|-------------------------------------|
|                                                                     |                                                                                                    | Audit Logs Tasks Work Items |                                     |
| SUMMARY   Status (3)  In Progress  Success  Failed  Categories (35) | Q       Search by description         PROVISION       A admin         Provision Device - Configuration preview)         Sep 26, 2022 4:11 PM       Status: Image In Progress | Ÿ                           | Last updated: 4:11:47 PM  📿 Refresh |
|                                                                     |                                                                                                    |                             |                                     |
|                                                                     |                                                                                                    |                             |                                     |
|                                                                     |                                                                                                    |                             |                                     |
|                                                                     |                                                                                                    | Showing 1 of 1              |                                     |

#### Figure 93.

Access point provisioning CLI preview in Work Items

#### Step 18: Deploy

View the CLI configuration details and click **Deploy**.

| ■ Cisco DNA Center                                                                |                                                                                                    | Activities / Wo                                                                                                    | rk Items                                                                                                    | Q                                                                             | 0                                        | ٥     | 2 |
|-----------------------------------------------------------------------------------|----------------------------------------------------------------------------------------------------|----------------------------------------------------------------------------------------------------|----------------------------------------------------------------------------------------------------|-------------------------------------------------------------------------------|------------------------------------------|-------|---|
| Cisco DNA Center  SUMMARY  Summary  In Progress  Gueress  Falled  Categories (35) | Q Search by description<br>PROVISION<br>A admin<br>Provision Device - Configurat<br>Sep 26, 2022 4:11 PM   State | Activities / Wo<br>Provision Device - Config<br>Sep 26, 2022 4:11 PM Status: Sur<br>Q. Search<br>DEVICES<br>MECC-IMPACT-SSO-1.demo.local | rk ltems uration preview cess Lest: Configuration Preview Device UP: 172.20.228.104 do an name TME-1Ab-91201 location "Global/United States/Las Convention Center/Mailway" do an name TME-1Ab-91200 location "Global/United States/Las Convention Center/Mailway" do an ane TME-1Ab-9100 location "Global/United States/Las Convention Center/Mailway" do ane TME-1Ab-9100 location "Global/United States/Las Convention Center/Mailway" do ane TME-1Ab-9100 location "Global/United States/Las Convention Center/Mailway" do ane TME-1Ab-9100 location "Global/United States/Las Convention Center/Mailway" do ane TME-1Ab-9100 location "Global/United States/Las Convention Center/Mailway" do ane TME-1Ab-9100 location "Global/United States/Las Convention Center/Mailway" do ane TME-1Ab-9100 location "Global/United States/Las Convention Center/Mailway" do ane TME-1Ab-9100 location "Global/United States/Las Convention Center/Mailway" do ane tME-1Ab-9100 location "Global/United States/Las Convention Center/Mailway" do ane tME-1Ab-9100 location "Global/United States/Las Convention Center/Mailway" do ane tME-1Ab-9100 location "Global/United States/Las Convention Center/Mailway" do ane tME-1Ab-9100 location "Global/United States/Las Convention Center/Mailway" do ane tME-1Ab-9100 location "Global/United States/Las Convention Center/Mailway" do ane tme-1Ab-9100 location "Global/United States/Las Convention Center/Mailway" do ane tme-1Ab-9100 location "Global/United States/Las Convention Center/Mailway" do ane tme-1Ab-9100 location "Global/United States/Las Conventioned Conter/Mailway" do ane tme-1Ab-9100 location "Global/United States/Las Conventioned Conter/Mailway" do ane tme-1Ab-9100 location "Global/United States/Las Conventioned Conter/Mailway" do ane tme-1Ab-9100 location "Global/United States/Las Conventioned Conter/Mailway" do ane tme-1Ab-9100 location "Global/United States/Las Conter/Mailway" do ane tme-1Ab-9100 location "Global/United States/Las Conter/Mailway" do ane tme-1Ab-9100 location "Global/United States/Las Conventioned Conter/Ma | Vegas/Mandalay<br>Vegas/Mandalay<br>Vegas/Mandalay<br>Vegas/Mandalay<br>tion> | () () () () () () () () () () () () () ( | venti | 1 |
|                                                                                   |                                                                                                    |                                                                                                    | <pre>cdata-rate-12mogd-tx-rate-basic/data-rate-12m<br/>cdata-rate-12mogd-tx-rate-upported/data-rate-12m<br/>cdata-rate-14mogd-tx-rate-upported/data-rate-16m<br/>cdata-rate-14mogd-tx-rate-upported/data-rate-16m<br/>cdata-rate-14mogd-tx-rate-upported/data-rate-16m<br/>cdata-rate-14mogd-tx-rate-upported/data-rate-16m<br/>coverage-voice-packet-rsi-threshold-80/coverage-voice-p<br/>cavcepto-level204/mogdton-180/2007<br/>fbmd_solute_olleneex012.56/fbmd_solute_olleneet0<br/>fbmd_solute_olleneex012.56/fbmd_solute_olleneet0<br/>fbmd_solute_olleneex012.56/fbmd_solute_olleneet0<br/>fbmd_solute_olleneex012.56/fbmd_solute_olleneet0</pre>                                                                                                    | ket-rssi-thresho<br>acket-rssi-thres                                          | ld><br>hold>                             |       |   |
|                                                                                   |                                                                                                    |                                                                                                    | (                                                                                                    | Exit                                                                          | De                                       | ploy  |   |

#### Figure 94.

Reviewing the CLI preview of access point provisioning

#### Step 19: Choose when to deploy

- To immediately deploy the device, click the **Now** button, and then click **Apply**.
- To schedule the device deployment for a later date and time, click the Later button and define the date and time of the deployment.

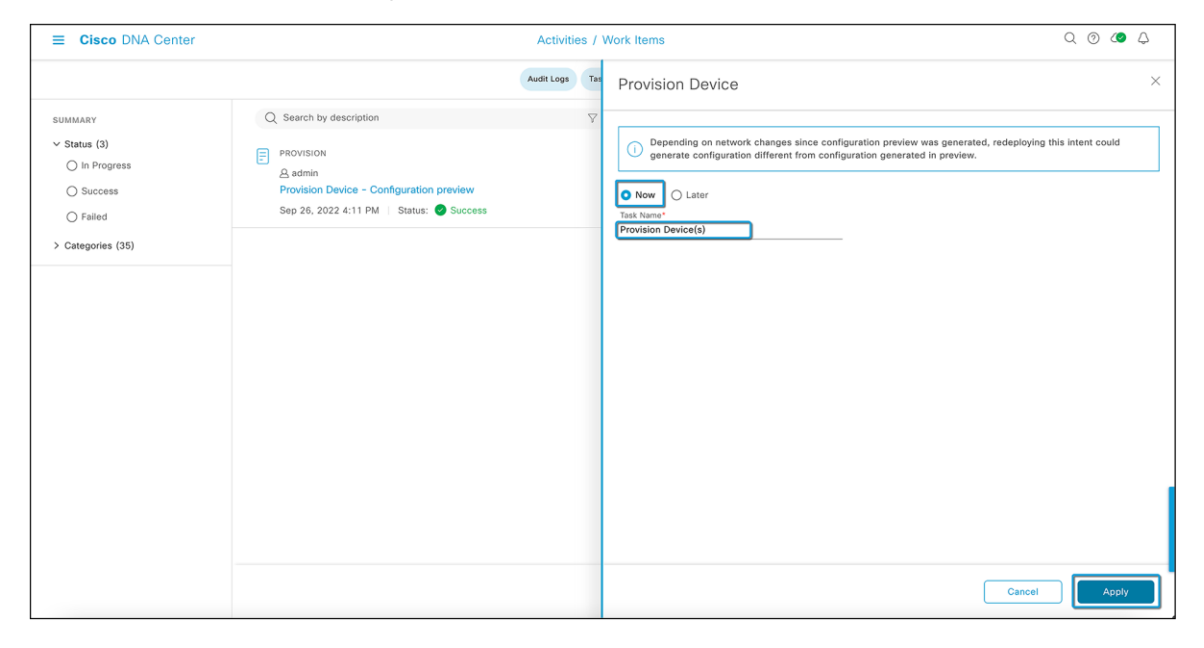

#### Figure 95.

Provisioning a wireless access point

Step 20: Verify the provisioning status

Change the Focus to Provision in the Inventory window and select the site you wish to see the status for. The Provisioning Status column displays the device's current status. In this example, the Catalyst 9800 wireless controller and wireless access points with AI-Enhanced RRM controller have already been provisioned.

| ■ Cisco DNA Center                       |                            |                              | Provision / Ne  | twork Devices / I   | nventory                                  | Preview N      | ew Page 🔲 Q            | 0 <b>(2</b> 4          |
|------------------------------------------|----------------------------|------------------------------|-----------------|---------------------|-------------------------------------------|----------------|------------------------|------------------------|
| Inventory Plug and Play Inven            | ntory Insights             |                              |                 |                     |                                           |                |                        |                        |
| Q Search Hierarchy                       |                            |                              |                 |                     | 💡 Global                                  |                |                        | ≡ Þ N                  |
| Search Help                              | DEVICES (5)<br>FOCUS: Prov | vision ~                     |                 |                     |                                           |                |                        |                        |
| <ul> <li>O Unassigned Devices</li> </ul> | ∀ Filter                   | Add Device Tag Actions V ()  | Take a Tour     |                     |                                           |                | As of: 4:12 PM 🕕 🗄     | xport C Refre          |
| > & United States                        |                            | Device Name *                | IP Address      | Device Family       | Site                                      | Reachability 🕕 | Provisioning Status 🕕  | Credentia              |
|                                          |                            | MBCC-IMPACT-SSO-1.demo.local | 172.20.228.104  | Wireless Controller | /Las Vegas/Mandalay Bay Convention Center | 🔗 Reachable    | Success<br>See Details | Success<br>See Details |
|                                          | 0 0 🛚                      | TME-lab-2800 😡               | 192.168.151.175 | Unified AP          | /Mandalay Bay Convention Center/Hallway   | 🥏 Reachable    | Success<br>See Details | Not Applical           |
|                                          | 00                         | TME-lab-3800 💮               | 192.168.151.174 | Unified AP          | /Mandalay Bay Convention Center/Hallway   | Reachable      | Success<br>See Details | Not Applicat           |
|                                          | 00                         | TME-lab-9120i                | 192.168.151.169 | Unified AP          | /Mandalay Bay Convention Center/Hallway   | Reachable      | Success<br>See Details | Not Applical           |
|                                          | 00                         | TME-lab-9130i 💿              | 192.168.151.166 | Unified AP          | /Mandalay Bay Convention Center/Hallway   | 🤣 Reachable    | Success<br>See Details | Not Applicat           |
|                                          |                            |                              |                 |                     |                                           |                |                        |                        |
|                                          |                            |                              |                 |                     |                                           |                |                        |                        |
|                                          |                            |                              |                 |                     |                                           |                |                        |                        |
|                                          |                            |                              |                 |                     |                                           |                |                        |                        |
|                                          | Show 25                    | ✓ entries                    |                 | Sho                 | wing 5 of 5                               |                |                        |                        |

Figure 96.

Successful access point provisioning

# Part 7: Verify the AI-Enhanced RRM deployment

## **Cisco DNA Center verification**

Go to the Enhanced RRM page and select the site with the AI RF profile. The AI-Enhanced RRM controller should be up and should be collecting data from the controller and access points.

| Cisco DNA Center                                             | Assurance                                                                                                    | / Al Network Analytics / Enhanced RRM                                                    |                                            |  |  |
|--------------------------------------------------------------|----------------------------------------------------------------------------------------------------|------------------------------------------------------------------------------------------|--------------------------------------------|--|--|
| earch Hierarchy  Search Help                                 | ○ 24 Hours ∨ Band 6GHz 5GHz 24GHz AI RF Profile: demo-a                                                                                                    | i-profie Next RRM Run 🕢 : 29 m 3 s                                                       | Oct 16, 2022 11:45 PM - Oct 17, 2022 11:45 |  |  |
| bal<br>Inited States<br>È Las Vegas<br>I Mandalay Bay Conven | SUMMARY         RF PERFORMANCE SUMMARY           17         0         10 / 100         65 %           Total AP Count         Total Clients         RRM Performance ①         AP with High CCI ① | 3 RF COVERAGE SUMMARY<br>High N/A<br>RRM Changes AP Density Connectivity                 |                                            |  |  |
| § San Jose                                                   | Our Al Insights Engline is getting familiar with your Building 1<br>Please stay tuned, it will recommend tailor made wireless co                                                                | 4's winkless environment.<br>Ifigs and thresholds once it gets to know your environment! |                                            |  |  |
|                                                              | ~ RF Performance                                                                                                    |                                                                                          |                                            |  |  |
|                                                              | RRM Changes 🕢                                                                                                    | RRM Performance 🛈                                                                        | Co-Channel Interference 🕢                  |  |  |
|                                                              | LATEST TREND                                                                                                    | LATEST TREND                                                                             |                                            |  |  |
|                                                              | the effective                                                                                                    | the access theorem 17                                                                    | Hardware Harr<br>17                        |  |  |
|                                                              | Channel Change     Band/Reire Change     Ts Power Change                                                                                                    | Poor(0-30)     Faic(31-68)     Good(61-100)                                              | ● Low ● Medium ● High                      |  |  |
|                                                              | View Details                                                                                                    | View Details                                                                             | View Details                               |  |  |
|                                                              |                                                                                                    |                                                                                          |                                            |  |  |
|                                                              |                                                                                                    |                                                                                          |                                            |  |  |

#### Figure 97.

AI-Enhanced RRM control center

## **Catalyst 9800 wireless controller verification**

#### Step 1: Verify the RRM group leader

On the Catalyst 9800 controller, go to Configuration > RRM > 6 GHz, 5 GHz, or 2.4 GHz Band > RF Grouping.

- The Group Role should be Remote-Member.
- The Group Leader should be the Cisco DNA Center's IP address.

|                                                                                                    | Cisco Catalys                                                                                                   | t 9800-L Wireless Controller                                                            | Welcome admin 🛛 😭 🦚 🔝 🐇                          | Search APs and Clients | Q Feedback x <sup>#</sup> (+ |
|----------------------------------------------------------------------------------------------------|----------------------------------------------------------------------------------------------------|-----------------------------------------------------------------------------------------|--------------------------------------------------|------------------------|------------------------------|
| Cisco Catalyst 9800-L Wireless<br>Visual Welcome admin                                                                                                    | Controller                                                                                                    | Configuration > Radio Configuratio<br>6 GHz Band 5 GHz Band 2.4                         | ns" > RRM<br>GHz Band FRA                        |                        |                              |
| C. Beach Manu Items Lopcal Lopcal Lopcal Lopcal Universe Dashboard C. Search Manu Items Lopcal Loperal Lopera | Genvices     AreCS Config Translator     Application Validity     Cloud Services     Cuttom Application     Iox | General Coverage DCA                                                                    | TPC RF Grouping Spatial Reuse                    | C Restart              | 칩 Apply                      |
| Monitoring      Discovery Protocols     VAN     VVP     Configuration     Administration     Configuration     Configuration     Configuration                                                                                                    | Lotation<br>mDNS<br>Multicast<br>IS NetFlow<br>Python Sandbox                                                   | Group Mode                                                                              | Automatic Leader Off Demote Member               |                        |                              |
| Licensing     Licensing     Media Parameters     Network     Troubleshooting     Parameters                                                                                                    | QoS<br>RA Threathe Policy<br>Tagis & Profiles<br>AP Join                                                        | Group Update Interval<br>Group Leader                                                   | 600 second(s)<br>172.20.228.102 (172.20.228.102) |                        |                              |
| Rait Mat Through 1)                                                                                                    | Calendar<br>EoORE<br>Flox<br>Multi BSSID<br>Policy                                                              | Group Members Total Group Members :                                                     | 1                                                |                        |                              |
| AAA<br>ACL<br>Advanced [AP<br>PRI Management                                                                                                    | Power Profile<br>Remote LAN<br>RF/Radio<br>Tags<br>WLANs                                                        | Group Name<br>Protocol Version                                                          | Open-RRM<br>0                                    |                        |                              |
| Uders Uder<br>Local AP<br>Local Policy<br>Threat Defense<br>Mysuji 172.20.228 104/eebuijitijiim Trustate                                                                                                    | Wireless<br>Access Points<br>Advanced<br>Aly Time Extranse                                                      | Controller Name           MBCC-IMPACT-SSO-1           H         1           H         1 | ▼ IPv4 Address<br>192.168.151.150                | ▼ IPv6 Address         | 1 - 1 of 1 items             |
|                                                                                                    |                                                                                                    |                                                                                         |                                                  |                        |                              |
|                                                                                                    |                                                                                                    |                                                                                         |                                                  |                        |                              |

**Figure 98.** Verifying the RF group leader

#### Step 2: Verify the AI-RF profile assigned to the access points

Go to Configuration > Access Points > Client on an access point that is part of the AI RF profile.

- The Tags section in the top right should have the AI RF profile in the RF tag.
- Any new policy/site tags created by Cisco DNA Center will be seen here.

|                      |                                                                 | Cisco Catal                                                    | yst 9800-L Wirele   | .ss Con   | ntroller         |       |                   |                                   | Welc                | ome admin 🛛 🖨  | ¶ A     | 80      |           | C Search /                   | Vis and Clients Q        | Feedback                | 2.0 |
|----------------------|-----------------------------------------------------------------|----------------------------------------------------------------|---------------------|-----------|------------------|-------|-------------------|-----------------------------------|---------------------|----------------|---------|---------|-----------|------------------------------|--------------------------|-------------------------|-----|
|                      | tel. et 0800-1 Mireless Costr                                   | ollor Walcome admin                                            | Configuration * > V | Jreless * | > Access Points  |       |                   |                                   |                     |                |         |         |           |                              |                          |                         |     |
| CISCO CISCO Ca       | talyst 9800=L Wireless Contr                                    | Ciles Welcome sound                                            | ✓ All Access P      | 'oints    |                  |       |                   |                                   |                     |                |         |         |           |                              |                          |                         |     |
| Q, Search Menu Items | Logical                                                         | AireOS Config Translator                                       | Total APs : 8       |           |                  |       |                   |                                   |                     |                |         | Tag : 0 | Country C | Jonfigured APs -<br>lode : 0 | LSC Falback : 0          | Select an Action        | •   |
| Dashboard            | Ethernet<br>Wireless                                            | Application Visibility<br>Cloud Services<br>Custom Application | AP Name             | 1         | AP Model         | Siots | Admin I<br>Status | Up Time                           | IP Address          | Base Radio MAC | 1 Dheme | MAC     | AP Mode   | Power Dera<br>Capable        | te E Operation<br>Status | Configuration<br>Status | E C |
| Configuration        | Discovery Protocols                                             | liDx<br>Location                                               | TME-Jub-9120        |           | COLTOAXLE        | 2     |                   | 10 days 22 hrs                    | 192.168.151.16      | 04+5 40916520  | 0445.45 | Do 164  | local     | Ver                          | Basistered               | Linuithy                |     |
| S Administration     | VTP                                                             | mDNS<br>Multicast<br>NetFlow                                   | INC-100-91301       | -         | CEISBARE         | 3     | Ŭ                 | 39 mins 25 secs                   | 6                   | 0480.409.8600  | 0400.44 | 20.184  | LOCAI     | 162                          | Negisteres               | Peably                  |     |
|                      | ClearAr                                                         | Python Sandbox<br>QoS                                          | TME-lab-9166i-3     | 4.14      | CW9166I-B        | 3     | ٢                 | 16 days 4 hrs 13<br>mins 47 secs  | 192.168.151.12<br>6 | 10f9.20fd.a4e0 | cc9c.3e | f4.c600 | Local     | Yes                          | Registered               | Healthy                 | P.  |
| VG Tranklashashing   | High Throughput<br>Media Parameters                             | RA Throttle Policy                                             | TME-lab-9166i-2     | 4 (a)     | CW9166I-B        | 3     | •                 | mins 33 secs<br>16 days 4 hrs 14  | 3 192.168.151.12    | 10f9.20fe.06c0 | cc9c.3e | 14.e820 | Local     | Yes                          | Registered               | Healthy                 | N   |
| Troubleshooting      | Network<br>Parameters                                           | AP Join                                                        | TME-Iab-9166i-1     | 4.00      | CW9166I-B        | 3     | •                 | mins 24 secs                      | 3                   | 6c8d.772e.1520 | cc9c.3e | 15.2850 | Local     | Yes                          | Registered               | Healthy                 |     |
|                      | Routing Protocols                                               | Calendar<br>EoGRE<br>Flex                                      | TME-lab-9120i       | 4.00      | C9120AXI-B       | 2     | ۲                 | 10 days 22 hrs<br>39 mins 32 secs | 192.168.151.16<br>9 | a453.0e7d.0980 | p453.0e | b4.f83c | Local     | Yes                          | Registered               | Healthy                 | N   |
| Walk Me Through 1    |                                                                 | Muti BSSD<br>Policy<br>Power Profile<br>Remote LAN             | TME-lab-2800        | al int    | AIR-AP2802I-8-K9 | 2     | ۰                 | 10 days 22 hrs<br>39 mins 46 secs | 192.168.151.17<br>5 | b4de.31b5.e8e0 | 6cb2.ae | f6.cccc | Local     | No                           | Registered               | Healthy                 | N   |
|                      | Advanced EAP<br>PIC Management<br>Guest User<br>Local EAP       | Tags<br>WLANs                                                  | TME-lab-3800        | at lat    | AIR-AP3802I-D-K9 | 2     | ٥                 | 10 days 22 hrs<br>39 mins 27 secs | 192.168.151.17<br>4 | cc16.7e5f.de10 | 0042.68 | k5.bbb2 | Local     | No                           | Registered               | Healthy                 | ĸ   |
|                      | Local Policy<br>Threat Defense                                  | Access Paints                                                  | TME-lab-9162        | 4.00      | CW9162I-B        | 3     | ٢                 | 16 days 3 hrs 39<br>mins 19 secs  | 192.168.151.12<br>4 | ecf4.0c20.7300 | cc9c.3e | ef.cd10 | Local     | Yes                          | Registered               | Healthy                 | P.  |
|                      | Trustsec<br>URL Filters                                         | Air Time Fairness<br>Change to Meraki Persona                  |                     |           | 100 •            |       |                   |                                   |                     |                |         |         |           |                              | 1-                       | 8 of 8 access points    | Q   |
|                      | Web Auth<br>Wireless AAA Policy<br>Wireless Protection Policies | Fabric<br>Guest LAN<br>Hotspot/OpenRoaming                     | > 6 GHz Radio       | 6         |                  |       |                   |                                   |                     |                |         |         |           |                              |                          |                         |     |
|                      |                                                                 | Media Stream<br>Mesh                                           | > 5 GHz Radio       | 6         |                  |       |                   |                                   |                     |                |         |         |           |                              |                          |                         |     |
|                      |                                                                 | Bodenty                                                        | > 2.4 GHz Rad       | ios       |                  |       |                   |                                   |                     |                |         |         |           |                              |                          |                         |     |
|                      |                                                                 |                                                                | > Dual-Band F       | tadios    |                  |       |                   |                                   |                     |                |         |         |           |                              |                          |                         |     |
|                      |                                                                 |                                                                | > Country           |           |                  |       |                   |                                   |                     |                |         |         |           |                              |                          |                         |     |

#### Figure 99.

Navigating to access points

| Cisco Cata          | Cisco Catalyst 9800-L Wireless Controller Welcome admin 🛛 🛪 🕫 🛕 🖹 🏟 🔞 🧭 🌫 Search APs and Clients Q |                                              |                                     |  |  |  |  |  |  |  |  |  |
|---------------------|----------------------------------------------------------------------------------------------------|----------------------------------------------|-------------------------------------|--|--|--|--|--|--|--|--|--|
| Q Search Menu Items | Configuration * > Wireless * > Access                                                              | P Edit AP                                    | ×                                   |  |  |  |  |  |  |  |  |  |
| 🚃 Dashboard         | ✓ All Access Points                                                                                | General Interfaces High Availability Invento | Tags                                |  |  |  |  |  |  |  |  |  |
| Monitoring >        | Total APs : 8                                                                                      | AP Name* TME-lab-9130i                       | Policy PT_LasVe_Mand v              |  |  |  |  |  |  |  |  |  |
| Configuration >     | AP Name AP Model                                                                                   | Location* Global/United States/Las           | Site ST_LasVe_Mand 🔻 📭              |  |  |  |  |  |  |  |  |  |
| (O) Administration  |                                                                                                    | Base Radio MAC 04eb.409f.6600                | RF Test-Al-RF-Profile V             |  |  |  |  |  |  |  |  |  |
| C Licensing         | TME-lab-9130i 🦾 🕍 C9130AXI-B                                                                       | Ethernet MAC 04eb.409e.1ff4                  | Write Tag Config to AP              |  |  |  |  |  |  |  |  |  |
| 💥 Troubleshooting   | TME-lab-9166i-3 👍 🕍 CW9166I-B                                                                      | Admin Status                                 | Version                             |  |  |  |  |  |  |  |  |  |
|                     | TME-lab-9166i-2 👬 🕍 CW9166i-B                                                                      | AP Mode Local 👻                              | Primary Software Version 17.9.0.115 |  |  |  |  |  |  |  |  |  |
|                     | TME-lab-9166i-1 👍 🔤 CW9166i-B                                                                      | Operation Status Registered                  | Predownloaded Status N/A            |  |  |  |  |  |  |  |  |  |
| Walk Me Through >   |                                                                                                    | Fabric Status Disabled                       | Predownloaded Version N/A           |  |  |  |  |  |  |  |  |  |
|                     | TME-lab-9120i 🥼 🕍 C9120AXI-E                                                                       | LED Settings                                 | Next Retry Time N/A                 |  |  |  |  |  |  |  |  |  |
|                     |                                                                                                    | LED State ENABLED                            | Boot Version 1.1.2.4                |  |  |  |  |  |  |  |  |  |
|                     | TME-lab-2800 🔥 🕍 AIR-AP2802                                                                        | Brightness Level 8                           | IOS Version 17.9.0.115              |  |  |  |  |  |  |  |  |  |
|                     |                                                                                                    | Flash Status 💡 ENABLED                       |                                     |  |  |  |  |  |  |  |  |  |
|                     | TME-lab-3800 🚓 🔤 AIR-AP3802                                                                        | Flash Duration Always ON V                   | IP Coming                           |  |  |  |  |  |  |  |  |  |
|                     | TME-lab-0162                                                                                       | Flash Stops At No Expiry                     | CAPWAP Preferred Mode IPv4          |  |  |  |  |  |  |  |  |  |
|                     | K ≤ 1 ► K 100 ▼                                                                                    |                                              | DHCP IPv4 Address 192.168.151.166   |  |  |  |  |  |  |  |  |  |
|                     |                                                                                                    |                                              | Static IP (IPv4/IPv6)               |  |  |  |  |  |  |  |  |  |
|                     | > 6 GHz Radios                                                                                     | "D Cancel                                    | Update & Apply to Device            |  |  |  |  |  |  |  |  |  |

#### Figure 100.

Cisco DNA Center-created configurations on the Catalyst 9800 wireless controller post-provisioning

# Day-1 AI-Enhanced RRM features and use cases

The heart of the AI-Enhanced RRM management is the RRM control center, where information regarding the current (Latest) and Trend information regarding current actions and overall performance can be viewed.

Each element on the dashboard has tool tips that explain what it means or how it's measured.

At the top of the page are the focus selections. This sets the context for the information being displayed on the page. Selections for timespan are 24 hours, 7 days, or 14 days (the current maximum data period). The band selection (2.4, 5, or 6 GHz) and AI RF profile in use are also shown here.

① 24 Hours ∨ Band 6GHz 5GHz 2.4GHz AI RF Profile: demo-ai-profile Next RRM Run (): 19 m 49 s

#### Figure 101.

Selecting the focus and context of the RRM control center

## Hero bar and headlines

Below the focus selections are the headlines regarding the RF coverage and performance, which includes the overall RRM performance score (0 to 100, with 100 being excellent) as well as highlights such as the percentage of APs with high co-channel interference (CCI), and the count of RRM changes being made. The RRM coverage summary looks at the AP density (the number of AP neighbors seen at or above -70 dBm) and connectivity (the average client signal-to-noise ratio [SNR]).

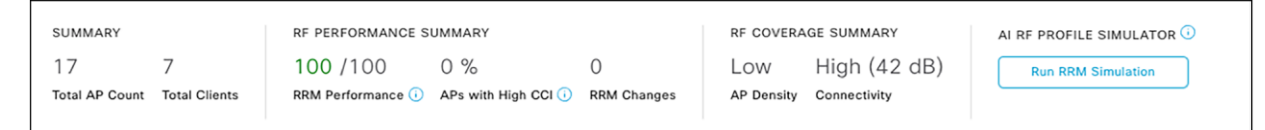

#### Figure 102.

The AI-Enhanced RRM "headlines"

## Insights

One way that AI-Enhanced RRM truly distinguishes itself from Cisco's already powerful industry-leading RRM is the AI and ML components, along with the ability to store and use historical telemetry data and establish what is "normal" for a given observation over time. RRM on the controller has always been limited to viewing the current conditions, as the data storage requirements were quite high.

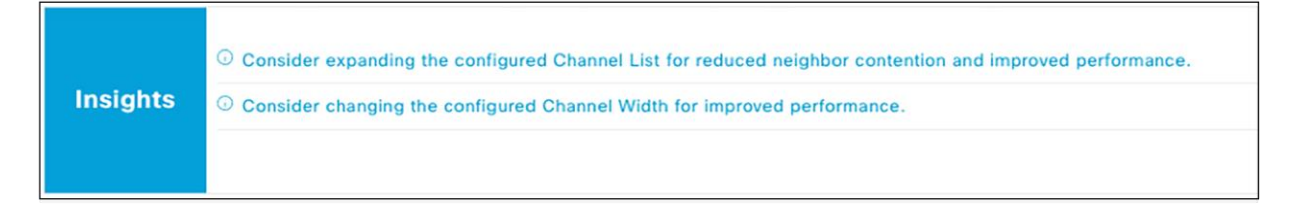

#### Figure 103.

Al-provided actionable insights into system performance and configuration

Insights displayed here may be blank initially but will populate after an initial week of learning. Al will look at multiple aspects of the configuration and measure against the performance. One example of learned data is the busy hour configuration initially set in the AI RF profile. The initial busy hour was configured when the AI RF profile was created and assigned. Over time, and with clients on the network, AI-Enhanced RRM observes when busy hours (when the network is under load) occur and may suggest an enhancement to the AI RF profile. Selecting the insight test will lead you to where the configuration can be changed. The administrator always has control of when to redeploy or assign the changed profile to the site. Al will provide insights on Tx power, channel bandwidth, DCA settings, AP density, SNR, etc.

| ■ Cisco DNA Center                                                                                     | Assu                                                                                     | rance / Al Network Analytics                                                                              | / Enhanced RRM                                                                                                    | Q @ @ \$            |
|----------------------------------------------------------------------------------------------------|------------------------------------------------------------------------------------------|----------------------------------------------------------------------------------------------------|----------------------------------------------------------------------------------------------------|---------------------|
| Q Search Hierarchy ⊽<br>Search Help<br>✓ & Global<br>✓ & United States                                 | Review Cisco<br>Profile                                                                  | Al Recommendation                                                                                         | ons for Test-AI-RF-                                                                                                    | K Oct 16, 2022      |
| <ul> <li>✓ &amp; Las Vegas</li> <li>&gt; ∰ Mandalay Bay Conven</li> <li>&gt; &amp; San Jose</li> </ul> | Review and Select from t<br>apply.<br>Note: Accepted Recomm<br>the configutation updates | he available recommendations for<br>endations will be pushed to devic<br>on Observed Busy Hour, Data Ra   | Mandalay Bay Convention Center to<br>e immediately.Simulation does not supp<br>tes,Client Limit and RX SOP configuration | OVERAGE SUMMARY<br> |
|                                                                                                    | Channel List                                                                             | 36,40,44,48,52,56,6 →<br>0,64,100,104,108,11<br>2,116,120,124,128,1<br>32,136,140,144,149,<br>153,157,161 | 36,40,44,48,52,56,6<br>0,64,100,104,108,11<br>2,116,120,124,128,1<br>32,136,140,144,149,<br>153,157,161,165              | oved performance.   |
|                                                                                                    | Expanding the chann<br>allowing DCA to cho                                               | nel list can reduce co-channel interfer<br>ose from an additional 1 20MHz chan                            | ence. It can improve performance by nels.                                                                                |                     |
|                                                                                                    | Channel Width                                                                            |                                                                                                    |                                                                                                    | Co-Channel Interfer |
|                                                                                                    | Channel Width                                                                            | DBS with Max width of 40<br>MHz                                                                           | → DBS with Max width of 80 MHz                                                                                           | LATEST TREND        |
|                                                                                                    | Based on analyzing<br>Bandwidth Selection                                                | your neighbor density and client types<br>(Auto Channel Width) with a max bar                             | , we recommend using Dynamic<br>dwidth of 80 MHz                                                                         |                     |
|                                                                                                    | When would you like to a O Now C Later Task Name* Apply Recommendations fo               | pply these Recommendations?<br>r Test-Al-RF-Profile                                                       |                                                                                                    | Total Acce<br>C     |
|                                                                                                    |                                                                                          |                                                                                                    | Cancel Apply                                                                                                    | -                   |
| 3                                                                                                    |                                                                                          |                                                                                                    |                                                                                                    |                     |

#### Figure 104.

Applying insights to the AI RF profile

**Note:** For busy hour insight to be generated, there will need to be a difference of at least five clients between the minimum and maximum number of clients – and there must be traffic on the network. Sleeping clients do not count.

In the next section, each of the performance metrics from the headlines is broken out into useful widgets, which let you explore the context of each down to the contributing radios and APs making up each component.

**Note:** The RF performance matrix will not show radios that are powered down or in power save mode.

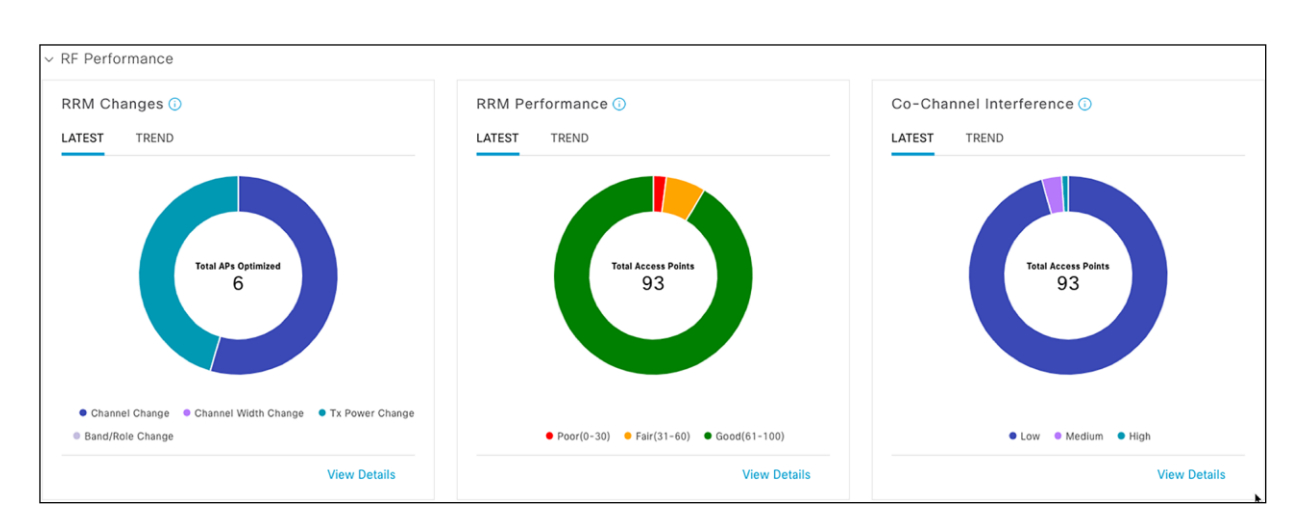

#### Figure 105.

AI-Enhanced RRM performance widgets

## **RRM Changes**

In AI-Enhanced RRM, the Latest display always shows the current 30-minute AI-Enhanced RRM run period results. On a small network (this one has five APs total), there may not be any changes in the last reporting period so the display will show 0. Trend shows the full span for the currently selected time period (24 hours or 7 or 14 days) and allows the cursor to focus on a specific time in the chart to see how many of each kind of change were made. Selecting **View Details** further expands the selection to include the APs that were affected, and selecting an AP shows the actions that were taken in the RRM change made.

You can export the RRM changes into a CSV file for review.

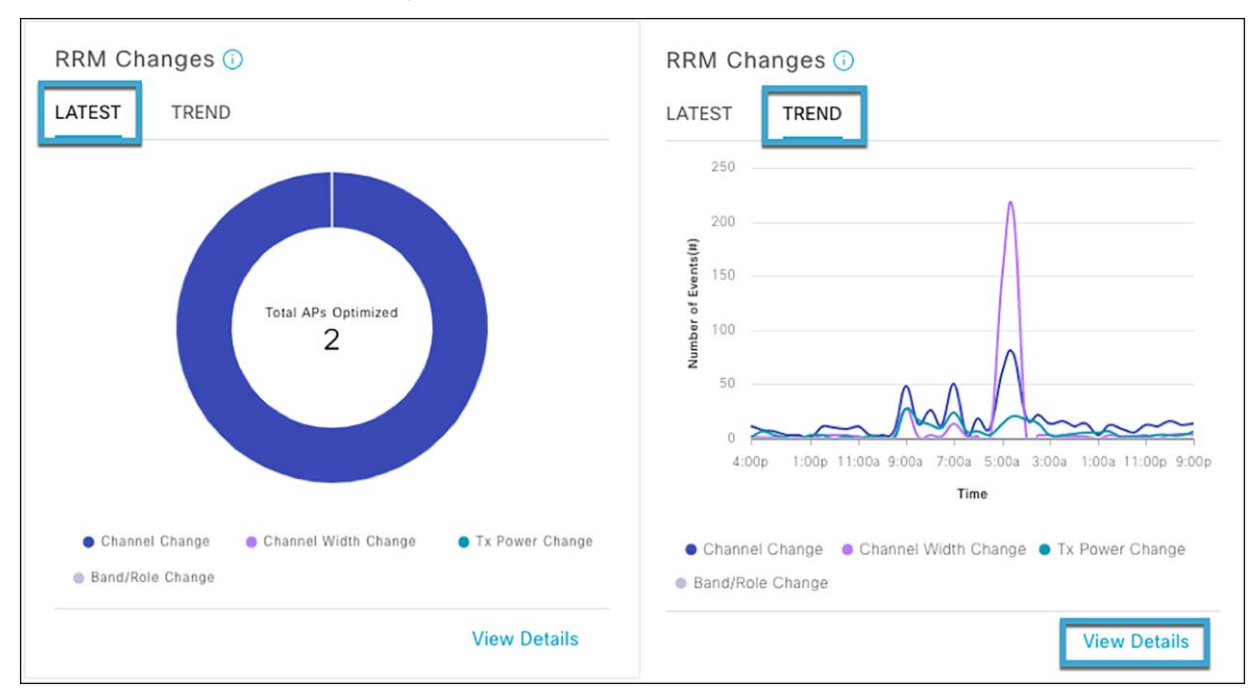

#### Figure 106.

RRM changes: Trend and detail views provide visibility into AI-Enhanced RRM's actions

| <b>RRM</b><br>Oct 16, 2 | Changes<br>022 4:35 PM - Oct 17, 2022 4:35 PM | t <b>  n≅</b> SJC01   Band:5GHz |             | ×                                                                                                    |
|-------------------------|-----------------------------------------------|---------------------------------|-------------|----------------------------------------------------------------------------------------------------|
| LATEST                  | TREND                                         |                                 |             |                                                                                                    |
| 2                       | 50                                            |                                 |             |                                                                                                    |
| 21<br>(#)\$1            |                                               |                                 |             | $\frown$                                                                                                    |
| ber of Even             | 20                                            |                                 |             |                                                                                                    |
| Numi                    | 50                                            | $\bigcirc$                      | $\sim$      |                                                                                                    |
|                         | 0 , , ,                                       |                                 |             |                                                                                                    |
|                         | 4.00p 3.00p 2.00p 1.3                         | up 12:00p 11:00a 10:00a 9:00a   | 8:004 7:004 | va 6.004 5.004 4.004 3.004 2.004 1.004 1.017 11.000 10.000 9.000<br>Time                                                              |
| Acce                    | ess Points<br>Search Table                    |                                 | ▲ Export    | Event Reasoning<br>Slot – 1, Channel Width is changed to 40 MHz from 80 MHz.<br>–Channel bandwidth quality is improved 71 percentage. |
|                         | Radio 🕕 🔶                                     | Change Category ()              |             | -DBS selects the best channel width to reduce co-channel interference.                                                                |
| 0                       |                                               | Channel Change                  |             |                                                                                                    |
| 0                       |                                               | Channel Width Change            |             |                                                                                                    |
| 0                       | ⇒ AP4800                                      | Channel Change                  |             |                                                                                                    |
| 0                       | ⇒ AP4800                                      | Channel Width Change            |             |                                                                                                    |
| 0                       | ⇔ AP4800_1                                    | Channel Change                  |             |                                                                                                    |
| 0                       |                                               | Channel Width Change            |             |                                                                                                    |
| 46 Recor                | ds                                            | Show Records: 25 \vee 1 - 25    | < 1 2 >     |                                                                                                    |

## Figure 107.

Exporting RRM changes to a CSV file

|    | А               | В                    | С           | D             | E               | F              | G              | н              | 1              | J         |
|----|-----------------|----------------------|-------------|---------------|-----------------|----------------|----------------|----------------|----------------|-----------|
| 1  | Radio 다         | Change Category      | Event Reaso | oning         |                 |                |                |                |                |           |
| 2  | SJC14-F1-9136-2 | Channel Width Change | [System Dri | ven Channel \ | Nidth Change    | - Slot 1] -Cha | annel Width is | changed to 8   | 0 MHz from 4   | 10 MHz0   |
| 3  | SJC14-F1-9164-3 | Channel Change       | [System Dri | ven Channel ( | Change - Slot : | 1] -Channel is | changed to [   | 153, 149, 157  | 7, 161] from [ | 144, 140] |
| 4  | SJC14-F1-9164-3 | Channel Width Change | [System Dri | ven Channel \ | Nidth Change    | - Slot 1] -Cha | annel Width is | changed to 8   | 0 MHz from 4   | 10 MHz(   |
| 5  | SJC14-F1-9166-2 | Channel Change       | [System Dri | ven Channel ( | Change - Slot : | 1] -Channel is | changed to [   | 108, 112] fro  | m [112, 108].  | Channe    |
| 6  | SJC14-TME-AP10  | Channel Width Change | [System Dri | ven Channel \ | Nidth Change    | - Slot 1] -Cha | annel Width is | changed to 8   | 0 MHz from 4   | 10 MHz0   |
| 7  | SJC14-TME-AP10  | Channel Change       | [System Dri | ven Channel ( | Change - Slot : | 1] -Channel is | changed to [   | 120, 116, 124  | l, 128] from [ | 128, 124] |
| 8  | SJC14-TME-AP11  | Channel Width Change | [System Dri | ven Channel \ | Nidth Change    | - Slot 1] -Cha | annel Width is | changed to 4   | 0 MHz from 2   | 20 MHz0   |
| 9  | SJC14-TME-AP6   | Channel Width Change | [System Dri | ven Channel \ | Nidth Change    | - Slot 1] -Cha | annel Width is | changed to 8   | 0 MHz from 4   | 10 MHz0   |
| 10 | SJC14-TME-AP6   | Channel Change       | [System Dri | ven Channel ( | Change - Slot : | 1] -Channel is | changed to [   | 64, 60, 52, 56 | ] from [56, 5  | 2]Duty    |
| 11 | SJC14-TME-AP7   | Channel Width Change | [System Dri | ven Channel \ | Nidth Change    | - Slot 1] -Cha | annel Width is | changed to 8   | 0 MHz from 4   | 10 MHz(   |
| 12 | SJC14-TME-AP7   | Channel Change       | [System Dri | ven Channel ( | Change - Slot : | 1] -Channel is | changed to [   | 64, 60, 52, 56 | 6] from [60, 6 | 4]Interf  |
| 13 |                 |                      |             |               |                 |                |                |                |                |           |
| 14 |                 |                      |             |               |                 |                |                |                |                |           |

Figure 108. RRM changes in a CSV file

## **RRM Performance**

RRM Performance tracks the performance score and how it changes over time. RRM Performance consists of multiple scores measuring co-channel interference, near-channel interference, and duty cycle. The default Latest view shows the results as of the last RRM run (30 minutes). Trend displays a trend line and transitions for all APs contributing to the scores and allows selection of a specific point in time. Selecting **View Details** shows all the APs included in the score at any point in time. Note the Export button, which will send any of the chart's data to a CSV file for download. Selecting any access point cross-links to the Device 360 view to further investigate the AP's history and behavior.

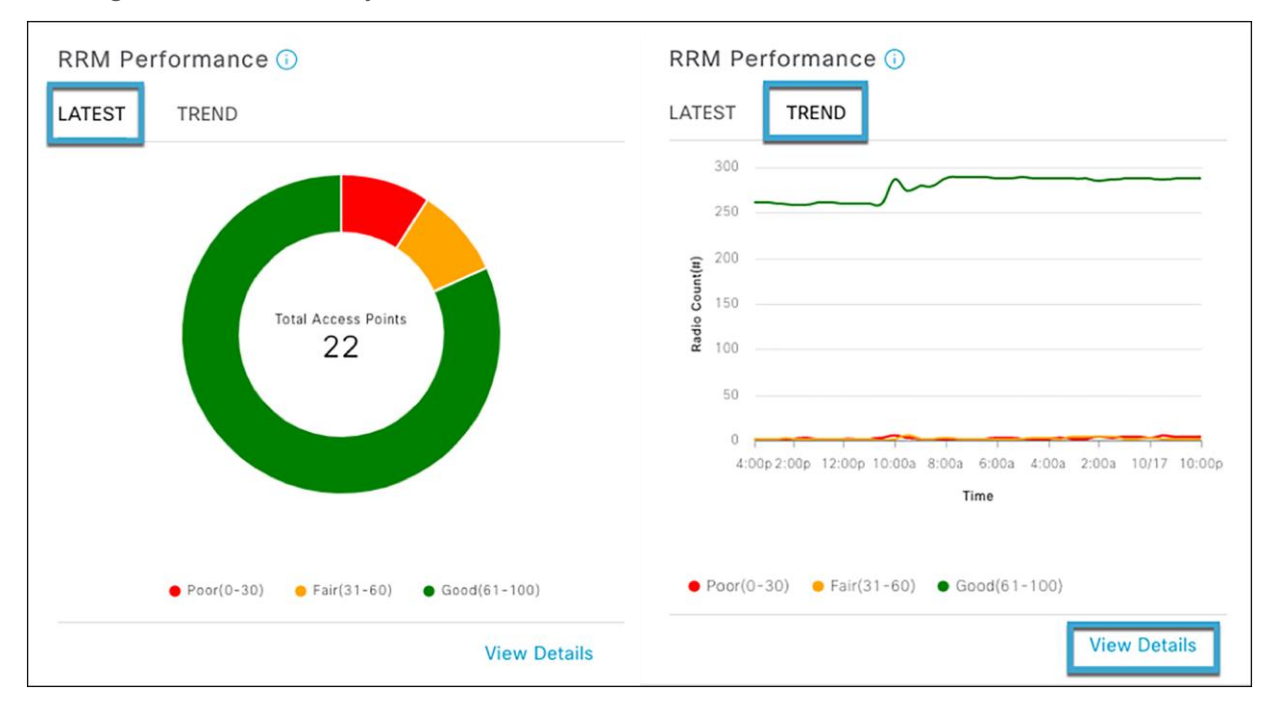

#### Figure 109.

RRM Performance trend detail views - visualize transitions in AP RF health scores

| RRM Performance<br>Oct 16, 2022 4:42 PM - Oct 17, 2022 4:42 PM   🖬 SJC01   Band: 50 | Hz               |                              |                   |                             | ×        |
|-------------------------------------------------------------------------------------|------------------|------------------------------|-------------------|-----------------------------|----------|
| LATEST TREND                                                                        |                  |                              |                   |                             |          |
| 300                                                                                 |                  |                              |                   |                             |          |
| 00 200<br>150                                                                       |                  |                              |                   |                             |          |
| 0<br>4.00p 3.00p 2.00p 1.00p 12.00p 11<br>• Porr(0-30) • Fair(31-60) • Geod(61-100) | 30a 10:00a 9:00a | 8:00a 7:00a 6:00a 5:<br>Time | 00a 4:00a 3:00a 2 | 00a 1:00a 10/17 11:00p      | 10:00    |
| Selection on Graph: (10/17/2022, 10:30:00 AM Local Time                             | )                |                              |                   |                             |          |
| Access Points                                                                       |                  |                              |                   | 🛧 Ехро                      | rt       |
| Q Search Table                                                                      |                  |                              |                   |                             | $\nabla$ |
| Radio 🕕 🔦                                                                           | Neighbor         | Interference                 | Noise             | Client                      |          |
|                                                                                     | Good (100)       | Good (98)                    | Good (100)        | Good (100)                  |          |
|                                                                                     | Good (100)       | Good (98)                    | Good (100)        | Good (100)                  |          |
|                                                                                     | Good (100)       | Good (98)                    | Good (100)        | Good (100)                  |          |
|                                                                                     | Good (100)       | Good (98)                    | Good (100)        | Good (100)                  |          |
|                                                                                     | Good (100)       | Good (98)                    | Good (100)        | Good (100)                  |          |
| 23 Records                                                                          |                  |                              |                   | Show Records: 25 🗸 1 - 23 🧹 |          |

#### Figure 110.

RRM Performance detail views

The Co-Channel Interference widget follows the same pattern, with Latest showing the data from the last 30 - minute interval and Trend detailing the channel currently in use, an impact score (based on the duty cycle and RF distance of co-channel neighbors), the CCI values in dBm, and the channel duty cycle (at that point in time)

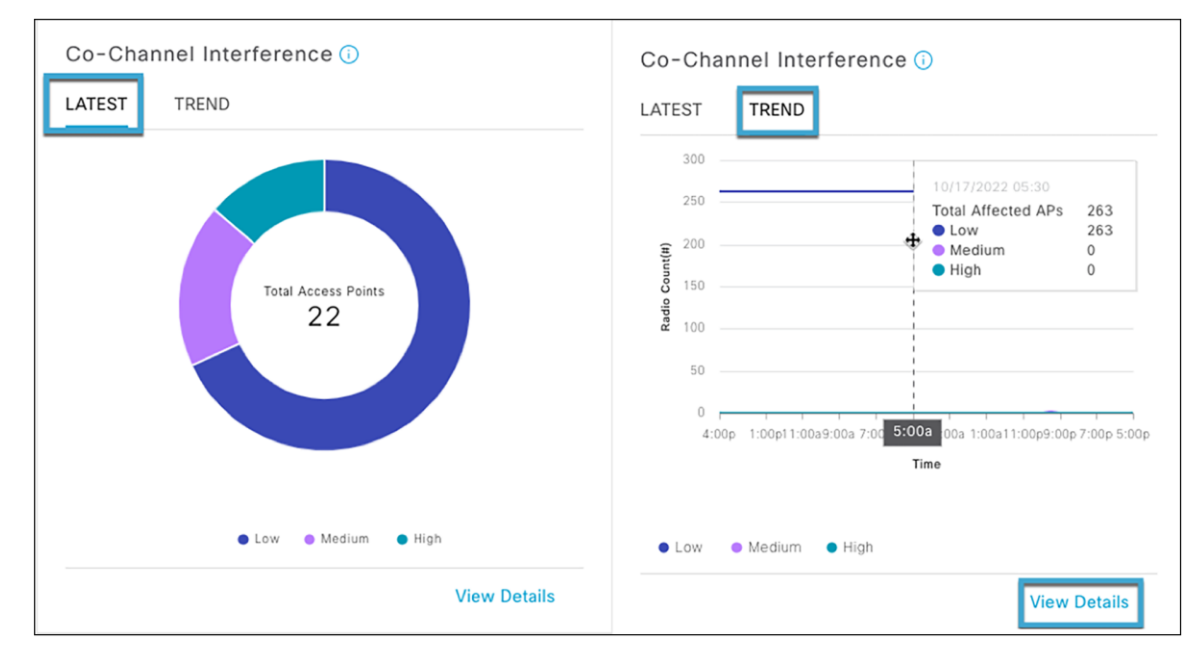

#### Figure 111.

Co-Channel Interference trend data helps visualize the co-channel interference scores of managed APs

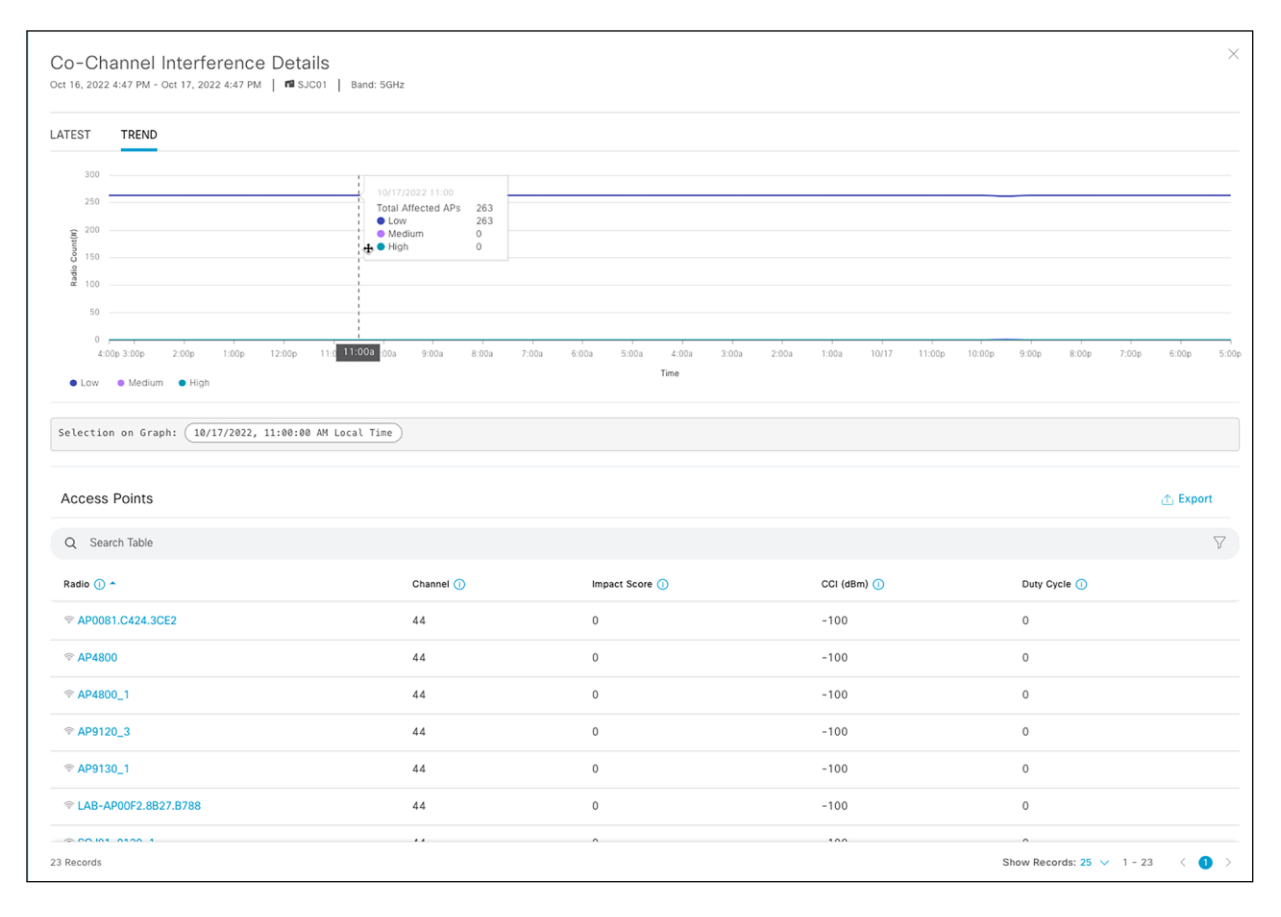

#### Figure 112.

Co-channel interference data

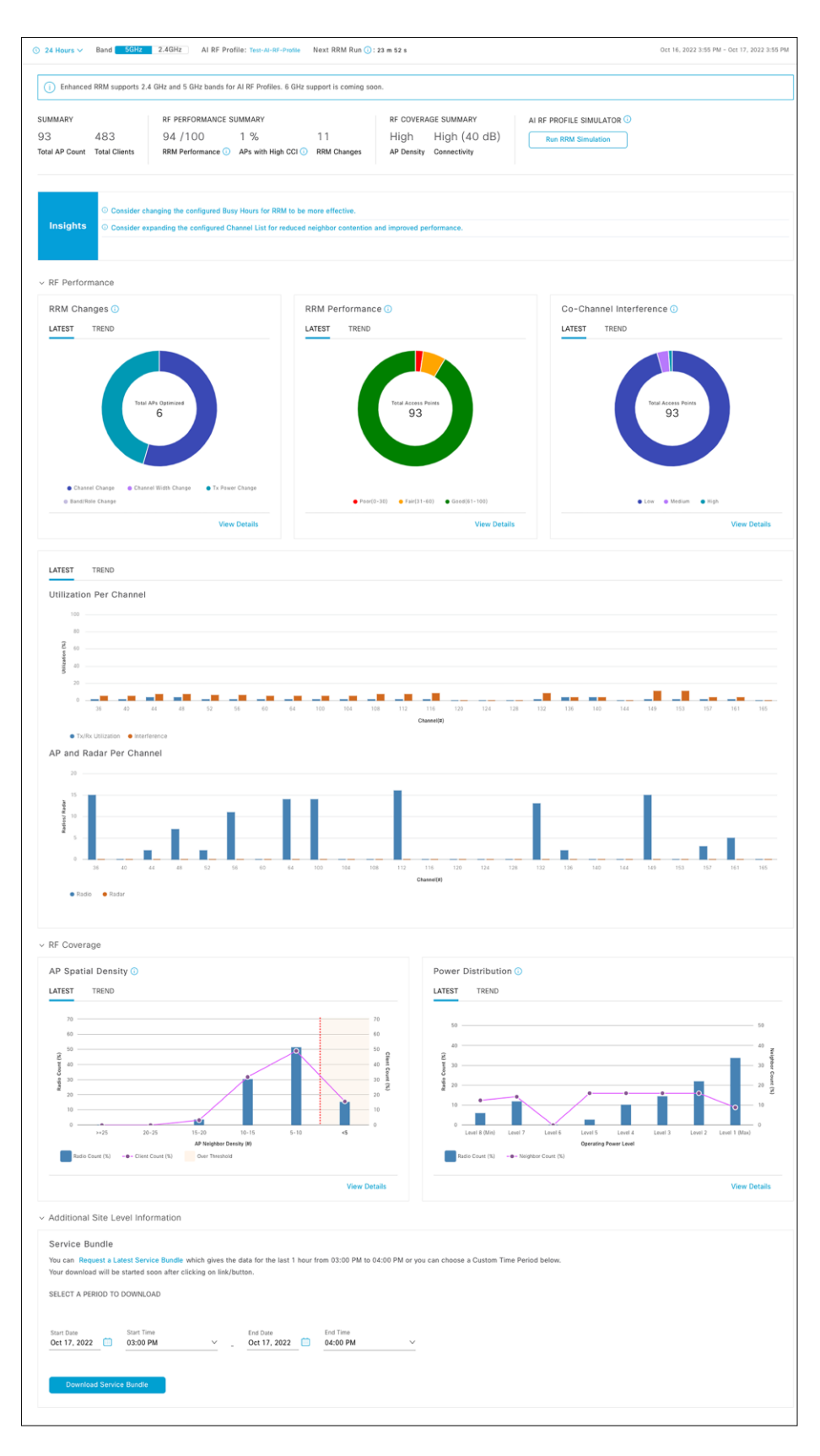

Figure 113. AI-Enhanced RRM control center

In the full RRM control center view, AP Spatial Density visualizes the neighboring AP/radio density in the RF neighborhood as the number of neighbors that can be seen at or above -70 dBm.

The Power Distribution chart visualizes power distribution across the networks and provides a corresponding neighbor count to correlate AP density with power assignments. Trend allows visualization of history for up to two weeks. Selecting a time on the trend line opens the detail for that point in time, listing the contributing APs.

Utilization per Channel shows the channel utilization. Trend allows visualization of history for up to two weeks. Selecting a time on the trend line opens the detail for that point in time, listing the contributing APs.

AP and Radar per Channel breaks out the channel assignment spread by AP count. Radar detected is displayed on impacted channels for context.

## **RRM simulator**

The RRM simulator enables the network operator to preview the impact of RRM changes on the live network. When Cisco DNA Center recommends RRM setting changes through its Insights feature, or when the network administrator plans changes to settings such as channel, channel width, and power, the network administrator will be able to:

- · Simulate how the RF environment will respond to the changes
- Analyze the impact of potential changes during a particular time interval
- View the proposed changes measured in quantified statistics, including RRM health, co-channel interference and utilization, and RRM changes

**Step 1.** To use this feature on Cisco DNA Center, go to the AI-Enhanced RRM control center by choosing the hamburger menu and selecting Assurance > Enhanced-RRM. Select the site where you want to try these changes using the RRM simulator. Click **Run RRM Simulation from the hero bar**.

| i Enhanced RRM supports 2.4 GHz and 5 GHz bands for AI RF Profiles. 6 GHz support is coming soon.                                                                                                    |               |                   |                     |             |            |              |                         |  |  |
|----------------------------------------------------------------------------------------------------|---------------|-------------------|---------------------|-------------|------------|--------------|-------------------------|--|--|
| SUMMARY                                                                                                    |               | RF PERFORMANCE SI | JMMARY              |             | RF COVERA  | AGE SUMMARY  | AI RF PROFILE SIMULATOR |  |  |
| 93                                                                                                    | 342           | 95/100            | 0 %                 | 8           | High       | High (40 dB) | Run RRM Simulation      |  |  |
| Total AP Count                                                                                                    | Total Clients | RRM Performance 🕕 | APs with High CCI 🕕 | RRM Changes | AP Density | Connectivity |                         |  |  |
| <ul> <li>Oconsider changing the configured Busy Hours for RRM to be more effective.</li> <li>Oconsider expanding the configured Channel List for reduced neighbor contention and improved performance.</li> </ul> |               |                   |                     |             |            |              |                         |  |  |

#### Figure 114.

Location of RRM simulator on AI-Enhanced RRM control center

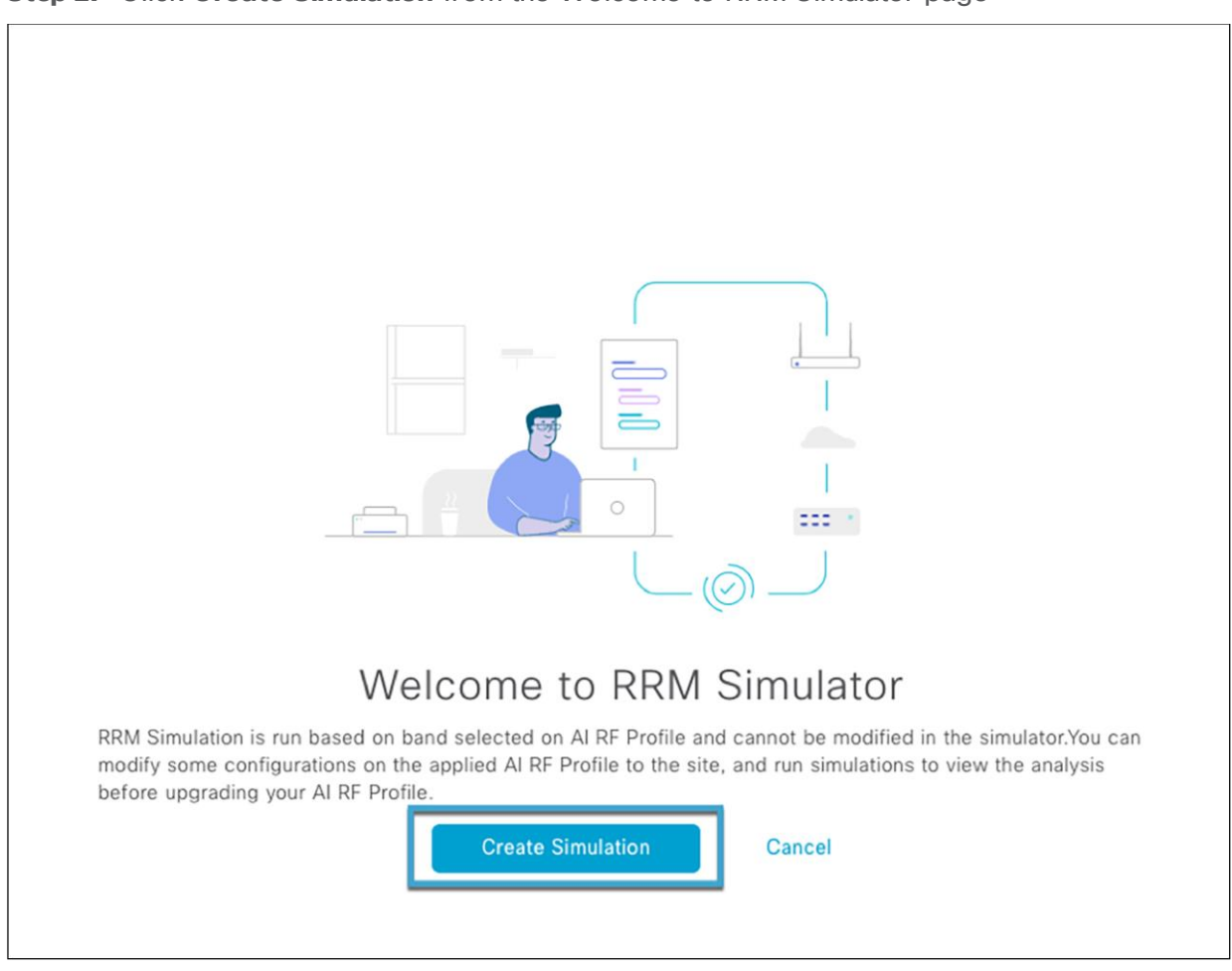

Step 2. Click Create Simulation from the Welcome to RRM Simulator page

### Figure 115.

Create Simulation button on RRM simulator

**Step 3.** Make the changes necessary to the simulation profile you need to analyze.

- In this case, we will change the DBS from 40 MHz to 80 MHz.
- Click **Run Simulation** to simulate RF performance data for the newly modified RF settings.

| create Simulation                         |                                |                       |                     |                |
|-------------------------------------------|--------------------------------|-----------------------|---------------------|----------------|
| onfigure the below AI RF Profile paramete | ers to run a simulation and vi | ew the metrics during | g the recorded busy | hour.          |
| imulation Name*                           |                                |                       |                     |                |
| .KM_test                                  | -                              |                       |                     |                |
|                                           |                                |                       |                     |                |
| Basic Settings                            |                                |                       |                     |                |
| Radio Frequency Settings                  |                                |                       |                     |                |
| 🗹 2.4 GHz 🛛 🗹 5 GHz                       |                                |                       |                     |                |
| Busy Hours                                |                                |                       |                     |                |
| Start time End time Busy Hour             | Sensitivity                    |                       |                     |                |
| 8:00 19:30 O Low                          | O Medium ○ High                |                       |                     |                |
|                                           |                                |                       |                     |                |
| Enable RF Settings                        | 2.4 GHz                        | 5 GHz                 |                     |                |
| Flexible Radio Assignment                 |                                |                       |                     |                |
| Dynamic Channel Assignment                |                                |                       |                     |                |
|                                           |                                |                       |                     |                |
| Transmit Power Control                    |                                |                       |                     |                |
| Dunamia Bandwidth Salastian               |                                |                       |                     |                |
| Dynamic Bandwidth Selection               |                                |                       |                     |                |
|                                           |                                |                       |                     |                |
| <ul> <li>Advanced</li> </ul>              |                                |                       |                     |                |
| 24                                        | GHz 5 GHz                      |                       |                     |                |
| Display Tuning Controls for               |                                | _                     |                     |                |
| DBS Max Width                             | 80                             |                       |                     |                |
|                                           | 0                              |                       |                     |                |
| 20MHz 40MHz                               | 80MHz 160MH;                   | z                     |                     |                |
| Auto Channels logic                       |                                |                       |                     |                |
| 80 MHz                                    |                                |                       |                     |                |
| 40 MHz                                    |                                |                       |                     |                |
|                                           |                                |                       |                     |                |
|                                           |                                | Cancel                | Reset               | Run Simulation |

Figure 116. Changing the AI RF profile before running the simulation

**Step 4.** The simulation result is displayed as shown in the figure below. All the widgets tagged as UPDATED have changed after the RF settings modification. You can compare the simulated RF performance data with your current RF performance data by selecting the **Compare to Al RF Profile** checkbox.

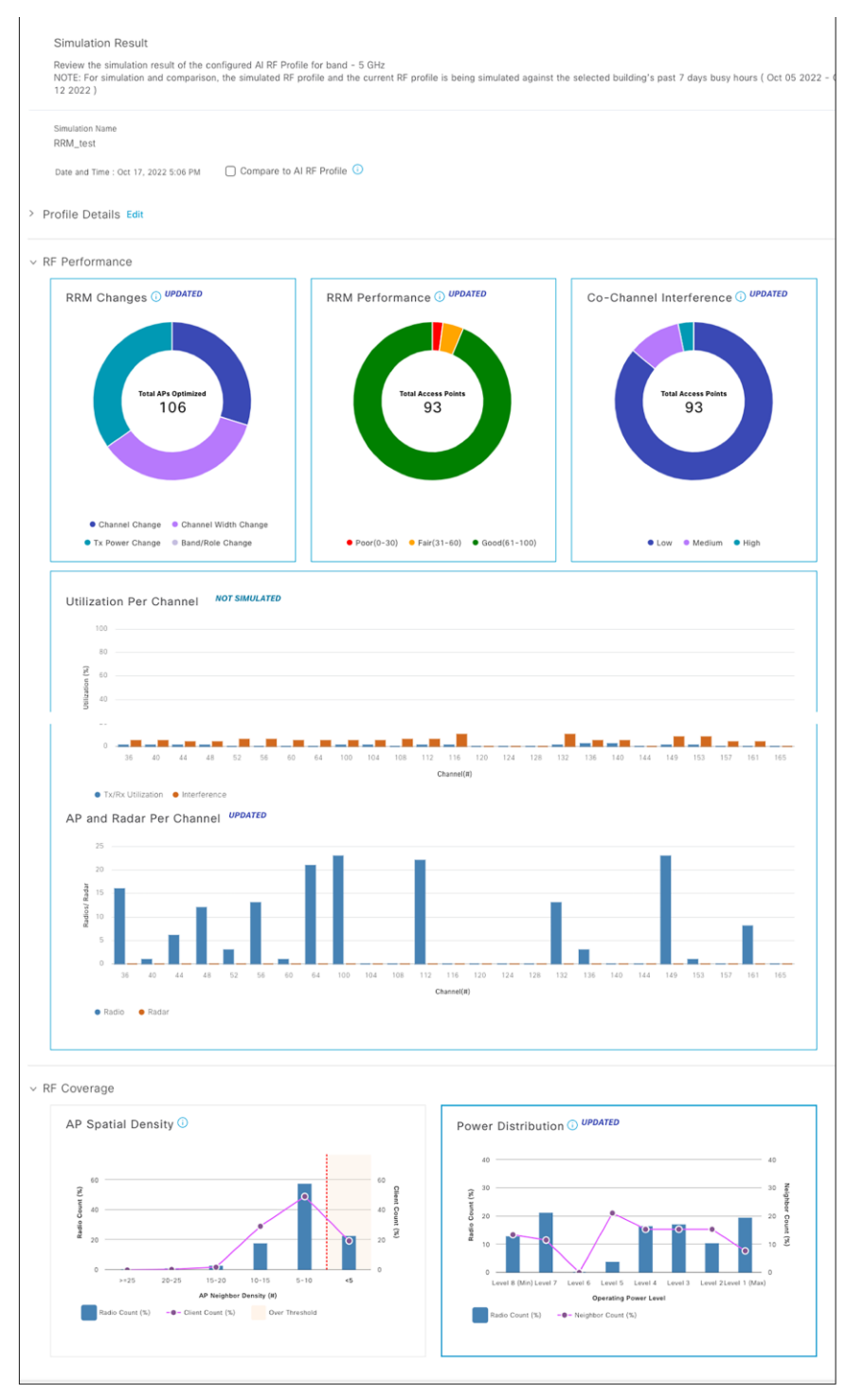

#### Figure 117. RRM simulator result after making changes to AI RF profile

**Step 5.** You can compare all the widgets between the simulation and deployed AI RF profile for this site. The comparison is shown below. You can select **Upgrade AI RF Profile** if you wish to add these changes to the current AI RF profile. Select **Cancel** if you do not wish to make the changes.

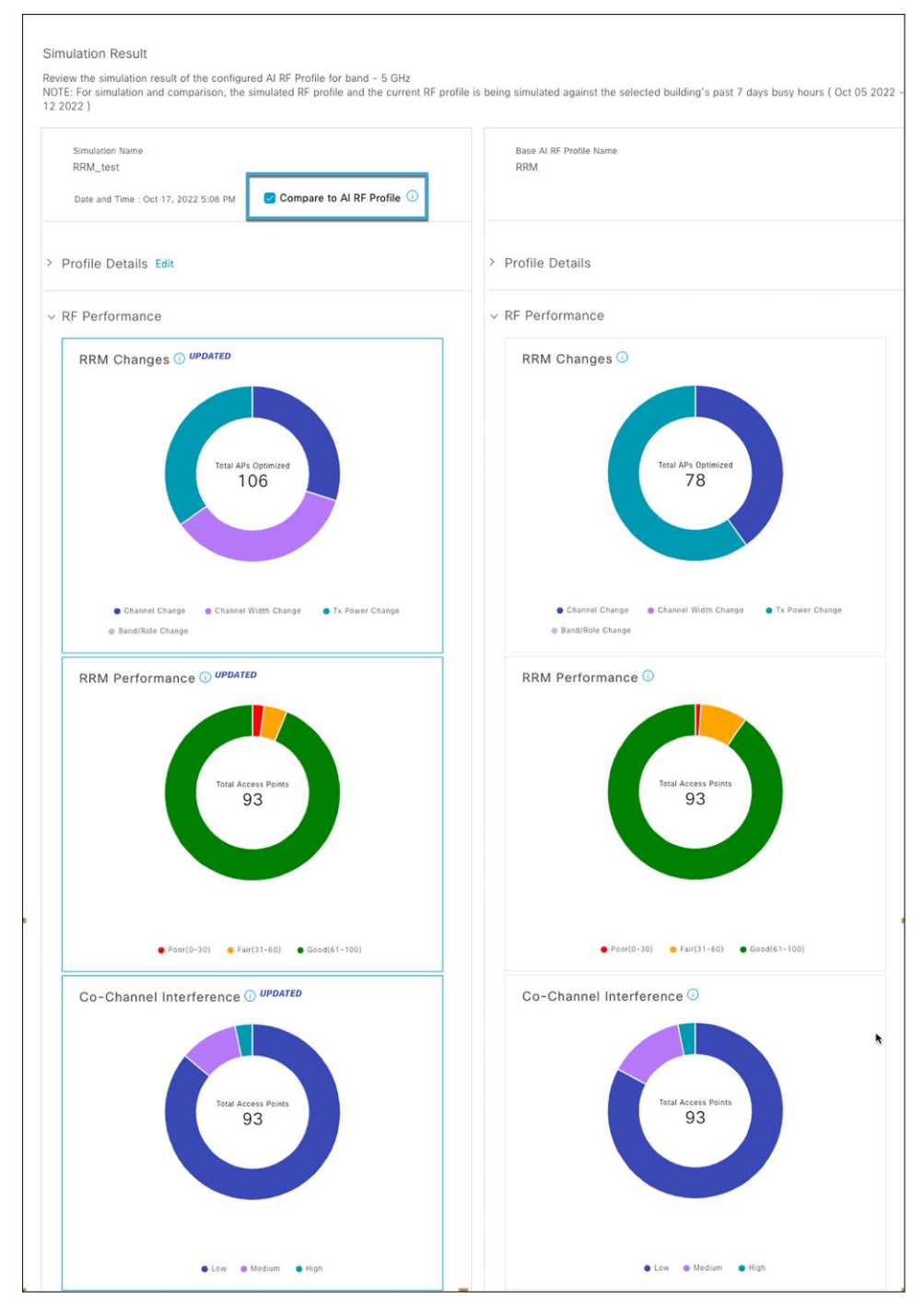

## Figure 118.

Comparing the simulation result with current RF performance parameters

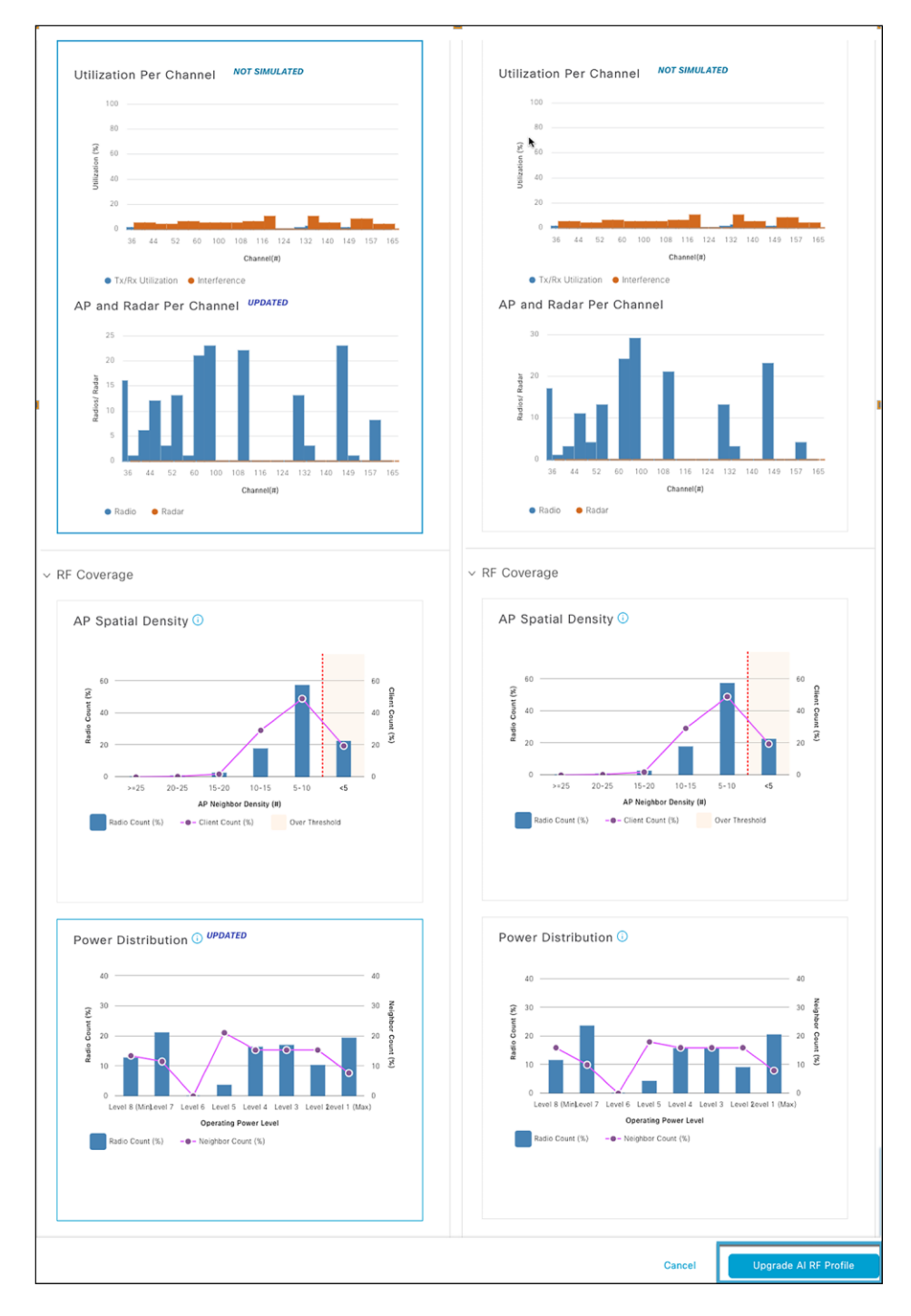

#### Figure 119.

Comparing the simulation result with current RF performance parameters (cont.)

## **Useful links**

Cisco DNA Center User Guide, Release 2.3.4

<u>https://www.cisco.com/c/en/us/td/docs/cloud-systems-management/network-automation-and-management/dna-center/2-3-4/user\_guide/b\_cisco\_dna\_center\_ug\_2\_3\_4.html</u>

**Cisco DNA Center information** 

• https://www.cisco.com/site/us/en/products/networking/catalyst-center/index.html?dtid=osscdc000283

**Cisco Catalyst 9800 Series information** 

<u>https://www.cisco.com/c/en/us/products/wireless/catalyst-9800-series-wireless-controllers/index.html</u>

**Cisco Catalyst 9100 information** 

<u>https://www.cisco.com/c/en/us/products/wireless/catalyst-9100ax-access-points/index.html</u>

Americas Headquarters Cisco Systems, Inc.

San Jose, CA

Asia Pacific Headquarters Cisco Systems (USA) Pte. Ltd. Singapore Europe Headquarters Cisco Systems International BV Amsterdam, The Netherlands

Cisco has more than 200 offices worldwide. Addresses, phone numbers, and fax numbers are listed on the Cisco Website at https://www.cisco.com/go/offices.

Cisco and the Cisco logo are trademarks or registered trademarks of Cisco and/or its affiliates in the U.S. and other countries. To view a list of Cisco trademarks, go to this URL: https://www.cisco.com/go/trademarks. Third-party trademarks mentioned are the property of their respective owners. The use of the word partner does not imply a partnership relationship between Cisco and any other company. (1110R)

Printed in USA